# InterRAID-8e

Hardware User's Guide

February 1998 DHA022310

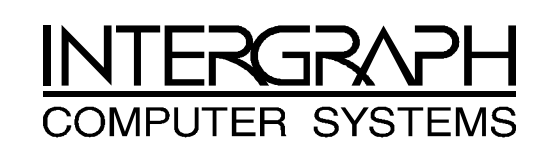

#### Copyright

© 1998 Intergraph Computer Systems. All rights reserved. This document contains information protected by copyright, trade secret, and trademark law. This document may not, in whole or in part, be reproduced in any form or by any means, or be used to make any derivative work, without written consent from Intergraph Computer Systems.

Use, duplication, or disclosure by the United States Government is subject to restrictions as set forth in subdivision (c)(1)(ii) of the rights in technical data and computer software clause at DFARS 252.227-7013. Unpublished rights are reserved under the copyright laws of the United States.

Intergraph Computer Systems, Huntsville AL 35894-0001

#### Notice

Information in this document is subject to change without notice and should not be considered a commitment by Intergraph Computer Systems. Intergraph Computer Systems shall not be liable for technical or editorial errors in, or omissions from, this document. Intergraph Computer Systems shall not be liable for incidental or consequential damages resulting from the furnishing or use of this document.

All warranties given by Intergraph Computer Systems about equipment or software are set forth in your purchase contract. Nothing stated in, or implied by, this document or its contents shall be considered or deemed a modification or amendment of such warranties.

#### Trademarks

Intergraph Computer Systems® and the Intergraph Computer Systems logo are registered trademarks of Intergraph Computer Systems.  $TDZ^{TM}$ , StudioZ RAX<sup>TM</sup>, RenderRAX<sup>TM</sup>, InterServe<sup>TM</sup>, and InterRAID<sup>TM</sup> are trademarks of Intergraph Computer Systems.

Microsoft®, MS-DOS<sup>®</sup>, and Windows<sup>®</sup> are registered trademarks of Microsoft Corporation. Windows N™ is a trademark of Microsoft Corporation.

Other brands and product names are trademarks of their respective owners.

#### FCC/DOC Compliance

This equipment has been tested and found to comply with the limits for a Class B digital device, pursuant to part 15 of the FCC Rules. These limits are designed to provide reasonable protection against harmful interference when the equipment is operated in a residential installation. This equipment generates, uses, and can radiate radio frequency energy. If the equipment is not installed and used in accordance with the instructions, it may cause harmful interference to radio communications. However, there is no guarantee that interference will not occur in a particular installation.

If this equipment does cause harmful interference to radio or television reception, which can be determined by turning the equipment off and on, try to correct the interference as follows: reorient or relocate the affected device; increase the separation between this equipment and the affected device; connect this equipment to an outlet on a circuit different from the circuit to which the affected device is connected; consult a dealer or an experienced radio/television technician for help.

Changes or modifications made to the system that are not approved by the party responsible for compliance could void the user's authority to operate the equipment.

This Class B digital apparatus meets all requirements of the Canadian Interference-Causing Equipment Regulations. Cet appareil numérique de la classe B respecte toutes les exigencies du Règlement sur le materiél brouilleur du Canada.

#### Warnings

Changes or modifications made to the system that are not approved by the party responsible for compliance could void the user's authority to operate the equipment.

To reduce the risk of electrical shock, do not attempt to open the equipment unless instructed. Do not use a tool for purposes other than instructed.

There is a danger of explosion if the battery is incorrectly replaced. Replace the battery only with the same or equivalent type as recommended by the manufacturer. Dispose of used batteries according to the manufacturer's instructions.

There are no user serviceable parts in the power supply. Refer all servicing of the power supply to qualified service personnel.

To comply with FCC Class B limits, you must use shielded cables with this device.

#### Notes

This device is designed and manufactured to comply with approved safety standards for information processing and business equipment.

Read all operating instructions before using this device. Keep these instructions for future reference. Follow all warnings on the device or in the operating instructions.

# Contents

| Prefacex                                                                                                    | i        |
|----------------------------------------------------------------------------------------------------|----------|
| About This Document x                                                                                                    | i        |
| Document Conventions                                                                                                    | i        |
| Finding Operating System Information                                                                                                    | i        |
| Customer Support xi                                                                                                    | i        |
| Hardware and Software Support Servicesxi                                                                                                    | i        |
| World Wide Web xiii                                                                                                    | i        |
| Intergraph Bulletin Board Servicexiii                                                                                                    | i        |
| FAXLinkxiii                                                                                                    | i        |
| Telephonexiii                                                                                                    | i        |
| More Support Options xiv                                                                                                    | V        |
| 1 Getting Started                                                                                                    | 1        |
| InterRAID-8e Features                                                                                                    | 1        |
| Door Lock                                                                                                    | 1        |
| Cabinet Monitoring                                                                                                    | 1        |
| Information Control Panel                                                                                                    | 1        |
| Ultra SCSI Bus Termination                                                                                                    | 2        |
| I/O Interface Board                                                                                                    | 2        |
| Bus Configurations                                                                                                    | 2        |
| MegaRAID Controllers                                                                                                    | 3        |
| Applicable Intergraph Systems                                                                                                    | 3        |
| Returning Equipment to Intergraph Computer Systems                                                                                                    | 3        |
| Obtain an RGA Log Number                                                                                                    | 1        |
| Complete the RGA Form and Shipping Label                                                                                                    | 4        |
| Repackage Disk Drives for Separate Shipment                                                                                                    | 4        |
| Repackage Disk Drives and Cabinet                                                                                                    | 5        |
|                                                                                                    | •        |
| 2 Setting Up InterRAID-8e Deskside                                                                                                    | <b>,</b> |
| TDZ (10 and InterSource (up Source and InterSource (up Source and InterSource (up Source and InterSource (up Source and InterSource and InterS | ן<br>1   |
| IDZ-010 and interServe 0x5 Systems                                                                                                    | 1        |
| InterServe 80 Systems                                                                                                    | 2<br>2   |
| Setting up the Cohinet                                                                                                    | )<br>∕   |
| Connecting the Cables                                                                                                    | +        |
| TDZ 610 and InterSource 6x5 Systems                                                                                                    | +        |
| IDZ-010 and interserve 0x5 Systems                                                                                                    | )<br>c   |
| InterServe 8000 Systems                                                                                                    | 3<br>7   |
| Includer version of the second systems include the second systems in the second systems in the second system is the second system in the second system is the second system is th | /<br>5   |
| Instaining and Labelling KAID Disk Drives                                                                                                    | 3<br>N   |
| rowening On and Configuring the System                                                                                                    | 1<br>1   |
| Important Operating Notices                                                                                                    | 1<br>7   |
| Important Software Notices                                                                                                    | J        |

| 3 Setting Up InterRAID-8e Rack-Mount                         | 21                   |
|--------------------------------------------------------------|----------------------|
| Installing the MegaRAID Controller                           | 22                   |
| TDZ-612 RAX, RenderRAX, and InterServe 6x5R Systems          | 23                   |
| InterServe 8400, InterServe 650/660, and StudioZ RAX Systems | 24                   |
| InterServe 8000 Systems                                      | 25                   |
| InterServe 8400/650/660 Channel 2 Expansion                  |                      |
| InterServe 8000 Channel 2 Expansion                          | 27                   |
| Installing the Cabinet into a Rack                           |                      |
| Connecting the Cables                                        | 30                   |
| Single-Bus Cabinets                                          | 30                   |
| Dual-Bus Cabinets                                            | 31                   |
| Installing and Labeling RAID Disk Drives                     | 33                   |
| Powering On and Configuring the System                       | 35                   |
| Important Operating Notices                                  | 35                   |
| Important Software Notices                                   | 35                   |
| 4 Using the Information Control Panel                        | 37                   |
| System Status Icon                                           | 38                   |
| Hardware Menu                                                |                      |
| Component Status                                             | 38                   |
| Configuration Info                                           |                      |
| POST Results                                                 |                      |
| Internal Temp                                                |                      |
| Options Menu                                                 | 40                   |
| SCSI ID                                                      | 40                   |
| Heat Threshold                                               | 41                   |
| SAF-TE Chain ID                                              | 41                   |
| Change Passcode                                              | 41                   |
| Lock (or Unlock)                                             | 42                   |
| 5 Using the MageDAID BIOS Configuration Utility              | 13                   |
| Identifying Controller Assignments                           | , <b>4.</b> 3<br>//3 |
| Fixed Hard Disk Drive                                        |                      |
| InterServe 615 625 635 645 Systems                           |                      |
| InterServe 8400 Systems                                      |                      |
| InterServe 8000 Systems                                      |                      |
| Starting MegaRAID BIOS                                       |                      |
| Identifying Management Menu Ontions                          |                      |
| Exiting MegaRAID BIOS                                        |                      |
| Management Menu Tree                                         |                      |
| Configure Menu                                               | 50                   |
| Initialize Menu                                              |                      |
| Objects Menu                                                 | 50                   |
| Format Menu                                                  |                      |
| Rebuild Menu                                                 |                      |
| Check Consistency Menu                                       |                      |
| ,                                                            |                      |

|        | Select Adapter Menu                           | 56  |
|--------|-----------------------------------------------|-----|
|        | Disable BIOS Menu                             | 56  |
| Confi  | guring Arrays and Logical Drives              | 56  |
|        | Choosing a Configuration Method               | 57  |
|        | Designating Drives as Hotspares               | 58  |
|        | Using Easy Configuration                      | 59  |
|        | Using New Configuration                       | 62  |
|        | Using View/Add/Delete Configuration           | 66  |
|        | Initializing Logical Drives                   | 69  |
|        | Formatting Physical Drives                    | 71  |
| Rebui  | ilding Critical Logical Drives                |     |
| Using  | g a Pre-loaded SCSI Drive "As-is"             | 74  |
| Savin  | g and Restoring a Configuration               | 75  |
|        | Save Configuration to Diskette                | 75  |
|        | Restore Configuration to MegaRAID Controller  | 75  |
| 6 Usi  | ng the Power Console GUI                      |     |
| Identi | ifving Controller Assignments                 |     |
|        | Fixed Hard Disk Drive                         |     |
|        | InterServe 615, 625, 635, 645 Systems         |     |
|        | InterServe 8400 and 8000 Systems              | 80  |
| Starti | ng Power Console                              | 81  |
| Identi | ifying Power Console Options                  | 82  |
|        | Configuration Icons.                          | 82  |
|        | Drag and Drop Icons                           | 83  |
|        | Logical Drives Icons and Logical Drive x Menu | 84  |
|        | Channels Icons and Channel x Menu             | 86  |
| Perfo  | rming Power Console Tasks                     | 86  |
|        | Viewing Information                           | 87  |
|        | Selecting Adapter x                           | 88  |
|        | Creating an Array                             | 88  |
|        | Changing RAID Level                           |     |
|        | Configuring a Hotspare                        |     |
|        | Rebuilding a Drive                            |     |
|        | Removing a Drive                              |     |
|        | Selecting Change Policy                       |     |
| Secur  | ing Power Console                             |     |
| 7 Usi  | ng the Power Console Menus                    |     |
| Adap   | ter Menu                                      |     |
| ····F  | Configuration                                 | 101 |
|        | Flush Cache                                   | 103 |
|        | View Log                                      | 103 |
|        | Diagnostics                                   | 103 |
|        | Firmware Download                             | 103 |
|        | Enclosure Management                          | 103 |
|        |                                               |     |

| Properties                                           | 104        |
|------------------------------------------------------|------------|
| Hide/Display Toolbox                                 | 104        |
| Performance Monitor On/Off                           | 104        |
| Object Identification On/Off                         | 105        |
| Enable/Disable Sound                                 | 105        |
| Enable/Disable Alarm Control                         | 105        |
| Exit                                                 | 105        |
| Physical Drv Menu                                    | 106        |
| Logical Drv Menu                                     | 107        |
| Create                                               | 107        |
| Initialize                                           | 108        |
| Check Parity                                         | 108        |
| Properties                                           | 109        |
| Window                                               | 109        |
| Help                                                 | 109        |
| & Configuring the Dick Arroy for Parformance         | 111        |
| R AID Technology                                     | 111        |
| Striped B AID Performance                            | 111<br>111 |
| Mirrored R & ID Performance                          | 111<br>112 |
| Other Performance Ontions                            | 112<br>112 |
| SCSL2 Command Tagging                                | 112<br>112 |
| Write-Back Policy                                    | 112<br>113 |
| Read Ahead Policy                                    | 113        |
| Database Applications                                | 113        |
| RAID Mode Performance and Data Integrity Differences | 113<br>114 |
| Termo stole i enomanee and Data megnty Differences   |            |
| 9 Troubleshooting                                    | 115        |
| InterRAID-8e LEDs                                    | 116        |
| Power On LED.                                        | 116        |
| Channel Mode LED                                     | 116        |
| Power Supply LED                                     | 116        |
| Fan LED                                              |            |
| Disk Activity LEDs                                   |            |
| Drive Status LEDs                                    |            |
| Drive Fault LEDs                                     | 118        |
| Power-On Self Test                                   |            |
| Microprocessor Failures                              |            |
| RAM Checksum Failure                                 | 119        |
| SCSI Bus Access Failure                              |            |
| Hardware and Software Failures                       | 119        |
| InterRAID-8e Power Supply Failures                   | 120        |
| Windows NT Server Failure                            | 120        |
| Formatting RAID Disk Drives                          | 121        |
|                                                      |            |

| Troubleshooting                                |             |
|------------------------------------------------|-------------|
| Host System                                    |             |
| InterRAID-8e                                   |             |
| 10 Servicing the Dick Arroy                    | 127         |
| Precautions                                    | ,127<br>127 |
| Replacing a MegaRAID Controller                |             |
| Replacing Disk Drives                          |             |
| Replacing Power Supplies                       | 120         |
| Replacing Cooling Fans                         | 131         |
| Replacing a Fuse                               |             |
| Replacing Cabinets                             |             |
|                                                | 105         |
| A Specifications                               |             |
| B Software Updates                             |             |
| Updating the MegaRAID Driver                   |             |
| Installing MegaRAID Utilities                  |             |
| C RAID Controller                              | 141         |
| MegaRAID Controller                            | 141         |
| Features                                       | 142         |
| PCI Bus Interface                              |             |
| AT Compatible BIOS                             |             |
| MegaRAID Controller Firmware                   |             |
| RAID SCSI Bus                                  |             |
| Components                                     |             |
| i960 RISC Processor                            |             |
| Cache Memory                                   | 143         |
| PCI Connector                                  | 143         |
| Flash EEPROM                                   |             |
| SCSI Controller                                |             |
| External RAID SCSI Connector                   |             |
| Onboard Speaker                                | 143         |
| Glossary                                       | 145         |
| Index                                          |             |
| <b>Returned Goods Authorization (RGA) Form</b> |             |

Shipping Labels

X

# Preface

The *InterRAID-8e Hardware User's Guide* discusses the enhanced disk array cabinet known as InterRAID-8e. InterRAID-8e features SAF-TE disk array cabinets with Ultra SCSI in single-bus and dual-bus configurations. This guide provides user and technical information and instructions for installing the disk array cabinet for use with Intergraph's servers. It also provides hardware and software installation procedures, specifications, and troubleshooting information.

# **About This Document**

The InterRAID-8e Hardware User's Guide is organized as follows:

- Chapter 1, "Getting Started," describes cabinet features and the various Intergraph servers used with the InterRAID-8e cabinet. It describes how to return equipment to Intergraph Computer Systems.
- Chapter 2, "Setting Up InterRAID-8e Deskside," describes setting up the deskside dualbus cabinets.
- Chapter 3, "Setting Up InterRAID-8e Rack-Mount," discusses setting up the rack-mount single-bus and dual-bus cabinets.
- Chapter 4, "Using the Information Control Panel," discusses the menus of the InterRAID-8e Information Control Panel.
- Chapter 5, "Using the MegaRAID BIOS Configuration Utility," describes using the MegaRAID BIOS Configuration utility to manage the disk arrays.
- Chapter 6, "Using the Power Console GUI," describes using the MegaRAID Power Console graphics user interface to manage the disk arrays.
- Chapter 7, "Using the Power Console Menus," discusses using the Power Console pulldown menus to manage the disk arrays.
- Chapter 8, "Configuring the Disk Array for Performance," discusses the various RAID drive software configurations and their effects on performance.
- Chapter 9, "Troubleshooting," provides LED indications and error conditions that can occur during the Power-On Self Test (POST) diagnostic. It includes solutions to miscellaneous problems and provides troubleshooting guidelines for the host system and disk arrays.
- Chapter 10, "Servicing the Disk Array," provides maintenance procedures for replacing parts of the system.
- Appendix A, "Specifications," includes product specifications.

- Appendix B, "Software Updates," describes how to update MegaRAID driver and install MegaRAID utilities.
- Appendix C, "RAID Controller," illustrates the MegaRAID controller and describes features and components.

# **Document Conventions**

| Bold       | Commands, words, or characters that you key in literally.                                                                                                    |
|------------|----------------------------------------------------------------------------------------------------|
| Italic     | Variable values that you supply, or cross-references.                                                                                                    |
| Monospace  | Output displayed on the screen.                                                                                                    |
| SMALL CAPS | Key names on the keyboard, such as D, ALT or F3; names of files and directories. You can type filenames and directory names in the dialog boxes or the command line in lowercase unless directed otherwise. |
| CTRL+D     | Press a key while simultaneously pressing another key; for example, press CTRL and D simultaneously.                                                                                                    |

# **Finding Operating System Information**

For more information on using the Windows NT operating system, refer to the printed and online Windows NT documentation from Microsoft.

# **Customer Support**

Intergraph Computer Systems offers an assortment of customer support options.

### Hardware and Software Support Services

Intergraph Computer Systems provides a variety of hardware services for Intergraph and third-party equipment. Services include warranty upgrades, repair depot service, on-site hardware maintenance, system administration, and network consulting. Hardware purchased from Intergraph Computer Systems includes a factory warranty ranging from 30 days to three years. A detailed warranty description is available on the World Wide Web; see the Support pages at http://www.intergraph.com/ics.

Intergraph Computer Systems provides complimentary software support for 30 or 90 days following shipment of a hardware or software product. This includes World Wide Web access, Intergraph Bulletin Board Service access, FAXLink service, and telephone (Help Desk) support. At the end of the complimentary support period, you can purchase other levels of software support.

### World Wide Web

You can visit Intergraph Computer Systems on the World Wide Web at **http://www.intergraph.com/ics**. On these pages, you can get news and product information, technical support information, software updates and fixes, and more.

### Intergraph Bulletin Board Service

On the Intergraph Bulletin Board Service (IBBS), you can get technical support information, software updates and fixes, and more.

#### To connect to the IBBS:

- 1. Set your system's communications protocol for eight (8) data bits, no parity, one (1) stop bit, and any baud rate up to 14,400.
- Using a modem, call 1-205-730-8786. Outside the United States, call one of the mirror sites listed on World Wide Web; see the Software Support pages at http://www.intergraph.com.
- 3. At the login prompt, key in your user ID. If you have not connected before, key in **new** to create a user ID.
- 4. Follow the menus to find what you need. The IBBS provides clear choices and online help.

If you have trouble connecting to or using the IBBS, call the Customer Response Center at 1-800-633-7248 (product entry IBBS) or leave a message for the IBBS System Operator at 1-205-730-1413.

### FAXLink

#### To use the FAXLink:

- Call 1-800-240-4300 for information on how to get technical support information using the FAXLink.
- Call 1-205-730-9000 to get documents (up to five per call).

### Telephone

#### To get customer support by telephone:

• In the United States, call the Customer Response Center at 1-800-633-7248 between the hours of 7:00 a.m. and 7:00 p.m. Central Time, Monday through Friday (except holidays).

• Outside the United States, contact your local Intergraph Computer Systems subsidiary or distributor.

#### Have the following information available when you call:

- Your service number, which identifies your site to Intergraph Computer Systems. You use your service number for warranty or maintenance calls.
- Your Customer Personal Identification Number (CPIN). You get a CPIN the first time you call the Customer Response Center; it is associated with your service number for future call logging.
- The product's name or model number.
- The product's serial number. Software product serial numbers are included in the product packaging. Hardware product serial numbers are on a sticker affixed to the hardware product.
- Your name and telephone number.
- A brief description of the question or problem.

### **More Support Options**

#### To get information on more customer support options:

- Visit the Support pages on the World Wide Web at http://www.intergraph.com/ics.
- For hardware support questions in the United States, call 1-800-763-0242.
- For software support questions in the United States, call 1-800-345-4856.
- Outside the United States, contact your local Intergraph Computer Systems subsidiary or distributor.

# **1 Getting Started**

This chapter provides basic information about the InterRAID-8e disk array cabinet. Read this information before setting up the cabinet. The setup chapters for deskside and rack-mount cabinets assume the system base unit is already set up.

- To set up the deskside cabinet, see Chapter 2, "Setting Up InterRAID-8e Deskside."
- To set up the rack-mount cabinet, see Chapter 3, "Setting Up InterRAID-8e Rack-Mount."

### InterRAID-8e Features

The following provides a brief description of the features of the InterRAID-8e disk array cabinets.

### **Door Lock**

The front door uses a door lock to prevent unauthorized access to the internal components. Two keys are provided with the cabinet. To unlock the door, insert the key and turn it counterclockwise. To lock the door, turn the key clockwise.

### **Cabinet Monitoring**

The cabinet uses an intelligent interface (microprocessor) to alert the user in the event of an abnormal system condition. The microprocessor resides on the SCSI bus and communicates the level of fault-tolerance to the user through software, LEDs, and audible alarms. The microprocessor monitors the working status of the cabinet's disk drives, power supplies, cooling fans and temperature, and continually reports to the LEDs and the Information Control Panel.

The microprocessor uses the SCSI Accessed Fault-Tolerant Enclosure (SAF-TE) method to communicate abnormal system conditions. SAF-TE provides more detailed status information than simple working or failed status. SAF-TE allows the microprocessor to report items such as cooling fan speed and temperature.

### **Information Control Panel**

The Information Control Panel (ICP) has a liquid crystal display and five function keys to allow you to monitor the power supplies, fans, microprocessor, and cabinet temperature. You can also silence the audible alarm, view component system status, read the firmware revision level, and establish a passcode to protect SCSI ID options.

### **Ultra SCSI Bus Termination**

The Ultra SCSI bus is the pathway over which disk drive data and status signals transmit between the MegaRAID controller and the disk array cabinet. To function properly, the bus must be terminated at both ends. The MegaRAID controller in the host system provides termination for one end of the bus. The I/O interface boards in the disk array cabinet provides termination for the other end.

### I/O Interface Board

The I/O interface board connects between the disk array's bus and the MegaRAID controller board via two 68-pin very high density (VHD) SCSI connectors. The connectors are labeled Channel 0 and Channel 1.

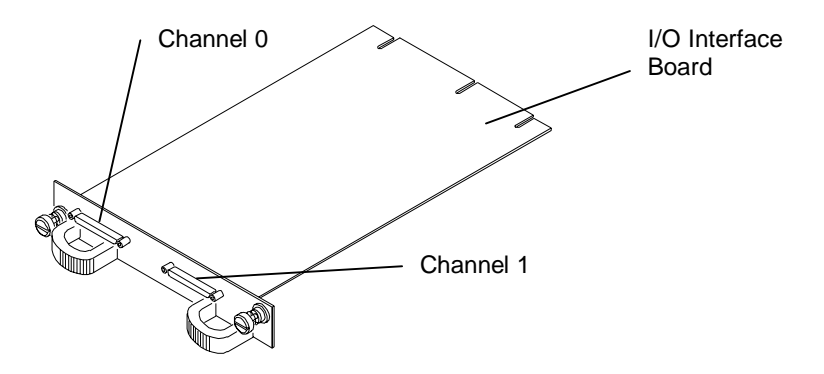

### **Bus Configurations**

The InterRAID-8e cabinet uses Ultra Wide SCSI cable configurations for single-bus or dual-bus operation. Separate internal modules in the disk array cabinet define the bus configuration.

- The InterRAID-8e with the dual-bus module provides two separate channels for the cabinet's disk drive slots. The top or left cabinet slots connect to one of the channels, and the bottom or right slots connect to the other channel.
- The InterRAID-8e with the single-bus module provides one channel for the cabinet's disk drive slots.

# MegaRAID Controllers

The MegaRAID controller board that resides in the system base unit incorporates a 32-bit RISC processor. The processor controls all functions including SCSI bus transfers, RAID processing, configuration, data striping, error recovery, and drive building.

The MegaRAID controller features either two or three Ultra SCSI chips that provide the data channels for connecting disk array cabinets. Each chip provides one channel. The use of the channels depends on the cabinet's bus configuration and the system base unit.

- Dual-bus cabinets require two of the channels to be connected (Channel 0 and 1) to the cabinet.
- Single-bus cabinets use only one of the channels (Channel 0).
- Some systems feature internal RAID, which uses one or two of the channels.

Chapters 2 and 3 provide additional information about connecting cabinets to the controller.

# Applicable Intergraph Systems

The InterRAID-8e is available in deskside or rack-mount configurations for various systems. The deskside cabinet is available as a dual-bus only. The rack-mount version is available as dual-bus and single-bus, depending on the system to which it is attached. The following table lists the InterRAID-8e cabinets and the applicable systems.

| InterRAID-8e Cabinet  | Intergraph System                                                         |
|-----------------------|---------------------------------------------------------------------------|
| Deskside dual-bus     | InterServe 615, 625, 635, 645; InterServe 80;<br>InterServe 8000; TDZ-610 |
| Rack-mount dual-bus   | InterServe 615R, 625R; InterServe 8000; StudioZ<br>RAX                    |
| Rack-mount single-bus | InterServe 615R, 625R; InterServe 8400                                    |

# Returning Equipment to Intergraph Computer Systems

Some malfunctioning equipment cannot be repaired in the field, and you must return it to Intergraph Computer Systems for repair. Follow the steps in the next sections to obtain a Returned Goods Authorization (RGA) log number, complete the RGA form and shipping label, and repackage the equipment.

### **Obtain an RGA Log Number**

The RGA log number must be included with the shipment for Intergraph Computer Systems to properly track the repair work and return the equipment.

#### To obtain an RGA log number:

- 1. Determine the serial number of the system. The serial number is located on a white bar code identification label on the back of the base unit.
- 2. Call the Customer Response Center at 1-800-633-7248, and identify your call to the operator as a Warranty Call. Give the operator the serial number of the system, and you will be given an RGA log number.

### Complete the RGA Form and Shipping Label

The RGA form must accompany all returned equipment. When the service activity has been completed by Intergraph Computer Systems, the repaired or replaced equipment will be shipped to the address listed on the RGA form.

#### To complete the RGA form and shipping label:

- 1. Copy the RGA form at the back of this guide.
- Complete the form, entering the RGA log number obtained from the Customer Response Center. Ensure that the address in the From section is the location to which you want the equipment to be returned.
- 3. Pack the equipment as described in this chapter.
- 4. Place the RGA form in the shipping box containing the equipment.
- 5. Copy the repair depot shipping labels at the back of this guide.
- 6. Add the RGA log number to a shipping label and affix it to the shipping box containing the equipment.
- 7. Ship the box containing the equipment to Intergraph Computer Systems.
- **NOTE** Parts damaged during shipping and parts not covered by the warranty are liable for repair charges.

### **Repackage Disk Drives for Separate Shipment**

If you need to return only the RAID disk drives, but not the disk array cabinet, they can be returned separately. The disk drives cannot be returned in the box that shipped with the cabinet. They must be returned in a specially designed multi-pack box for disk drive shipment. The Intergraph multi-pack box provides the required protection needed when shipping the disk drives by themselves.

**CAUTION** Pack the RAID disk drives in the Intergraph multi-pack drive box for transportation. If the drives are not packed into this box, they could be damaged during shipment.

If you do not have an Intergraph multi-pack box, call the Intergraph Order Desk at 1-800-543-1054.

### **Repackage Disk Drives and Cabinet**

Use the original Intergraph packaging in which your equipment was shipped. The disk drive box fits inside the shipping carton.

**CAUTION** Pack all equipment in the original boxes for transportation to avoid damage during shipment.

#### To repack the equipment:

- 1. Power down the disk array cabinet and wait for the RAID disk drives to completely stop spinning. The disk drives could be damaged if removed while still spinning.
- 2. Remove all of the RAID disk drives from the cabinet. Handle the disk drives carefully and by the edges only.
- 3. Place each disk drive into an antistatic bag and seal the bag.
- 4. Place one RAID disk drive into each compartment in the foam. If packing less than four drives, place them in the foam to distribute the weight evenly. See the following figure.

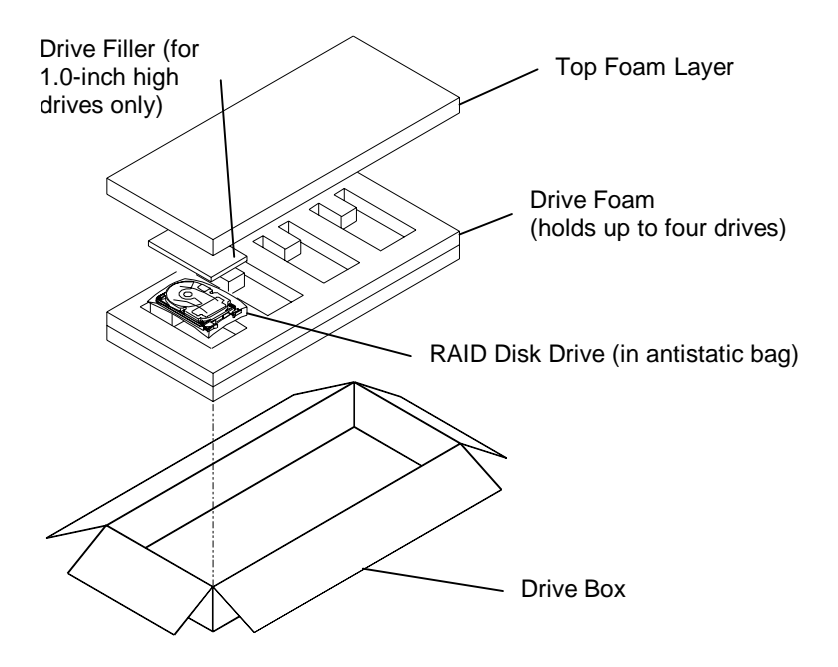

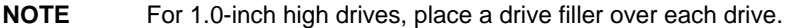

- 5. Place the top foam layer into the drive box.
- **CAUTION** If the top foam layer is not installed, the drives may move around inside the box causing damage during shipment.
  - 6. Securely tape the drive box closed.
- **CAUTION** Remove all RAID disk drives from a disk array before repacking the cabinet. If you ship a cabinet with disk drives installed, the drives and the cabinet could be damaged.
  - 7. Place the bottom foam support into the disk array box, and then set the cabinet onto the foam. See the following figure.
  - 8. Place the top foam support onto the cabinet.
  - 9. Securely tape the disk array box closed.
  - 10. Place the disk array box into the shipping carton.
  - 11. Place the filler at the end of the disk array box.
  - 12. Place the two disk drive boxes alongside the disk array box.
  - 13. Pack the cables and other miscellaneous parts into the accessories box.
  - 14. Place the accessories box on top of the disk array box.
  - 15. Ensure the RGA form is placed inside the shipping carton.
  - 16. Securely tape the shipping carton.

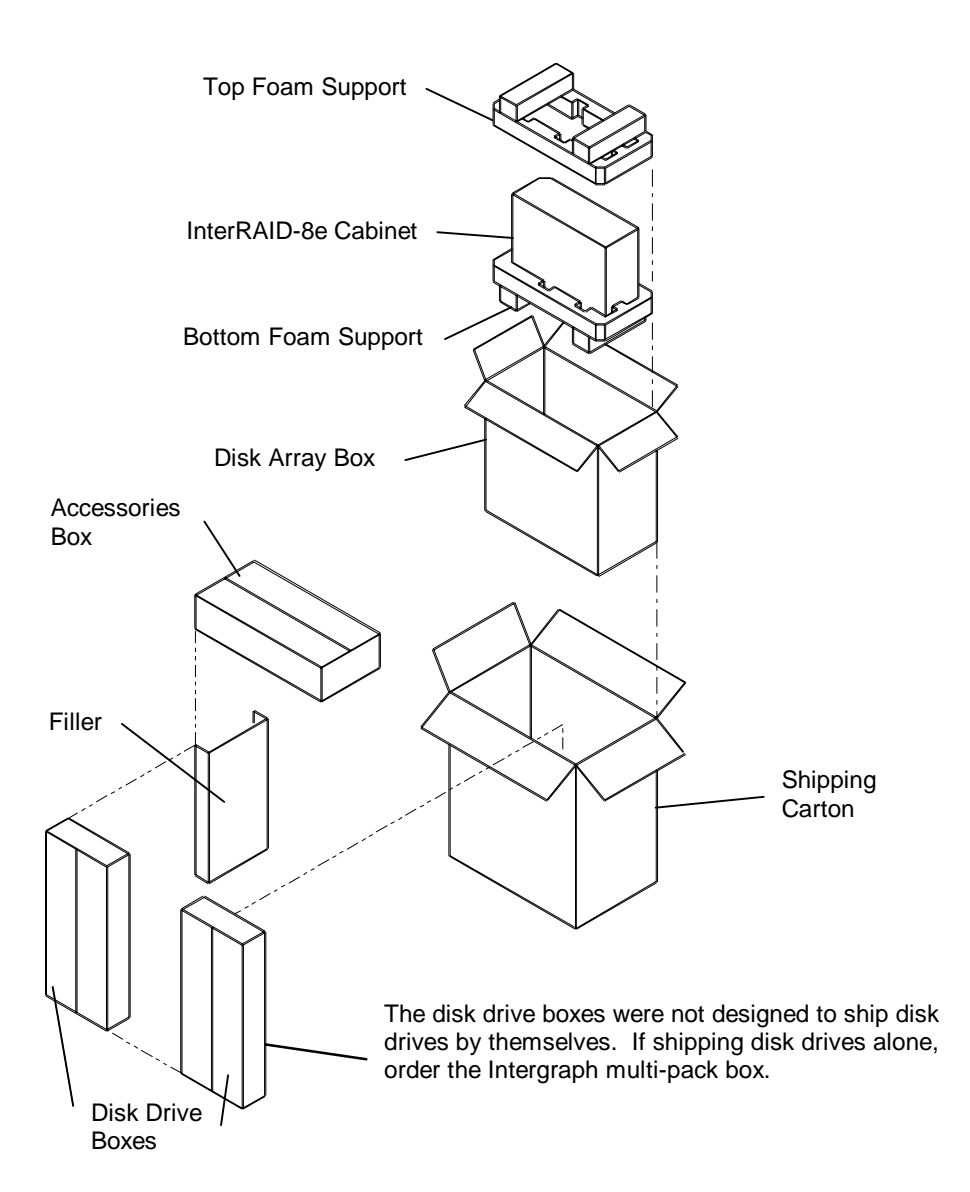

**CAUTION** The type of disk drive box that fits inside the shipping carton should be used only when shipping drives with an InterRAID cabinet. Do not use it for shipping disk drives by themselves or damage may occur.

# 2 Setting Up InterRAID-8e Deskside

This chapter describes setting up the deskside (standalone) InterRAID-8e cabinet. If setting up a rack-mount InterRAID-8e cabinet, see Chapter 3. When setting up the deskside cabinet, you will perform the following tasks:

- Unpack the equipment.
- Install the MegaRAID controller (if not pre-installed in the system base unit).
- Set up the cabinet.
- Connect the cables.
- Install and label the RAID disk drives.
- Power on and configure the system.

Carefully unpack the equipment. The shipping carton contains the following items:

- MegaRAID controller board (if included)
- InterRAID-8e cabinet (dual-bus only)
- Disk drive boxes containing up to four drives
- Diskettes containing configuration and utility software
- Accessories box

The accessories box contains the following items:

- InterRAID-8e cabinet power cord
- Two RAID SCSI cables
- Key for disk array cabinet
- Disk drive labels
- Drive Labeling instruction sheet
- Power Supply Cord Selection instruction sheet
- Antistatic Handling instruction sheet

Retain all packaging materials. Equipment returned for repair must be in the original packaging to obtain warranty service, if provided under your contract agreement.

**NOTE** If any of the listed parts are missing or damaged, call the Customer Response Center at 1-800-633-7248.

# Installing the MegaRAID Controller

If the InterRAID-8e option includes a MegaRAID controller in the shipping carton, follow these instructions to install the controller into the system. Otherwise, go to "Setting up the Cabinet." The following table shows information about the deskside systems that allow the InterRAID-8e option.

| System                   | Primary Controller Slot | Secondary Controller Slots |
|--------------------------|-------------------------|----------------------------|
| TDZ-610                  | Not applicable          | Any available PCI          |
| InterServe 6x5 with RAID | PCI Slot 1              | Any available PCI          |
| InterServe 6x5 non-RAID  | Not applicable          | Any available PCI          |
| InterServe 80            | Not applicable          | Any available PCI          |
| InterServe 8000          | PCI Slot 4              | PCI Slots 5 through 8      |

- **NOTE** The systems with "Not applicable" for primary controller slot use a fixed disk drive as the boot drive. All installed MegaRAID controllers are treated as secondary.
  - The following figure shows the three channel MegaRAID controller and Channels 0, 1, and 2. The two-channel version of the controller does not include the components for Channel 2.

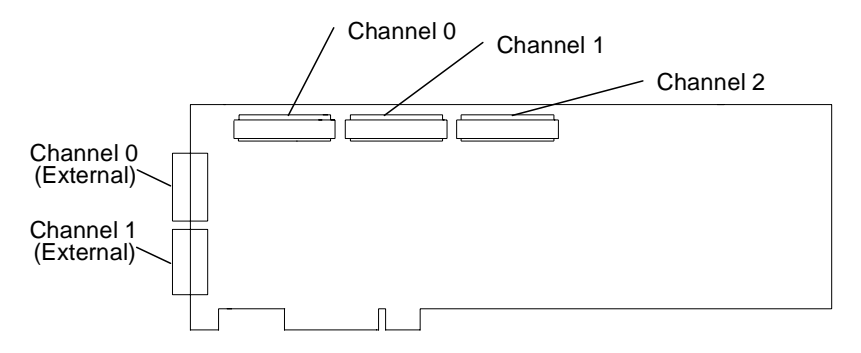

**NOTE** For those systems using an internal channel for the internal RAID section, you cannot use the external channel with the same number. For example, the InterServe 8000 uses Channel 0 and Channel 1 for the internal RAID section. Therefore, external Channel 0 and Channel 1 is not available for connection.

### **TDZ-610 and InterServe 6x5 Systems**

The following figure shows the PCI slots of the TDZ-610 and the InterServe 6x5 systems.

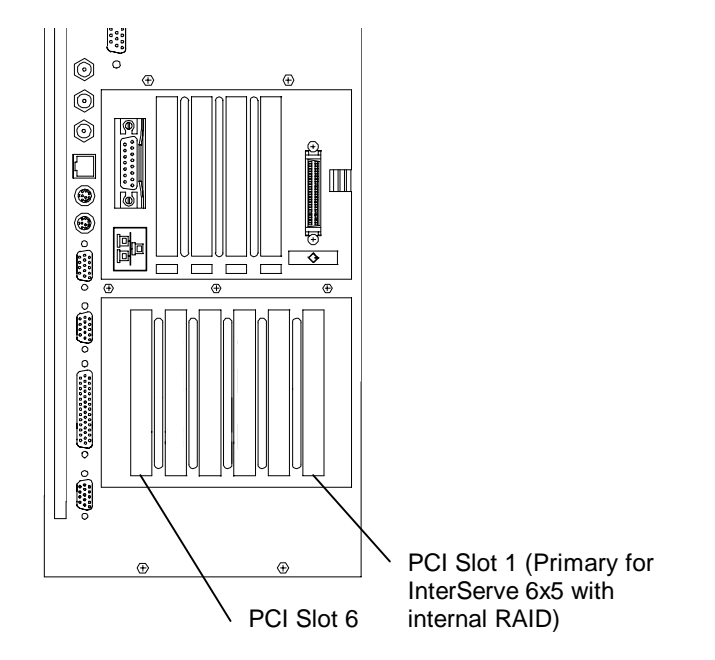

#### To install the MegaRAID controller:

- 1. Ensure the system is powered off.
- 2. Open the base unit by removing the top cover, left side panel, and PCI access panel on the bottom of the unit.
- 3. Remove the screw and blanking plate from an available PCI slot.
- 4. Install the MegaRAID controller. Press firmly and evenly over the PCI connector to ensure the board seats completely into the slot.
- 5. Secure the board with the screw removed from the blanking plate.
- 6. Close the base unit.
- 7. Set up the disk array cabinet as described in "Setting up the Cabinet."

### InterServe 80 Systems

The following shows the I/O panel on the back of the InterServe 80 systems.

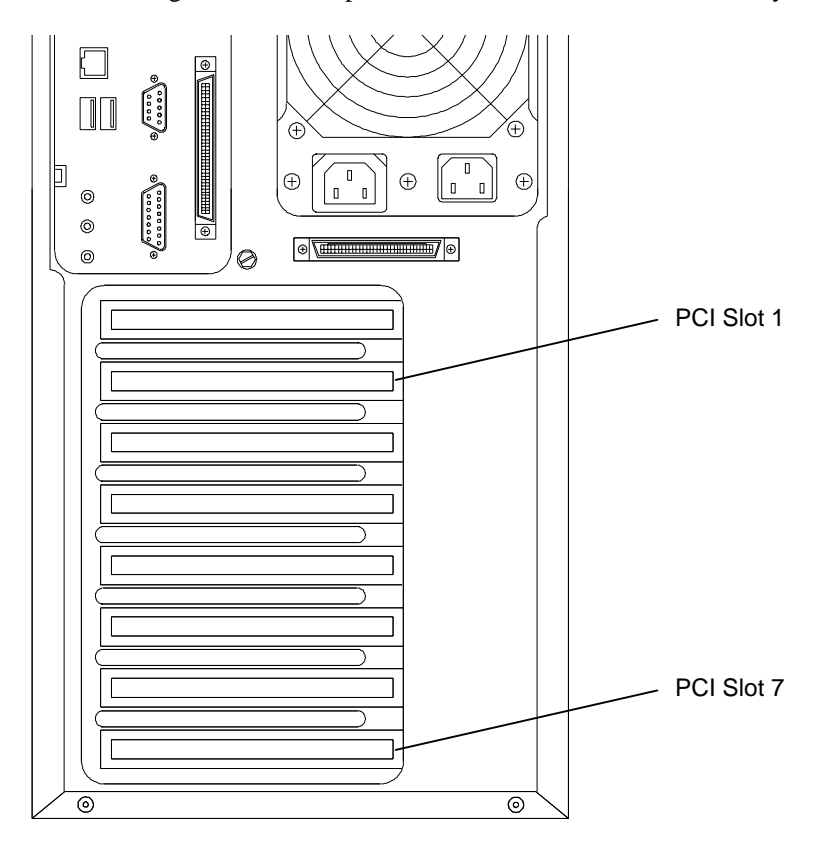

#### To install the Two-channel MegaRAID controller:

- 1. Ensure the system is powered off.
- 2. Remove the top cover and left side panel from the system.
- 3. Remove the screw and blanking plate from an available PCI slot.
- 4. Install the MegaRAID controller. Press firmly and evenly over the PCI connector to ensure the board seats completely into the slot.
- 5. Close the base unit.
- 6. Set up the disk array cabinet as described in "Setting up the Cabinet."

### InterServe 8000 Systems

The following shows the I/O panel on the back of the InterServe 8000 systems.

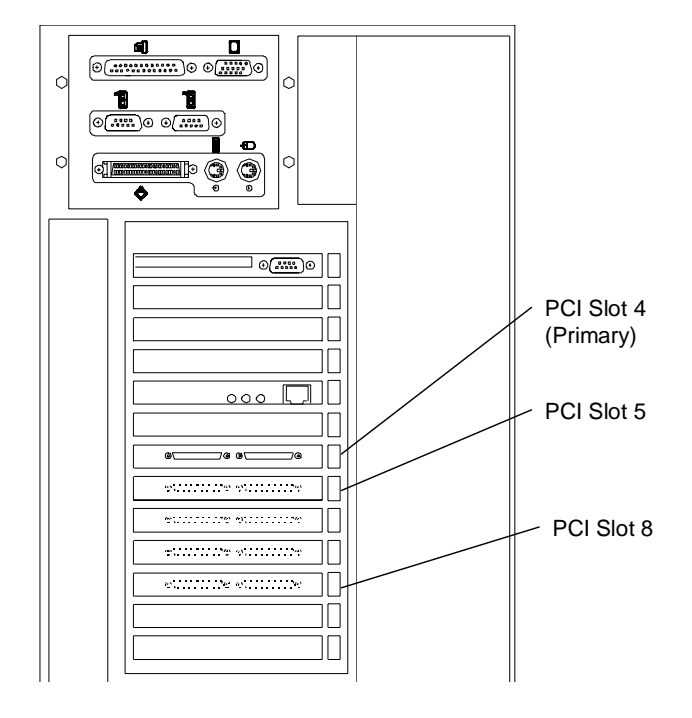

#### To install the MegaRAID controller:

- 1. Ensure the system is powered off.
- 2. Remove the right side panel from the system.
- 3. Remove the screw and blanking plate from an available PCI slot.
- **NOTE** Install secondary controllers only in PCI slots 5 through 8. If you install secondary controllers in PCI slots 1 through 3, the system will not boot.
  - 4. Install the MegaRAID controller. Press firmly and evenly over the PCI connector to ensure the board seats completely into the slot.
  - 5. Close the base unit.
  - 6. Set up the disk array cabinet as described in "Setting up the Cabinet."

# Setting up the Cabinet

When setting up the deskside cabinet, stand the cabinet on its pre-installed metal foot near the system base unit. The cabinets can be placed side-by-side. Keep the following in mind when selecting a location.

- Allow six inches of space in front of the cabinet for the door to open.
- Allow at least a three-inch clearance in back of the cabinet for air circulation.
- Place the cabinet on a hard, flat surface (not on carpet).
- Ensure the surface will support the weight of the cabinets with all RAID disk drives installed. A fully loaded deskside cabinet weighs approximately 70 pounds.

Connect the cables to the cabinet and to the controller as described next.

# **Connecting the Cables**

This section describes connecting the RAID SCSI cables from the MegaRAID controllers to the disk array cabinets. Information for choosing and connecting a power cord is also included.

- **NOTE** Keep track of the cabinet attached to each channel of the MegaRAID controllers. The drives in each cabinet must be labeled according to their channel and controller as described later in this chapter.
- **CAUTION** The deskside InterRAID-8e can use RAID SCSI cables of only 1 meter. If you attach cables longer than 1 meter to the cabinet, the cabinet and controller will not operate reliably.
- **CAUTION** The disk array cabinets must not be daisy-chained to each other. If you attach cables in this manner, the cabinet and controller may not operate reliably. Intergraph Computer Systems does not recommend daisy-chaining cabinets.

### **TDZ-610 and InterServe 6x5 Systems**

Connect the RAID SCSI cables to the disk array cabinet and MegaRAID controller as follows.

#### To connect the cables:

1. Connect a RAID SCSI cable to the Channel 0 port on the cabinet and to the Channel 0 port on the MegaRAID controller. Repeat for the Channel 1 port. See the following figure.

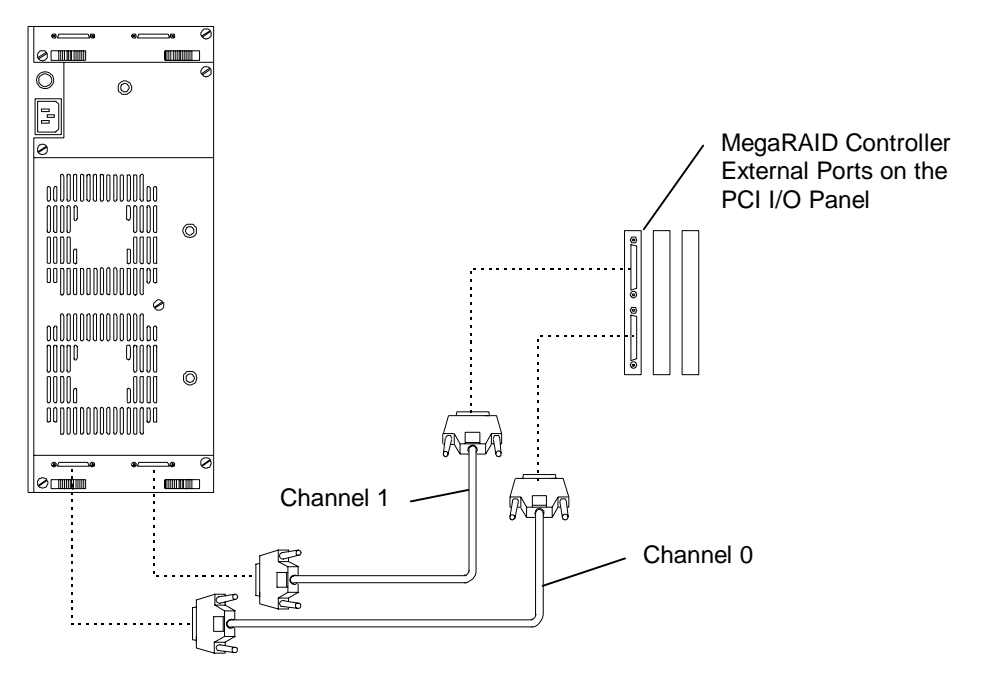

**NOTE** If necessary, the ports at the top of the deskside disk array cabinet can be used instead of the lower ports.

- 2. Secure the cables using the thumb screws (finger tight only). Failure to secure the cables properly can result in intermittent problems with the cabinet or the MegaRAID controller.
- 3. Choose the proper power cord for the cabinet, depending on your country. See the *Power Supply Cord Selection* instruction sheet included in the accessory pack.
- 4. Connect the power cord to the InterRAID-8e cabinet and to the facility power outlet, AC distribution box, or uninterruptible power supply (UPS).
- **CAUTION** If the system does not connect to a UPS, data loss can occur if there is a power failure.

### InterServe 80 Systems

Connect the RAID SCSI cables to the disk array cabinet and MegaRAID controller as follows.

#### To connect the cables:

1. Connect a RAID SCSI cable to the Channel 0 port on the cabinet and to the Channel 0 port on the MegaRAID controller. Repeat for the Channel 1 port. See the following figure.

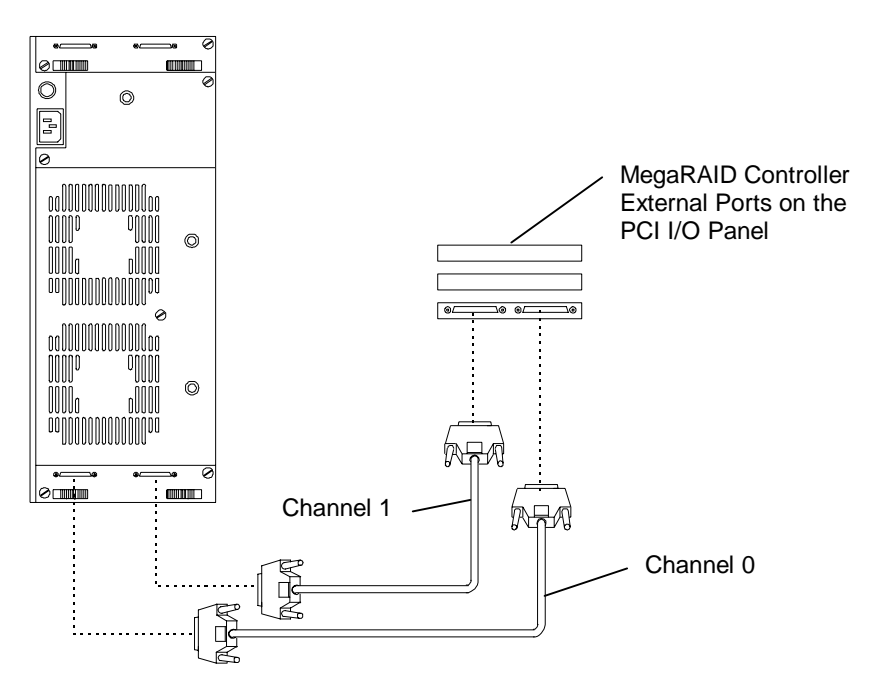

- **NOTE** If necessary, the ports at the top of the deskside disk array cabinet can be used instead of the lower ports.
  - 2. Secure the cables using the thumb screws (finger tight only). Failure to secure the cables properly can result in intermittent problems with the cabinet or the MegaRAID controller.
  - 3. Choose the proper power cord for the cabinet, depending on your country. See the *Power Supply Cord Selection* instruction sheet included in the accessory pack.
  - 4. Connect the power cord to the InterRAID-8e cabinet and to the facility power outlet, AC distribution box, or uninterruptible power supply (UPS).
- **CAUTION** If the system does not connect to a UPS, data loss can occur if there is a power failure.

# 17

### InterServe 8000 Systems

Connect the cables for the secondary controllers as follows.

**NOTE** Do not connect cables to the external ports of the primary controller, located in PCI Slot 4. The primary controller uses Channel 0 and 1 for the internal RAID section, so a cable cannot be connected to the external Channel 0 and Channel 1 port.

#### To connect the cables to the system and cabinet:

1. Connect a RAID SCSI cable to the Channel 0 port on the cabinet and to the Channel 0 port on the secondary MegaRAID controller. Repeat for the Channel 1 port. See the following figure.

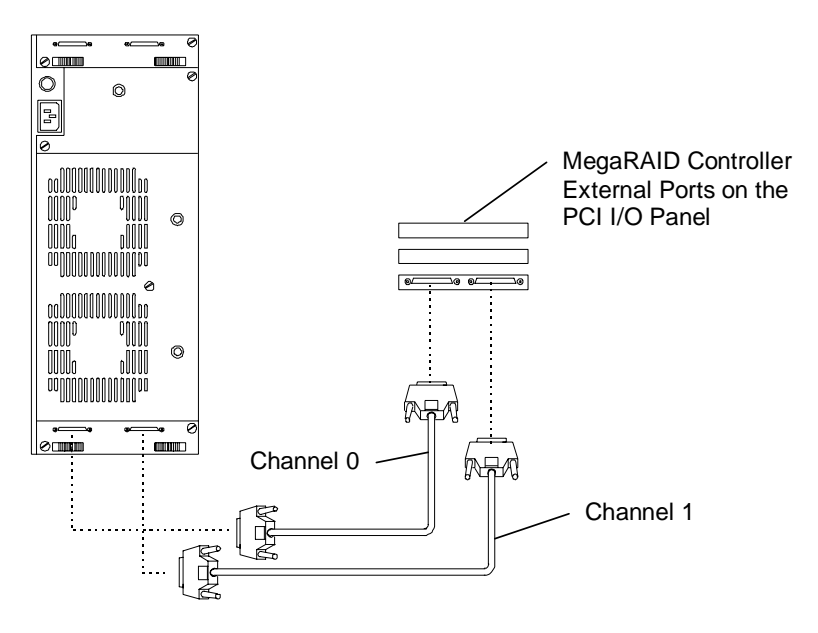

- **NOTE** If necessary, the ports at the top of the deskside disk array cabinet can be used instead of the lower ports.
  - 2. Secure the cables using the thumb screws (finger tight only). Failure to secure the cables properly can result in intermittent problems with the cabinet or the MegaRAID controller.
  - 3. Choose the proper power cord for the cabinet, depending on your country. See the *Power Supply Cord Selection* instruction sheet included in the accessory pack.
  - 4. Connect the power cord to the InterRAID-8e cabinet and to the facility power outlet, AC distribution box, or uninterruptible power supply (UPS).
- **CAUTION** If the system does not connect to a UPS, data loss can occur if there is a power failure.

# Installing and Labeling RAID Disk Drives

The InterRAID-8e cabinet supports up to eight 1.0-inch or 1.6-inch high, 3.5-inch form factor RAID disk drives. Capacities include 4 GB, 9 GB, and higher as the disk drives become available. The slots of the InterRAID-8e cabinet are numbered from 1 to 8, starting with the bottom slot. The drive SCSI ID's of the InterRAID-8e cabinet by default are numbered 0, 1, 2, 4, 5, 6, 8, and 9, starting with the bottom slot. The SCSI ID if SAF-TE card by default is 3.

**CAUTION** High-capacity RAID disk drives are susceptible to physical shock. Handle all disk drives carefully and avoid unnecessary handling.

#### To install and label the RAID disk drives:

- 1. Unlock the front panel door using the key for the InterRAID-8e cabinet.
- 2. Remove the RAID disk drives from the drive boxes.

**CAUTION** Carefully insert the disk drives to avoid damaging the connector.

- 3. Install the RAID disk drives into the cabinet as follows.
  - Extend the drive latching clips and slide the drive into the slot.
  - Push between the latching clips until the drive connects.
  - Close the drive latching clips until they snap into place, locking the drive into the slot.
- 4. Label the installed drives as described below. Use the peel-off labels from the *Drive Labeling* instruction sheet and fill in the information for each drive.

The left side of the disk drive label identifies the disk drive size (in GB). The label has blank spaces for the numbers to indicate the MegaRAID controller board (ADP), channel (CH), and SCSI ID (ID).

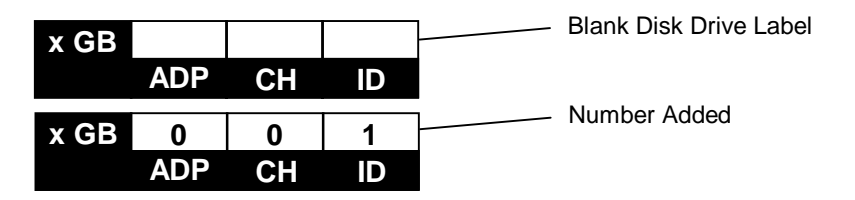

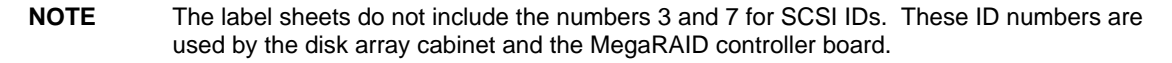

The lower four RAID disk drives connect to one channel; the upper four RAID disk drives connect to another channel. The following table shows the channel and ID numbers used for drives installed in a cabinet.

| Disk Drive Label | Cabinet Slots |
|------------------|---------------|
| ADP X CH 1 ID 4  | 8 (top)       |
| ADP X CH 1 ID 2  | 7             |
| ADP X CH 1 ID 1  | 6             |
| ADP X CH 1 ID 0  | 5             |
| ADP X CH 0 ID 4  | 4             |
| ADP X CH 0 ID 2  | 3             |
| ADP X CH 0 ID 1  | 2             |
| ADP X CH 0 ID 0  | 1 (bottom)    |
|                  |               |

5. If you have additional cabinets, install the disk drives and complete the drive label information as appropriate.

# Powering On and Configuring the System

To prevent accidental power off or on, the power switch is recessed and not accessible with the door closed and locked. Before starting the system for the first time, read the following important operating and software notices.

### **Important Operating Notices**

- In some instances, the audible alarm sounds when you power on the InterRAID-8e cabinet. To silence the alarm, press the Menu and Enter keys on the Information Control Panel. See Chapter 9, "InterRAID-8e Power Supply Failures," for information about alarm conditions.
- Always power on the InterRAID-8e cabinet and wait for the audible beep before powering on the system base unit.
- If you turn off the power to the system base unit before completing the setup procedures, you must reload the operating system. Once you power on the system base unit, do not power off the system without completing Windows NT Server installation.
- Always power off the system base unit before powering off the InterRAID-8e cabinet. If you power off the cabinet first, the MegaRAID controller board will read the drives as dead the next time you power on the system.

### **Important Software Notices**

- You must complete the Windows NT Server installation before using the system. Intergraph Computer Systems installs the MegaRAID BIOS configuration and Power Console utilities on your system before shipment. Power Console provides valuable information about the InterRAID-8e disk array, and can help you pinpoint any problems that may occur in disk array operation. Power Console installation is described in Appendix B of this guide, and in the hardware documentation delivered with your server.
- Intergraph Computer Systems recommends that you add a shortcut to Power Console to the Windows NT Startup menu (Start/Programs/Startup). See Windows NT Help for information on adding a shortcut to a menu on the Start menu.
- The MegaRAID controller board has two types of write caching: write-through and write-back. Write-through caching reduces the risk of data loss in the event of a power failure. Write-back caching improves performance, but the drawback is potential data loss if power fails. Intergraph Computer Systems recommends connection to a UPS to guard against data loss.
- ♦ Intergraph Computer Systems typically configures the MegaRAID controller board to RAID level 5. MegaRAID controllers support RAID levels 0, 1, 3, 5, 10 (0+1), 30, and 50.

#### To power on and configure the system:

- 1. Power on the InterRAID-8e cabinet and wait for the audible beep. After the power-on self-test completes, the Drive Status and Channel Mode LEDs remain green.
- **NOTE** The Power Status LED remains amber and the LCD screen displays Non-Redundant Power when only one power supply is present, or if more than four drives are used with two power supplies.
  - 2. Power on the system base unit and the monitor.
  - 3. Configure the MegaRAID controllers installed in the system. The *System Setup* contains basic information to configure the disk array appropriate for the system. See Chapter 5, "Using the MegaRAID BIOS Configuration Utility" in this document for details about specific procedures.
- **CAUTION** After you configure the RAID disk drives, it is important that you backup the configuration to a diskette. The diskette will be helpful in the event the configuration should become lost. See the "Saving and Restoring a Configuration" section in Chapter 5."

Use Disk Administrator in Windows NT to partition and format the disk space not used by the operating system. When prompted to create a Signature File, select Yes. See the *Windows NT Server System Guide* for information on using Disk Administrator.

# 3 Setting Up InterRAID-8e Rack-Mount

This chapter describes setting up the rack-mount InterRAID-8e cabinet. If setting up a deskside (standalone) InterRAID-8e cabinet, see Chapter 2. When setting up the rack-mount cabinet, you will perform the following tasks:

- Unpack the equipment.
- Install the MegaRAID controller (if not pre-installed in the system base unit).
- Install the cabinet in the rack.
- Connect the cables.
- Install and label the RAID disk drives.
- Power on and configure the system.

Carefully unpack the equipment. The shipping carton contains the following items:

- MegaRAID controller board (if included)
- InterRAID-8e cabinet (single or dual-bus)
- Disk drive boxes containing up to four drives
- Diskettes containing configuration and utility software
- Accessories box

The accessories box, included with the cabinet, contains the following items:

- InterRAID-8e cabinet power cord
- Handle brackets and screws
- Rack mounting hardware (shelves, screws, and tinnerman nuts)
- RAID SCSI cable (two cables, if dual-bus)
- Key for disk array cabinet
- Disk drive labels
- Drive Labeling instruction sheet
- Power Supply Cord Selection instruction sheet
- Antistatic Handling instruction sheet

Retain all packaging materials. Equipment returned for repair must be in the original packaging to obtain warranty service, if provided under your contract agreement.

**NOTE** If any of the listed parts are missing or damaged, call the Customer Response Center at 1-800-633-7248.

# Installing the MegaRAID Controller

If the InterRAID-8e option includes a MegaRAID controller in the shipping carton, follow the instructions in this section to install the controller into the system. Otherwise, go to "Installing the Cabinet into a Rack." The following table shows information about the rack-mount systems that allow the InterRAID-8e option.

| System                                 | Primary Controller Slot | Secondary Controller Slots |
|----------------------------------------|-------------------------|----------------------------|
| TDZ-612 RAX                            | Not applicable          | Any available PCI          |
| RenderRAX                              | Not applicable          | Any available PCI          |
| InterServe 6x5R                        | Not applicable          | Any available PCI          |
| InterServe 8400,<br>InterServe 650/660 | PCI Slot 4              | PCI Slots 5 through 8      |
| StudioZ RAX                            | Not applicable          | PCI Slots 4 though 7       |
| InterServe 8000                        | PCI slot 4              | PCI slots 5 through 8      |

**NOTE** The systems with "Not applicable" for primary controller slot use a fixed disk drive as the boot drive. All installed MegaRAID controllers are treated as secondary.

The following figure shows the MegaRAID controller and Channels 0, 1, and 2.

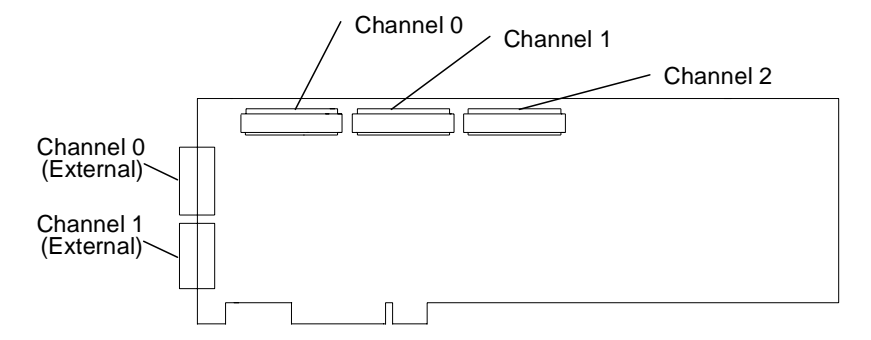

**NOTE** For those systems using an internal channel for the internal RAID section, you cannot use the external channel with the same number. For example, the InterServe 8000 uses Channel 0 and Channel 1 for the internal RAID section. Therefore, external Channel 0 and Channel 1 is not available for connection.
### TDZ-612 RAX, RenderRAX, and InterServe 6x5R Systems

The following shows the I/O panel on the back of the TDZ-612 RAX, RenderRAX, and InterServe 6x5R systems.

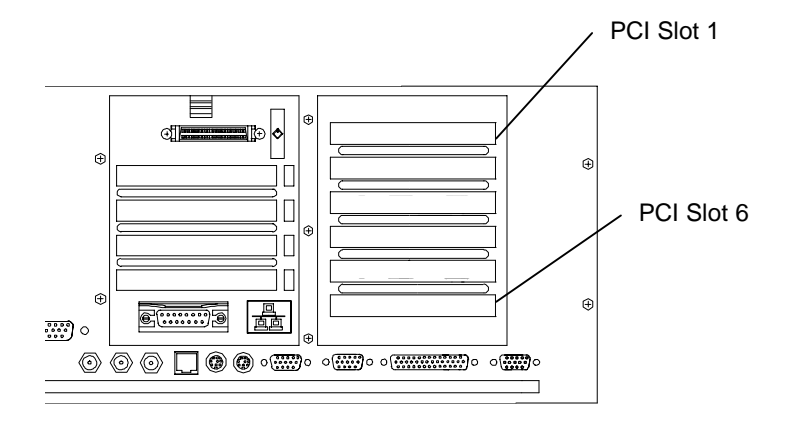

#### To install the controller:

- 1. Ensure the system is powered off.
- 2. Remove the top cover.
- 3. Remove the screw and blanking plate from an available PCI slot.
- 4. Install the MegaRAID controller. Press firmly and evenly over the PCI connector to ensure the board seats completely into the slot.
- 5. Secure the board with the screw removed from the blanking plate.
- 6. Replace the top cover.
- 7. Install the disk array cabinet as described in "Installing the Cabinet into a Rack."

### InterServe 8400, InterServe 650/660, and StudioZ RAX Systems

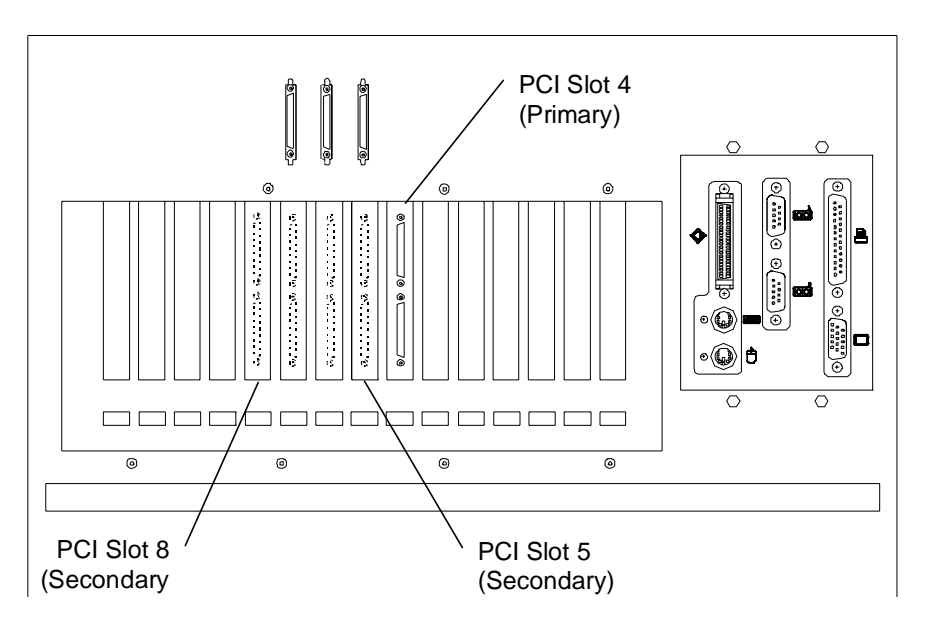

The following shows the I/O panel on the back of the InterServe 8400, InterServe 650/660, and StudioZ RAX systems.

#### To install the controller:

- 1. Ensure the system is powered off.
- 2. Remove the top cover from the system.
- 3. Remove the screw and blanking plate from an available PCI slot.
- 4. Install the MegaRAID controller. Press firmly and evenly over the PCI connector to ensure the board seats completely into the slot.
- 5. Secure the board with the screw removed from the blanking plate.
- 6. If using the Channel 2 connector, see "InterServe 8400 Channel 2 Expansion" for instructions to install and route the Channel 2 access cable.
- **NOTE** Channel 2 expansion is not available for StudioZ RAX systems.
  - 7. Replace the top cover.
  - 8. Install the disk array cabinet as described in "Installing the Cabinet into a Rack."

#### InterServe 8000 Systems

The following shows the I/O panel on the back of the InterServe 8000 systems.

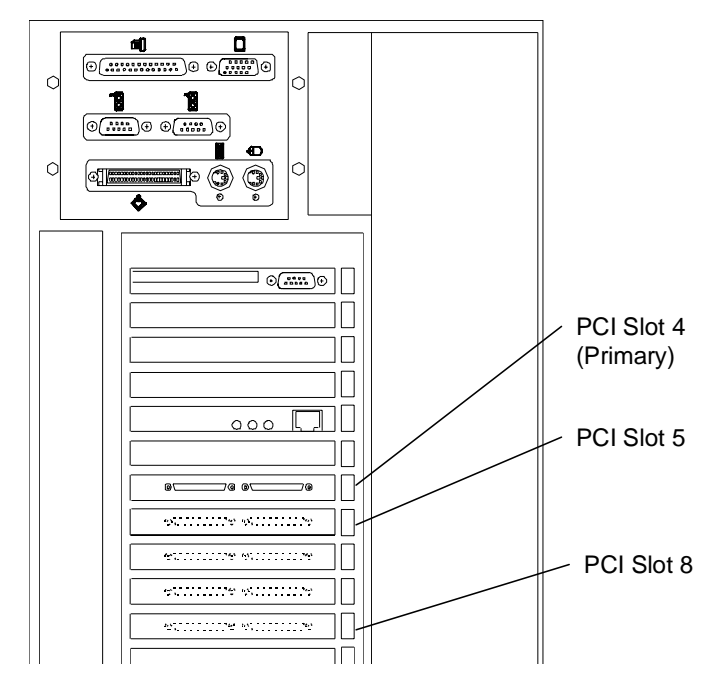

#### To install the controller:

NOTE

- 1. Ensure the system is powered off.
- 2. Remove the right side panel from the system.
- 3. Remove the screw and blanking plate from an available PCI slot.

Install secondary controllers only in PCI slots 5 through 8. If you install additional controllers in PCI slots 1 through 3, the system will not boot.

- 4. Install the MegaRAID controller. Press firmly and evenly over the PCI connector to ensure the board seats completely into the slot.
- 5. Secure the board with the screw removed from the blanking plate.
- 6. If using the Channel 2 connector, see "InterServe 8000 Channel 2 Expansion" for instructions to install and route the Channel 2 access cable.
- 7. Replace the side panel.
- 8. Install the disk array cabinet as described in "Installing the Cabinet into a Rack."

### InterServe 8400/650/660 Channel 2 Expansion

The MegaRAID controller has three channels available for cabinet connection. Two of the channels (0 and 1) are available on the back of the controller. The third channel (2) is accessible via the Channel 2 ports above the I/O panel. If the Channel 2 access cable is not installed in the base unit, you must install the cable to use Channel 2 of the controller. To determine if the cable is installed, see if the Channel 2 port has a connector or a metal plate over the port. If a connector is present, the cable is installed. If the metal plate is present, install the access cable if it is included with the disk array cabinet.

**NOTE** The disk array cabinet attached to the Channel 2 port must be a single-channel cabinet. The following instructions describe how to install the Channel 2 access cables in the base unit. These steps assume the required secondary controllers have been installed and the unit is open.

#### To install the Channel 2 access cable:

- 1. Connect the Channel 2 access cables to the Channel 2 connector of the secondary MegaRAID controllers.
- 2. Connect the other end of the access cables to the Channel 2 ports as follows. See the following figure.
  - Attach the cable from the controller in PCI slot 5 to the right Channel 2 port.
  - Attach the cable from the controller in PCI slot 6 to the middle Channel 2 port.
  - Attach the cable from the controller in PCI slot 7 to the left Channel 2 port.

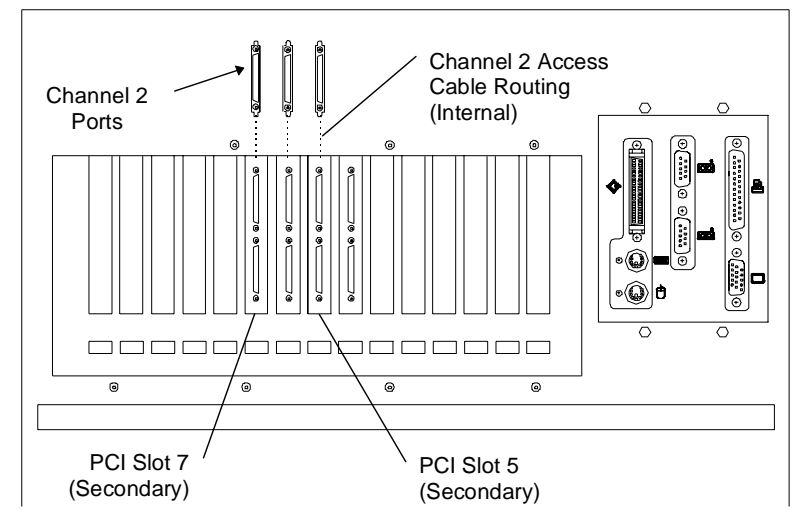

- 3. Close the base unit.
- 4. Install the disk array cabinet as described in "Installing the Cabinet into a Rack."

### InterServe 8000 Channel 2 Expansion

The MegaRAID controller has three channels available for cabinet connection. Two of the channels (0 and 1) are available on the back of the controller. The third channel (2) is accessible via the Channel 2 port to the left of the I/O panel. If the Channel 2 access cable is not installed in the base unit, you must install the cable to use Channel 2 of the controller. To determine if the cable is installed, see if the Channel 2 port has a connector or a metal plate over the port. If a connector is present, the cable is installed. If the metal plate is present, install the access cable if it is included with the disk array cabinet.

**NOTE** The disk array cabinet attached to the Channel 2 port must be a single-channel cabinet. The following instructions describe how to install the Channel 2 access cables in the base unit. These steps assume the required secondary controllers have been installed and the unit is open.

#### To install the Channel 2 access cable:

- 1. Connect the Channel 2 access cables to the Channel 2 connector of the secondary MegaRAID controllers.
- 2. Connect the other end of the access cables to the Channel 2 ports as follows. See the following figure.
  - Attach the cable from the controller in PCI slot 5 to the top Channel 2 port.
  - Attach the cable from the controller in PCI slot 6 to the middle Channel 2 port.
  - Attach the cable from the controller in PCI slot 7 to the lower Channel 2 port.

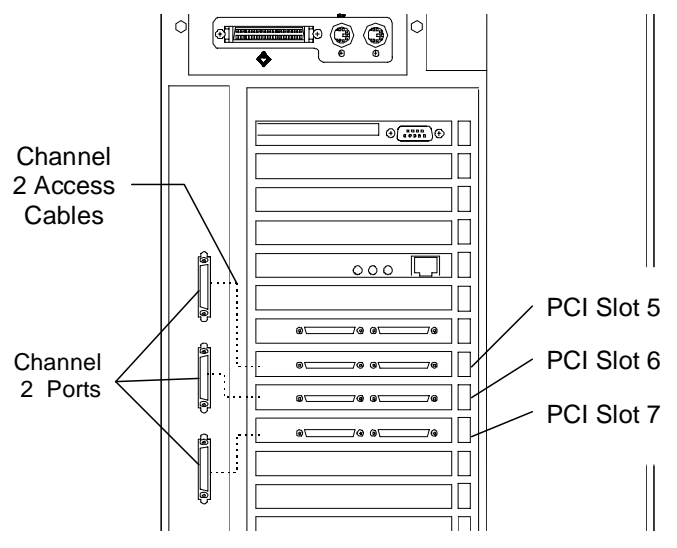

- 3. Close the base unit.
- 4. Install the disk array cabinet as described in "Installing the Cabinet into a Rack."

## Installing the Cabinet into a Rack

The InterRAID-8e cabinet requires 4 U vertical mounting space. One U equals 1.75 inches. The Intergraph rack is designed to support the weight of the cabinet when fully loaded with disk drives (weighing approximately 70 pounds). If installing the cabinet into a non-Intergraph rack, ensure the rack can safety support the weight of the cabinet and drives.

#### To install the cabinet:

1. Attach the handle brackets to both sides of the InterRAID-8e cabinet. Use the eight panhead screws (four for each bracket) supplied with the InterRAID-8e.

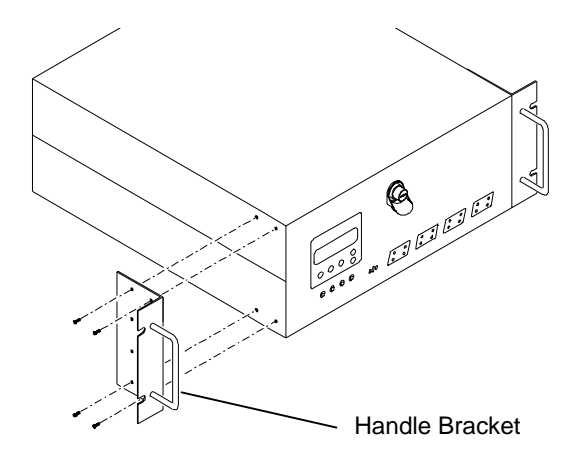

- **NOTE** The sides of the InterRAID-8e cabinet have different hole patterns to match the pattern in each handle bracket.
  - 2. Determine the 4 U space (12 holes) in which to install the InterRAID-8e cabinet. The following figure shows where the mounting shelf and tinnerman nut must be installed in a given 4 U space.

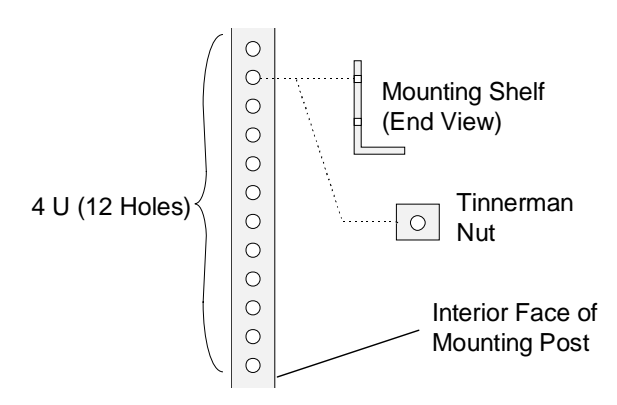

3. Using the screws provided, attach the mounting shelves to the rack. See the following figure.

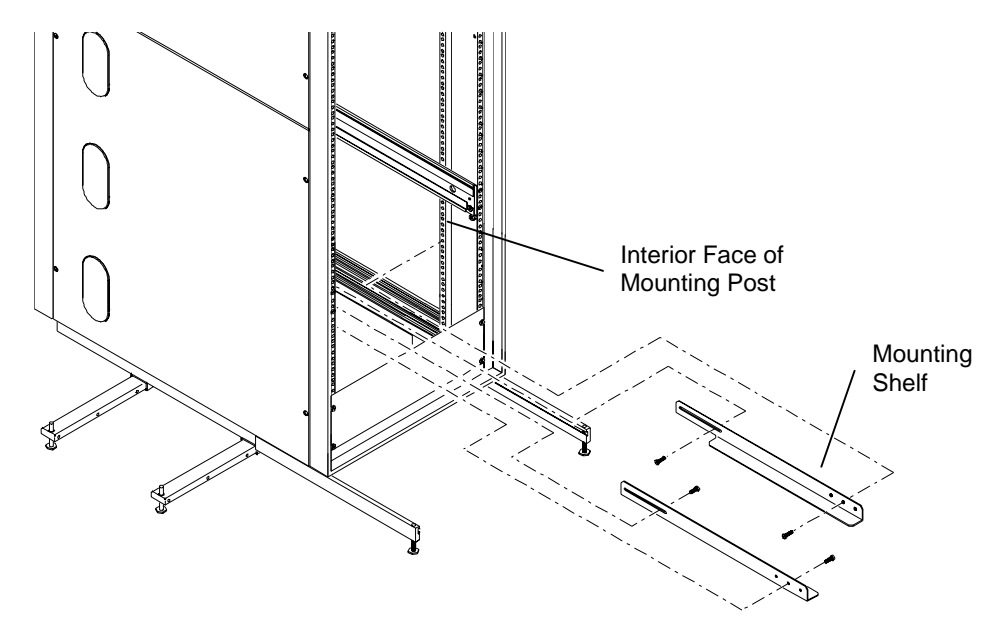

- 4. Place the InterRAID-8e cabinet on the mounting shelf as shown in the following figure.
- 5. Install tinnerman nuts on the exterior face of the two front mounting posts. Using the screws provided, secure the handle brackets to the rack.

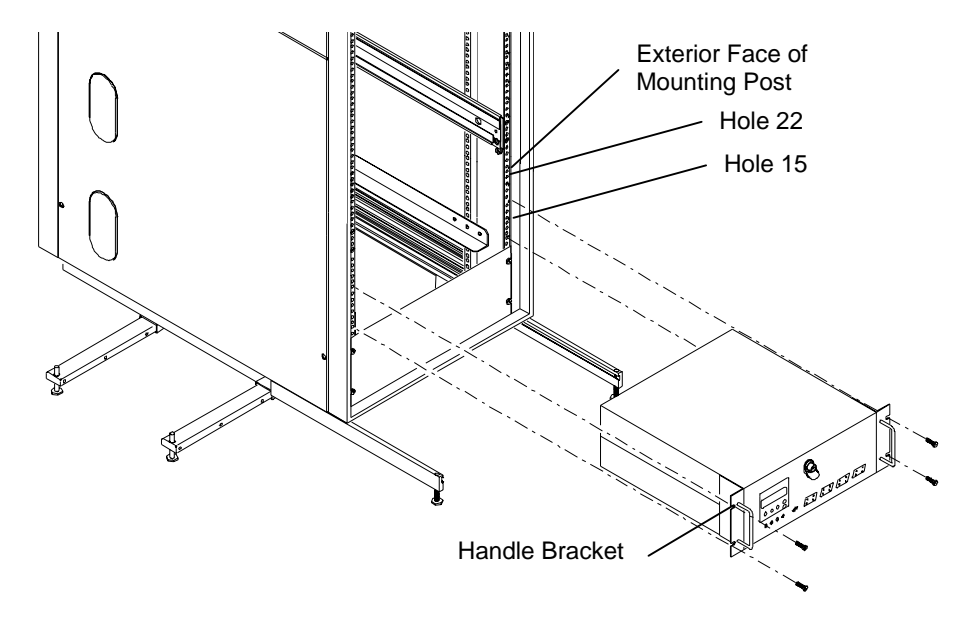

## **Connecting the Cables**

This section describes the external RAID SCSI cable connections for single-bus and dual-bus disk array cabinets. The single-bus cabinet uses only one channel from the MegaRAID controller. The dual-bus cabinet uses two channels from the MegaRAID controller. The following sections describe the details for connecting the cabinets.

- **NOTE** Single-bus cabinets are not available for the StudioZ RAX systems.
- **CAUTION** The rack-mount disk array cabinet can use RAID SCSI cables up to 2 meters. If you attach cables longer than 2 meters to the cabinet, the cabinet and controller will not operate reliably.

#### **Single-Bus Cabinets**

Keep track of the cabinet attached to each channel of the MegaRAID controller. The drives in each cabinet must be labeled according to their channel as described later in this chapter. The channel usage and availability of the primary controller are as follows:

- TDZ-612 RAX, RenderRAX, InterServe 6x5R -- These systems do not use a primary controller.
- InterServe 8400 -- Channels 0 and 1 are used for internal RAID section. Channels 0 and 1 are not available for connecting a cabinet.
- InterServe 8000 -- Channels 0 and 1 are used for internal RAID section. Channels 0 and 1 are not available for connecting a cabinet.

The channels available on secondary controllers are as follows:

- TDZ-612 RAX, RenderRAX, InterServe 6x5R -- Channels 0 and 1 are available for connecting cabinets. Channel 2 is not available.
- InterServe 8400, 8000 -- Channels 0 and 1 are available for connecting cabinets. Channel 2 is available if the Channel 2 access cable is installed.

#### To connect RAID SCSI cables:

- 1. Connect the RAID SCSI cable to an available channel on the primary or secondary MegaRAID controller. Connect the other end of the cable to the lower right connector on the InterRAID-8e cabinet.
- 2. Secure the cables using the thumb screws (finger tight only). Failure to secure the cables properly can result in intermittent problems with the cabinet or the MegaRAID controller.

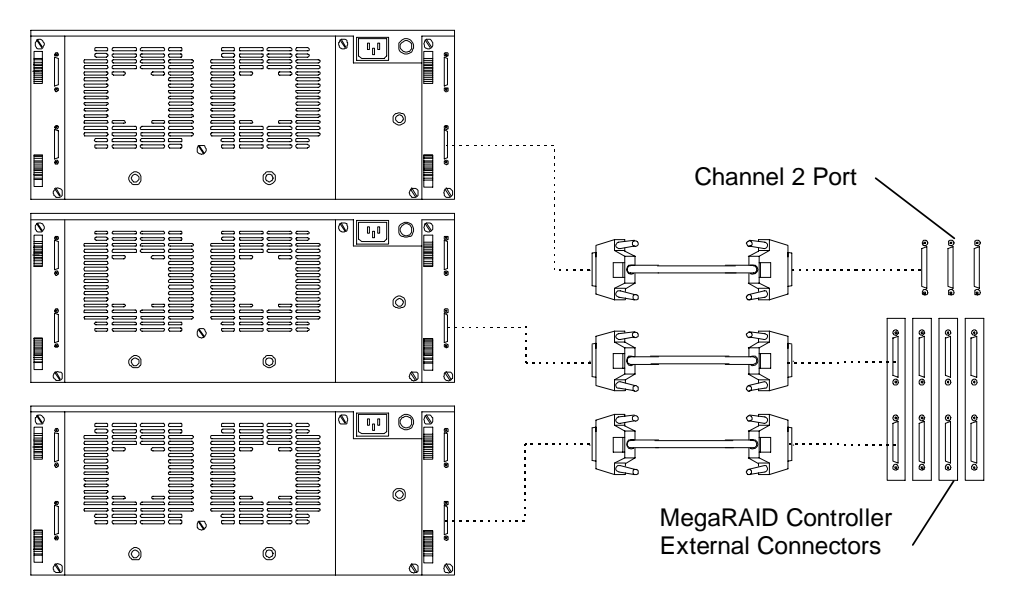

**NOTE** Ensure that the 2 meter cables connect to the <u>right</u> side of the InterRAID cabinet. The InterRAID-8e cabinet contains special extender circuitry that supports longer (2 meter) cable lengths connected only on the right side of the cabinet. Do not connect 2 meter cables to the left side of the cabinet.

**NOTE** The disk array cabinet attached to the Channel 2 port must be a single-bus cabinet.

- 3. Route the cables through the cable handler (if installed) or other retaining devices, such as clips, cable ties, etc.
- 4. Choose the proper power cord for the cabinet, depending on your country. See the *Power Supply Cord Selection* instruction sheet included in the accessory pack.
- 5. Connect the power cord to the InterRAID-8e cabinet and to the facility power outlet, AC distribution box, or uninterruptible power supply (UPS).

**CAUTION** If the system does not connect to a UPS, data loss can occur if there is a power failure.

### **Dual-Bus Cabinets**

Keep track of the cabinet attached to each channel of the MegaRAID controller. The drives in each cabinet must be labeled according to their channel as described later in this chapter. The cable connections from the primary controller differ for each system as described below. The internal RAID section uses one or two channels of the primary controller, and those channels are not available for attaching an external cable.

 TDZ-612 RAX, RenderRAX, InterServe 6x5R -- These systems do not use a primary controller.

- InterServe 8400 -- Channels 0 and 1 are used for internal RAID section. Channels 0 and 1 are not available for connecting RAID SCSI cables to one disk array cabinet.
- InterServe 8000 -- Channels 0 and 1 are used for internal RAID section. Channels 0 and 1 are not available for connecting a cabinet.

The channels available on secondary controllers are as follows:

- TDZ-612 RAX, RenderRAX, InterServe 6x5R -- Channels 0 and 1 are available for connecting cabinets. Channel 2 is not available.
- InterServe 8400, 8000 -- Channels 0 and 1 are available for connecting cabinets. Channel 2 is available if the Channel 2 access cable is installed.
- StudioZ RAX -- Channels 1 and 2 of the controller in PCI slot 4 are used for the internal RAID section, and Channel 0 is not available. Controllers in PCI slot 5 through 7 use Channels 0 and 1 to connect cabinets, and Channel 2 is not available.

#### To connect cables:

- 1. Connect the RAID SCSI cable Channel 0 on the primary or secondary MegaRAID controller. Connect the other end of the cable to the Channel 0 connector on the InterRAID-8e cabinet. Repeat for Channel 1.
- 2. Secure the cables using the thumb screws (finger tight only). Failure to secure the cables properly can result in intermittent problems with the cabinet or the MegaRAID controller.

The following figure shows connecting cables to Channel 0 and 1 of a controller.

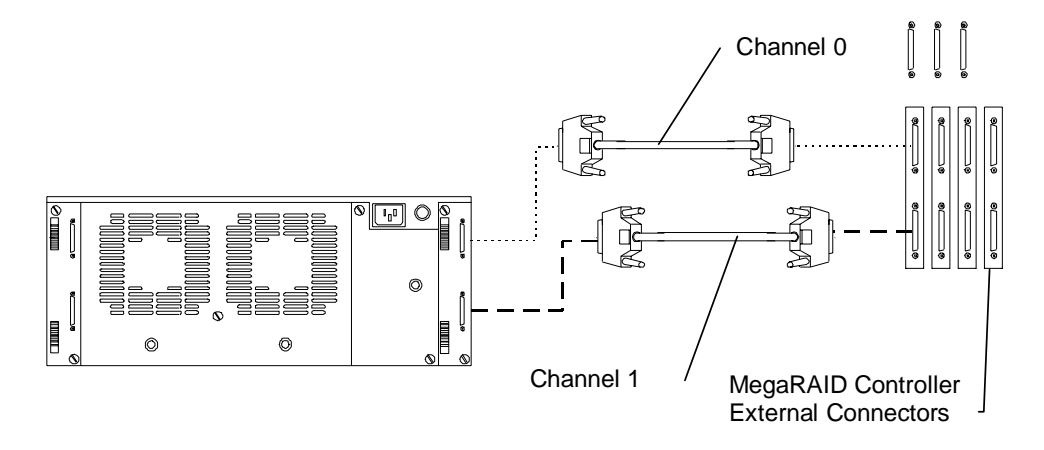

**NOTE** Ensure that the 2 meter cables connect to the <u>right</u> side of the InterRAID cabinet. The InterRAID-8e cabinet contains special extender circuitry that supports longer (2 meter) cable lengths connected only on the right side of the cabinet. Do not connect 2 meter cables to the left side of the cabinet.

- 3. Route the cables through the cable handler (if installed) or other retaining devices, such as clips, cable ties, etc.
- 4. Choose the proper power cord for the cabinet depending on your country. See the *Power Supply Cord Selection* instruction sheet included in the accessory pack.
- 5. Connect the power cord to the InterRAID-8e cabinet and to the facility power outlet, AC distribution box, or uninterruptible power supply (UPS).
- **CAUTION** If the system does not connect to a UPS, data loss can occur if there is a power failure.

## Installing and Labeling RAID Disk Drives

The InterRAID-8e cabinet supports up to eight 1.0-inch or 1.6-inch high, 3.5-inch form factor RAID disk drives. Capacities include 4 GB, 9 GB, and higher as the disk drives become available. The slots of the InterRAID-8e cabinet are numbered from 1 to 8, starting with the right slot.

**CAUTION** High-capacity RAID disk drives are susceptible to physical shock. Handle all disk drives carefully and avoid unnecessary handling.

#### To install and label the RAID disk drives:

- 1. Unlock the front panel door using the key for the InterRAID-8e cabinet.
- 2. Remove the RAID disk drives from the drive boxes.
- **CAUTION** Carefully insert the disk drives to avoid damaging the connector.
  - 3. Install the RAID disk drives into the cabinet as follows.
    - Extend the drive latching clips and slide the drive into the slot.
    - Push between the latching clips until the drive connects.
    - Close the drive latching clips until they snap into place, locking the drive into the slot.
  - 4. Label the installed drives as described below. Use the peel-off labels from the *Drive Labeling* instruction sheet and fill in the information for each drive.

The left side of the disk drive label identifies the disk drive size (in GB). The label has blank spaces for the numbers to indicate the MegaRAID controller board (ADP), channel (CH), and SCSI ID (ID).

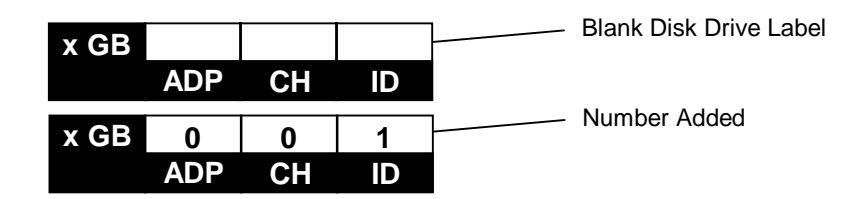

**NOTE** The label sheets do not include the numbers 3 and 7 for SCSI IDs. These ID numbers are used by the disk array and for the MegaRAID controller board.

In a single-bus InterRAID-8e cabinet, all eight RAID disk drives connect to a single channel. Use the following table to label the drives:

| Disk Drive Label | Cabinet Slots |
|------------------|---------------|
| ADP X CH X ID 9  | 8 (left)      |
| ADP X CH X ID 8  | 7             |
| ADP X CH X ID 6  | 6             |
| ADP X CH X ID 5  | 5             |
| ADP X CH X ID 4  | 4             |
| ADP X CH X ID 2  | 3             |
| ADP X CH X ID 1  | 2             |
| ADP X CH X ID 0  | 1 (right)     |

In a dual-bus InterRAID-8e cabinet, the right four RAID disk drives connect to one channel and the left four RAID disk drives connect to another channel. The following table shows the channel and ID numbers used for drives installed in a cabinet.

| Disk Drive Label | <b>Cabinet Slots</b> |
|------------------|----------------------|
| ADP X CH 1 ID 4  | 8 (left)             |
| ADP X CH 1 ID 2  | 7                    |
| ADP X CH 1 ID 1  | 6                    |
| ADP X CH 1 ID 0  | 5                    |
| ADP X CH 0 ID 4  | 4                    |
| ADP X CH 0 ID 2  | 3                    |
| ADP X CH 0 ID 1  | 2                    |
| ADP X CH 0 ID 0  | 1 (right)            |

- 5. If you have additional cabinets, install the disk drives and complete the drive label information as appropriate.
- 6. See the *StudioZ RAX System Setup* for specific information about drive labeling.

# **Powering On and Configuring the System**

To prevent accidental power off or on, the power switch is recessed and not accessible with the door closed and locked. Before starting the system for the first time, read the following important operating and software notices.

### **Important Operating Notices**

- In some instances, the audible alarm sounds when you power on the InterRAID-8e cabinet. To silence the alarm, press the Menu and Enter keys of the Information Control Panel. See Chapter 9, "InterRAID-8e Power Supply Failures," for information about alarm conditions.
- Always power on the InterRAID-8e cabinet and wait for the audible beep before powering on the system base unit.
- If you turn off the power to the system base unit before completing the setup procedures, you must reload the operating system. Once you power on the system base unit, do not power off the system without completing Windows NT Server installation.
- Always power off the system base unit before powering off the InterRAID-8e cabinet. If you power off the cabinet first, the MegaRAID controller board will read the drives as dead the next time you power on the system.

### **Important Software Notices**

- You must complete the Windows NT Server installation before using the system. Intergraph Computer Systems installs the MegaRAID BIOS configuration and Power Console utilities on your system before shipment. Power Console provides valuable information about the InterRAID-8e disk array, and can help you pinpoint any problems that may occur in disk array operation. Power Console installation is described in Appendix B of this guide, and in the hardware documentation delivered with your server.
- Intergraph Computer Systems recommends that you add a shortcut to Power Console to the Windows NT Startup menu (Start/Programs/Startup). See Windows NT Help for information on adding a shortcut to a menu on the Start menu.
- The MegaRAID controller board has two types of write caching: write-through and write-back. Write-through caching reduces the risk of data loss in the event of a power failure. Write-back caching improves performance, but the drawback is potential data loss if power fails. Intergraph Computer Systems recommends connection to a UPS to guard against data loss.
- ♦ Intergraph Computer Systems typically configures the MegaRAID controller board to RAID level 5. MegaRAID controllers support RAID levels 0, 1, 3, 5, 10 (0+1), 30, and 50.

#### To power on and configure the system:

- 1. Power on the InterRAID-8e cabinet and wait for the audible beep. After the power-on self-test completes, the Drive Status and Channel Mode LEDs remain green.
- **NOTE** The Power Status LED remains amber and the LCD screen displays Non-Redundant Power when only one power supply is present, or if more than four drives are used with two power supplies.
  - 2. Power on the system base unit and the monitor.
  - 3. Configure the MegaRAID controllers installed in the system. The *System Setup* contains basic information to configure the disk array appropriate for the system. See Chapter 5, "Using the MegaRAID BIOS Configuration Utility" in this document for details about specific procedures.
- **CAUTION** After you configure the RAID disk drives, it is important that you backup the configuration to a diskette. The diskette will be helpful in the event the configuration should become lost. See the "Saving and Restoring a Configuration" section in Chapter 5."
  - 4. Use Disk Administrator in Windows NT to partition and format the disk space not used by the operating system. When prompted to create a Signature File, select Yes. See the *Windows NT Server System Guide* for information on using Disk Administrator.

# **4** Using the Information Control Panel

You can use the Information Control Panel (ICP) to silence the audible alarm, and monitor the power supplies, fans, microprocessor, and cabinet temperature. Other menu functions let you view component system status, read the firmware revision level, and establish a passcode to protect SCSI ID options.

The liquid crystal display provides a four line by twenty character display. Of the five function keys, two move the Menu Selector up or down. The MENU key selects menu options or returns to the main menu, ENTER selects the option indicated by the Menu Selector, and ESCAPE backs up one level or cancels an action.

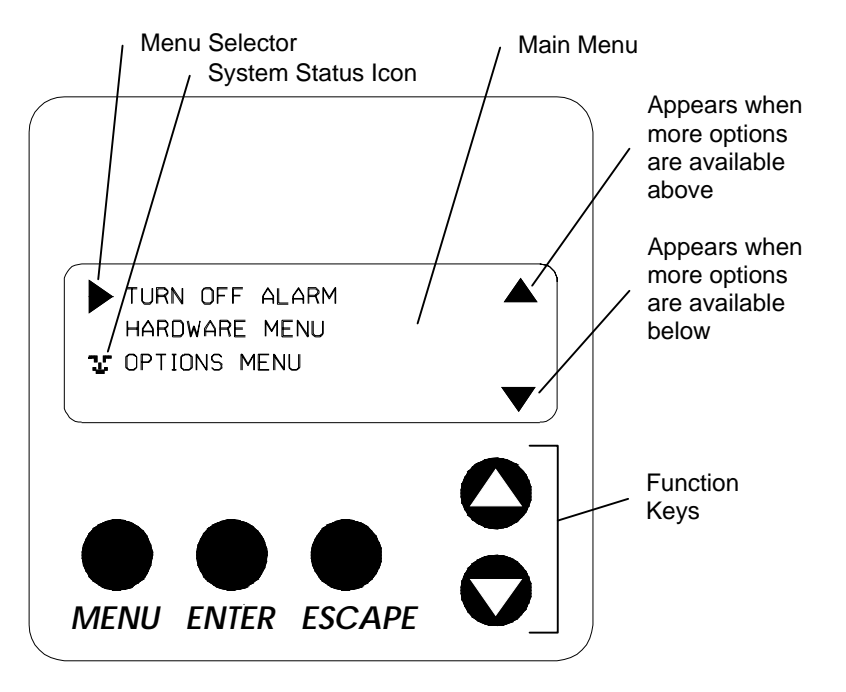

To display the Main menu, press the MENU key. Use the up and down arrow keys to make your selection, and then press the ENTER key. For example, to silence the alarm, move the cursor to TURN OFF ALARM and press the ENTER key.

## **System Status Icon**

An animated System Status icon appears in the ICP approximately 30 seconds after a static display and indicates system status. It displays a "happy face" and looks left and right when all systems operate normally. If an abnormality occurs within the system, the icon changes to a "sad face" requesting your attention.

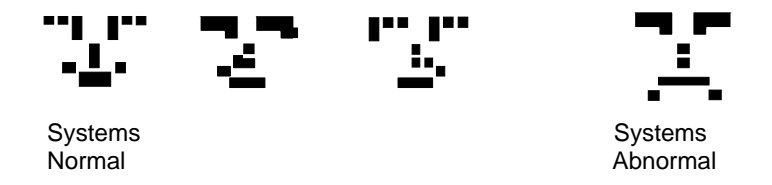

## **Hardware Menu**

The Hardware menu displays the following options:

- Component Status
- Configuration Info
- POST Results
- Internal Temp

#### **Component Status**

This option gives a list and current status of the power supplies and fans installed in the InterRAID-8e cabinet. The following is an example display:

PWR SPLY 1...OK PWR SPLY 2...OK PWR SPLY 3...MISSING FAN 1.....FAILED FAN 2....OK FAN SPEED...93% BUS CONFIG...SINGLE

If an error occurs during startup, the alarm sounds a continuous tone. You can display the Component Status menu to verify a suspected failed component. Component status is indicated by OK, Missing, or Failed. If you receive a hardware error, display the ICP Main menu and choose Hardware menu, then select Component Status and use the up or down arrow keys to view a complete list of the components.

During normal operation, if one of the power supplies fails, a continuous alarm sounds and a warning message displays. The message tells you that the state of the power supply system is no longer redundant. Display the Component Status menu to determine which power supply has failed. Identify the failed unit by the power supply LED. Replace the failed power supply to return the system to a redundant state.

#### **Configuration Info**

This option displays the cabinet type (SAF-TE) for the InterRAID-8e cabinet, and displays information about the current RAID firmware, including product name, slot assignment, RAM version, ROM version, and ID (in Hex format). The SAF-TE controller executes RAM and ROM firmware code to monitor the cabinet. The following is an example display:

PROD: InterRAID-8e SAF-TE SLOT 1 CARD: I/O INTERFACE RAM REVISION: 0.xx ROM REVISION: 1.xx ID: 64363264h

#### **POST Results**

This option displays the diagnostics performed during the startup power-on self-test (POST). If an error occurs it displays in the ICP, LEDs blink, and the alarm sounds. The following is an example display:

| ROM CHKSUM | OK |
|------------|----|
| RAM CHKSUM | OK |
| RAM R/W    | OK |
| SCSI BUS 0 | OK |
| SCSI BUS 1 | OK |
| PROCESSOR  | OK |

#### **Internal Temp**

This option displays the current internal cabinet temperature using the highest indication of two sensors. Cabinet temperature is measured within the drive bay area between drive slots 2 and 3, and between slots 7 and 8. By sensing cabinet temperature in these locations, the system provides maximum protection. The temperature displays in both Fahrenheit and Celsius degrees. The following is an example display:

```
CABINET INTERNAL
TEMPERATURE
96° F/36° C
```

## **Options Menu**

The Options Menu displays the following selections.

- SCSI ID
- Heat Threshold
- ◆ SAF-TE Chain ID
- Change Passcode
- Lock (or Unlock)

### SCSI ID

SCSI ID displays the ID that is set for each disk drive slot. Intergraph Computer Systems recommends that you do not change any SCSI ID settings, even though SCSI IDs 0 through 15 are available and can be changed at the SCSI ID menu. If you change a SCSI ID setting, you must turn off power to the InterRAID-8e cabinet and wait 30 seconds before turning on power again for those settings to take effect. Be sure to turn off the power to the system base unit <u>before</u> you turn off power to the InterRAID-8e cabinet.

**NOTE** If you turn off the power to the InterRAID-8e cabinet and then power off the system base unit, the RAID controller will mark offline all drives in the array.

#### Set Upper and Lower Slot IDs

**NOTE** Disk drive SCSI IDs cannot be set individually with these menu selections.

Intergraph Computer Systems recommends that you do not change the SCSI ID settings. If necessary, you can set SCSI IDs manually for each group of slots from a pre-defined table of IDs. The currently set IDs will display on the ICP. Refer to the following example:

|       |   | 0 | 1 | 2 | 3 |
|-------|---|---|---|---|---|
| Lower | 4 | 0 | 1 | 2 | 4 |
|       |   | 4 | 5 | 6 | 7 |
|       |   | 4 | 5 | 6 | 8 |
|       |   | 5 | 6 | 7 | 8 |

The IDs will be assigned sequentially beginning with the lowest slot in the group. Choose "Set Lower Slot IDs" or "Set Upper Slot IDs" for the appropriate slots and press the ENTER key.

#### **Reset Default IDs**

Choosing the Reset Default IDs option from the SCSI ID menu will automatically set the SCSI IDs to IDs 0, 1, 2, and 4 for the disk drives, and ID 3 for the SAF-TE. SCSI IDs for the drives will be the same for both SCSI bus channels.

**NOTE** ID 3 is normally reserved for the InterRAID-8e SAF-TE board. The SAF-TE board contains the control and monitoring electronics for the disk array. The SAF-TE board resides in one of the two slots located in the top bay of the InterRAID-8e cabinet. The SAF-TE board ID uses "OB" to indicate Off Bus (off line) mode. However, if SAF-TE is off line, the LEDs and other error reporting signals will not function properly.

### **Heat Threshold**

**NOTE** The Heat Threshold value is pre-set at the factory and should not be changed unless directed by Intergraph Computer Systems Technical Support. The default setting is 116 degrees F (47 degrees C).

Choose this option to change the temperature value for the temperature monitoring system. If the temperature exceeds the set value, a Temperature Threshold Exceeded message displays in the ICP. The RAID cabinet alarm sounds continuously until the problem is corrected.

### **SAF-TE Chain ID**

This option is for configuring the SAF-TE board for master and slave modes when cabinets are daisy chained. Intergraph does not recommend daisy chaining InterRAID-8e cabinets. The default setting for SAF-TE Chain ID is None.

#### **Change Passcode**

**NOTE** Lock mode is disabled until a passcode is entered. To enable lock mode, enter the default passcode.

This option allows an administrator to create or change a passcode to protect access to the SCSI ID menu, Heat Threshold, Change Passcode, and Lock (or Unlock) features.

Use the arrow keys to change the code value (0-9) and the ENTER key to move from one field to the next. Then press the ENTER key after you have made your selections. You are prompted to press the ESCAPE key after the passcode is changed for the change to take affect. The new passcode does not take affect until you have returned to the ICP main menu and "Status OK" displays.

**NOTE** If you lose your passcode, call the Customer Response Center at 1-800-633-7248 and ask that your call be directed to the Solutions Center.

### Lock (or Unlock)

This option lets you lock or unlock the Heat Threshold and Change Passcode items found under the Options Menu. The option lets you change and lock the values to protect them from being changed by unauthorized users.

The following is an example display:

ENTER 4 DIGIT PASSCODE V 0000

Select Lock Options from the Options menu. Use the arrow keys to change the code value (0-9) and the ENTER key to move from one field to the next. Then press the ENTER key after you have made your selections. A lock icon appears in the ICP while the options remain locked, as shown in the following example. You will be prompted that the SCSI ID Menu options are locked until you have cycled the menus back to the ICP main menu and "Status OK" displays.

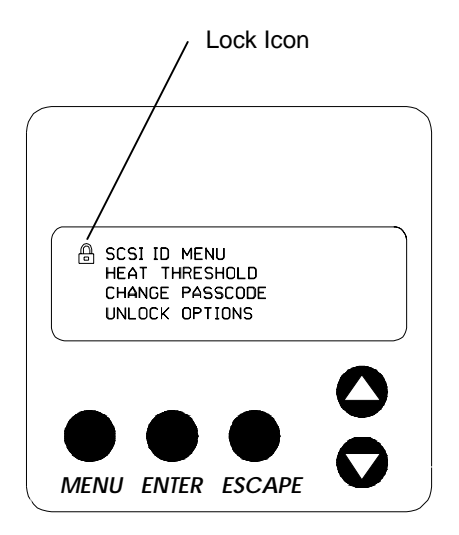

# 5 Using the MegaRAID BIOS Configuration Utility

This chapter describes how to use the MegaRAID BIOS Configuration Utility (hereafter referred to as MegaRAID BIOS) to configure disk arrays and logical drives. This utility is executed instead of booting the operating system. Refer to Appendix B, "Software Updates" for installing the MegaRAID BIOS configuration utility.

The topics in this chapter include the following:

- Identifying controller assignments
- Starting MegaRAID BIOS
- Identifying Management menu options
- Exiting MegaRAID BIOS
- Management menu tree
- Configuring arrays and logical drives
- Rebuilding critical logical drives
- Using a pre-loaded SCSI drive "as-is"
- Saving and restoring a configuration
- **NOTE** If you need to load the new driver, follow the applicable instructions in Appendix B, "Software Updates."

## **Identifying Controller Assignments**

**CAUTION** The number assigned to the controller changes according to the number of installed controllers. Note that MegaRAID BIOS refers to controllers as "Adapters."

MegaRAID BIOS detects the presence of RAID controllers and assigns the controller numbers in a unique way. The assignments also vary depending on the system boot device.

### **Fixed Hard Disk Drive**

Intergraph systems that include a MegaRAID controller but use a fixed disk drive on a separate controller as a boot device are covered in this section.

| <b>One Controller</b>                | PCI Slot                                                        | Controller                                                                                           | <b>BIOS Configuration</b>                             |
|--------------------------------------|-----------------------------------------------------------------|----------------------------------------------------------------------------------------------------|-------------------------------------------------------|
|                                      | 1                                                               | First                                                                                                | 0                                                     |
|                                      |                                                                 |                                                                                                    |                                                       |
| <b>Two Controllers</b>               | PCI Slot                                                        | Controller                                                                                           | <b>BIOS Configuration</b>                             |
|                                      | 1                                                               | First                                                                                                | 1                                                     |
|                                      | 2                                                               | Second                                                                                               | 0                                                     |
|                                      |                                                                 |                                                                                                    |                                                       |
| <b>Three Controllers</b>             | PCI Slot                                                        | Controller                                                                                           | <b>BIOS Configuration</b>                             |
|                                      | 1                                                               | First                                                                                                | 2                                                     |
|                                      | 2                                                               | Second                                                                                               | 1                                                     |
|                                      | 3                                                               | Third                                                                                                | 0                                                     |
|                                      |                                                                 |                                                                                                    |                                                       |
|                                      |                                                                 |                                                                                                    |                                                       |
| Four Controllers                     | PCI Slot                                                        | Controller                                                                                           | <b>BIOS Configuration</b>                             |
| Four Controllers                     | PCI Slot                                                        | Controller<br>First                                                                                  | BIOS Configuration 3                                  |
| Four Controllers                     | PCI Slot<br>1<br>2                                              | Controller<br>First<br>Second                                                                        | BIOS Configuration 3 2                                |
| Four Controllers                     | PCI Slot 1 2 3                                                  | Controller<br>First<br>Second<br>Third                                                               | BIOS Configuration 3 2 1                              |
| Four Controllers                     | PCI Slot 1 2 3 4                                                | Controller<br>First<br>Second<br>Third<br>Fourth                                                     | BIOS Configuration 3 2 1 0                            |
| Four Controllers                     | PCI Slot 1 2 3 4                                                | Controller<br>First<br>Second<br>Third<br>Fourth                                                     | BIOS Configuration 3 2 1 0                            |
| Four Controllers<br>Five Controllers | PCI Slot 1 2 3 4 PCI Slot                                       | Controller<br>First<br>Second<br>Third<br>Fourth<br>Controller                                       | BIOS Configuration 3 2 1 0 BIOS Configuration         |
| Four Controllers<br>Five Controllers | PCI Slot 1 2 3 4 PCI Slot 1 1 1 1 1 1 1 1 1 1 1 1 1 1 1 1 1 1 1 | Controller<br>First<br>Second<br>Third<br>Fourth<br>Controller<br>First                              | BIOS Configuration 3 2 1 0 BIOS Configuration 3       |
| Four Controllers<br>Five Controllers | PCI Slot 1 2 3 4 PCI Slot 1 2 2 2 2 2 2 2 2 2 2 2 2 2 2 2 2 2 2 | Controller<br>First<br>Second<br>Third<br>Fourth<br>Controller<br>First<br>Second                    | BIOS Configuration 3 2 1 0 BIOS Configuration 3 2     |
| Four Controllers                     | PCI Slot 1 2 3 4 PCI Slot 1 2 3 4                               | Controller<br>First<br>Second<br>Third<br>Fourth<br>Controller<br>First<br>Second<br>Third           | BIOS Configuration 3 2 1 0 BIOS Configuration 3 2 1 1 |
| Four Controllers                     | PCI Slot 1 2 3 4 PCI Slot 1 2 3 4                               | Controller<br>First<br>Second<br>Third<br>Fourth<br>Controller<br>First<br>Second<br>Third<br>Fourth | BIOS Configuration 3 2 1 0 BIOS Configuration 3 2 1 0 |

The following tables show how MegaRAID BIOS lists from one to five installed controllers.

#### InterServe 615, 625, 635, 645 Systems

InterServe 615, 625, 635, 645 systems are shipped from Intergraph Computer Systems with RAID controllers installed in PCI slots 1 through 5 which should remain in these slots. On a system with multiple RAID controllers, always use the RAID controller in PCI slot 1 as the boot controller. On a system with one RAID controller, the controller resides in PCI slot 1.

The following tables show how MegaRAID BIOS lists the installed controllers.

| One Controller | PCI Slot | Controller | <b>BIOS Configuration</b> |
|----------------|----------|------------|---------------------------|
|                | 1        | First      | 0 (Boot)                  |

| <b>Two Controllers</b> | PCI Slot | Controller | <b>BIOS Configuration</b> |
|------------------------|----------|------------|---------------------------|
|                        | 1        | First      | 0 (Boot)                  |
|                        | 2        | Second     | 1                         |
| Three Controllers      | PCI Slot | Controller | <b>BIOS</b> Configuration |
|                        | 1        | First      | 0 (Boot)                  |
|                        | 2        | Second     | 2                         |
|                        | 3        | Third      | 1                         |
| Four Controllers       | PCI Slot | Controller | <b>BIOS Configuration</b> |
|                        | 1        | First      | 0 (Boot)                  |
|                        | 2        | Second     | 3                         |
|                        | 3        | Third      | 2                         |
|                        | 4        | Fourth     | 1                         |
|                        |          |            |                           |
| Five Controllers       | PCI Slot | Controller | <b>BIOS Configuration</b> |
|                        | 1        | First      | 0 (Boot)                  |
|                        | 2        | Second     | 3                         |
|                        | 3        | Third      | 2                         |
|                        | 4        | Fourth     | 1                         |
|                        | 5        | Fifth      | 4                         |

### InterServe 8400 Systems

InterServe 8400 systems are shipped from Intergraph Computer Systems with RAID controllers installed in PCI slots 4 through 8 which should remain in these slots. On a system with multiple RAID controllers, always use the RAID controller in PCI slot 4 as the boot controller. On a system with one RAID controller, the controller resides in PCI slot 4.

The following tables show how MegaRAID BIOS lists the installed controllers.

| One Controller  | PCI Slot | Controller | <b>BIOS Configuration</b> |
|-----------------|----------|------------|---------------------------|
|                 | 4        | First      | 0 (Boot)                  |
| Two Controllers | PCI Slot | Controller | <b>BIOS</b> Configuration |
|                 | 4        | First      | 0 (Boot)                  |
|                 | 5        | Second     | 1                         |

| <b>Three Controllers</b> | PCI Slot | Controller | <b>BIOS Configuration</b> |
|--------------------------|----------|------------|---------------------------|
|                          | 4        | First      | 0 (Boot)                  |
|                          | 5        | Second     | 2                         |
|                          | 6        | Third      | 1                         |
| Four Controllers         | PCI Slot | Controller | <b>BIOS Configuration</b> |
|                          | 4        | First      | 0 (Boot)                  |
|                          | 5        | Second     | 3                         |
|                          | 6        | Third      | 2                         |
|                          | 7        | Fourth     | 1                         |
| Five Controllers         | PCI Slot | Controller | <b>BIOS</b> Configuration |
|                          | 4        | First      | 0 (Boot)                  |
|                          | 5        | Second     | 3                         |
|                          | 6        | Third      | 2                         |
|                          | 7        | Fourth     | 1                         |
|                          | 8        | Fifth      | 4                         |

### InterServe 8000 Systems

InterServe 8000 systems are shipped from Intergraph Computer Systems with RAID controllers installed in PCI slots 4 through 8 which should remain in these slots. On a system with multiple RAID controllers, always use the RAID controller in PCI slot 4 as the boot controller. On a system with one RAID controller, the controller resides in PCI slot 4.

The following tables show how MegaRAID BIOS lists the installed controllers.

| <b>One Controller</b> | PCI Slot | Controller | <b>BIOS Configuration</b> |
|-----------------------|----------|------------|---------------------------|
|                       | 4        | First      | 0 (Boot)                  |
| Two Controllers       | PCI Slot | Controller | <b>BIOS</b> Configuration |
|                       | 4        | First      | 0 (Boot)                  |
|                       | 5        | Second     | 1                         |

| <b>Three Controllers</b> | PCI Slot | Controller | <b>BIOS Configuration</b> |
|--------------------------|----------|------------|---------------------------|
|                          | 4        | First      | 0 (Boot)                  |
|                          | 5        | Second     | 1                         |
|                          | 6        | Third      | 2                         |
| Four Controllers         | PCI Slot | Controller | <b>BIOS</b> Configuration |
|                          | 4        | First      | 0 (Boot)                  |
|                          | 5        | Second     | 1                         |
|                          | 6        | Third      | 2                         |
|                          | 7        | Fourth     | 3                         |
| Five Controllers         | PCI Slot | Controller | <b>BIOS</b> Configuration |
|                          | 4        | First      | 0 (Boot)                  |
|                          | 5        | Second     | 1                         |
|                          | 6        | Third      | 2                         |
|                          | 7        | Fourth     | 3                         |
|                          | 8        | Fifth      | 4                         |

## Starting MegaRAID BIOS

When the system boots, press CTRL+M when the following appears:

MEGARAID CONTROLLER BIOS Version x.xx Aug 1, 1996 Host Adapter-1 Firmware Version x.xx DRAM Size 8 MB 0 Logical Drives found on the Host Adapter 0 Logical Drives handled by BIOS Press <Ctrl><M> to run MegaRAID BIOS Configuration Utility

**NOTE** If you do not press CTRL+M within a few seconds of the prompt, the system continues the normal boot procedure.

For each MegaRAID controller in the system, the firmware version, DRAM size, and the status of logical drives on that controller displays. When you press CTRL+M, the Management menu displays.

## **Identifying Management Menu Options**

The Management menu options are as follows:

| Option               | Description                                                                                  |
|----------------------|----------------------------------------------------------------------------------------------|
| Configure            | Configures physical arrays and logical drives                                                |
| Initialize           | Initializes one or more logical drives                                                       |
| Objects              | Individually accesses controllers, logical drives, physical drives and SCSI channel settings |
| Format               | Low-level formats a hard disk drive                                                          |
| Rebuild              | Rebuilds a failed disk drive                                                                 |
| Check<br>Consistency | Verifies that the redundancy data is correct in logical drives using RAID level 1, 3, or 5   |
| Select Adapter       | Selects a MegaRAID host adapter (controller)                                                 |
| Disable BIOS         | Disables the BIOS                                                                            |

The following table defines some terms you will see while configuring drives and running the MegaRAID BIOS configuration utility.

| READY   | Disk drive ready for configuration                |
|---------|---------------------------------------------------|
| ONLINE  | Disk drive ready for use                          |
| REBUILD | Disk drive in rebuild state                       |
| OFFLINE | Unformatted drive                                 |
| PACK    | Configured pack                                   |
| DRIVES  | Number of drives in a pack                        |
| SIZE    | Size of the packs (in megabytes)                  |
| HOTSP   | Disk drive configured as hotspare (standby) drive |
| FAIL    | Disk drive in fail state                          |

## **Exiting MegaRAID BIOS**

To exit the MegaRAID BIOS configuration utility, press ESC while the Management menu displays. Choose Yes at the prompt to save changes and exit. You must then reboot the system. The MegaRAID BIOS message displays again. Press ESC when the BIOS Configuration Utility prompt displays.

# Management Menu Tree

The following is an expansion of the Management menu options. The menu items are explained on the following pages.

| CONFIGURE      | FIGURE   Easy Configuration         |                                                                                                    |  |  |  |
|----------------|-------------------------------------|----------------------------------------------------------------------------------------------------|--|--|--|
|                | New Configuration                   |                                                                                                    |  |  |  |
|                | View/Add/Delete Configuration       |                                                                                                    |  |  |  |
|                | Clear Configuration                 |                                                                                                    |  |  |  |
| INITIALIZE     |                                     |                                                                                                    |  |  |  |
| OBJECTS –      | Adapter                             | Clear Configuration<br>FlexRAID PowerFail<br>Flexible Dynamic Sizing<br>Disk Spin-up Timings<br>Chip Set Type<br>Cache Flush Timings<br>Rebuild Rate<br>Alarm Control |  |  |  |
|                |                                     | Auto Rebuild                                                                                                    |  |  |  |
|                | Logical Drive                       | Initialize<br>Check Consistency<br>View/Update Parameters                                                                                                    |  |  |  |
|                | Physical Drive                      | Rebuild<br>Format<br>Make Online<br>Fail Drive<br>Make Hotspare<br>View Drive Information<br>Synchronous Negotiation<br>SCSI-2 Command Tagging                        |  |  |  |
|                | SCSI Channel/<br>Channels (0, 1, 2) | Terminate High 8 Bits<br>Terminate Wide Channel<br>Disable Termination<br>Set PowerOn Defaults<br>Ultra SCSI                                                          |  |  |  |
| FORMAT -       |                                     |                                                                                                    |  |  |  |
| CHECK CONSISTS | FNCY                                |                                                                                                    |  |  |  |
| SFI FCT ADAPTE | 2                                   |                                                                                                    |  |  |  |
| DISABLE BIOS   | x                                   |                                                                                                    |  |  |  |

### **Configure Menu**

Choose the Configure option from the Management menu to select a method for configuring arrays and logical drives. Intergraph Computer Systems recommends that you view a configuration to prevent accidental modification of data.

| Option                           | <b>Description</b><br>Select this option to perform a basic logical drive configuration where<br>every physical array you define is automatically associated with exactly<br>one logical drive.                                                                                          |  |  |  |  |
|----------------------------------|----------------------------------------------------------------------------------------------------|--|--|--|--|
| Easy<br>Configuration            |                                                                                                    |  |  |  |  |
| New<br>Configuration             | Select this option to discard the existing configuration information and to configure new arrays and logical drives. In addition to providing the basic logical drive configuration functions, New Configuration allows you to associate logical drives with multiple or partial arrays. |  |  |  |  |
| View/Add/Delete<br>Configuration | Select this option to examine the existing configuration and/or to specify additional arrays and logical drives. View/Add/Delete Configuration provides the same functions available in New Configuration.                                                                               |  |  |  |  |
| Clear<br>Configuration           | Select this option to erase the current configuration information from the MegaRAID controller non-volatile memory.                                                                                                    |  |  |  |  |

### **Initialize Menu**

Choose Initialize from the Management menu to initialize one or more logical drives. Initializing typically follows configuring a new logical drive.

**CAUTION** Initializing a logical drive destroys all data on the logical drive.

#### **Objects Menu**

Choose Objects from the Management menu to access the controllers (adapters), logical drives, physical drives, SCSI channels, and Battery Backup options individually. You can also change certain settings for each object. The Objects menu displays as follows.

----- Objects -----Adapter Logical Drive Physical Drive SCSI Channel Battery Backup Ensure the following important default settings of the Objects menu:

- Under Objects/Adapter/Chip Set Type, ensure "Others" is selected.
- Under Objects/Adapter/Alarm Control, ensure "Disable" is selected.
- Under Objects/Adapter/Spinup Timings/Spinup Parameters, ensure "two drives every six seconds" is selected.
- Under Objects/SCSI Channel/Ultra SCSI, ensure "Enable" is selected for channels connected to InterRAID-8e cabinets only.
- After a logical drive is configured, Under Objects/Logical Drive/Drive #/View-Update Parameters/FlexRAID Virtual Sizing, ensure "Disable" is selected.

#### Adapter

If your system has more than one MegaRAID controller, choose the Adapter option from the Objects menu to select a MegaRAID controller and to modify the parameters. The following displays:

```
----- Adapter x -----
Clear Configuration
FlexRAID PowerFail = DISABLED
Disk Spin-up Timings
Chip Set Type
Cache Flush Timings
Rebuild Rate
Alarm Control
Auto Rebuild = ENABLED
```

The following table describes the Adapter menu options.

| Option                  | Description                                                                                                    |
|-------------------------|----------------------------------------------------------------------------------------------------|
| Clear<br>Configuration  | Choose this option to erase the current configuration from the controller non-volatile memory.                                                                            |
| FlexRAID<br>PowerFail   | Choose this option if you have battery backup installed. Default is disabled.                                                                                             |
| Disk Spin-up<br>Timings | Choose this option to set the method and timing for spinning up the hard disk drives in the system. Default is 2 every 6 seconds.                                         |
| Chip Set Type           | Choose this option to program the MegaRAID controller for a specific motherboard chip set type, such as Intel Neptune, Intel Saturn, or other chip set. Default is other. |
| Cache Flush<br>Timings  | Choose this option to set the cache flush interval to once every 2, 4, 6, 8, or 10 seconds. Default is 2.                                                                 |

| Option        | Description                                                                                                    |
|---------------|----------------------------------------------------------------------------------------------------|
| Rebuild Rate  | Choose this option to change the rebuild rate for the controller. You can also display the firmware version number. |
| Alarm Control | Choose this option to enable, disable, or silence the onboard alarm tone generator. Default is disable.             |
| Auto Rebuild  | Choose this option to enable automatic rebuild. Default is enabled.                                                 |

#### **Logical Drive**

Choose the Logical Drive option from the Objects menu to select a logical drive and to perform the listed actions.

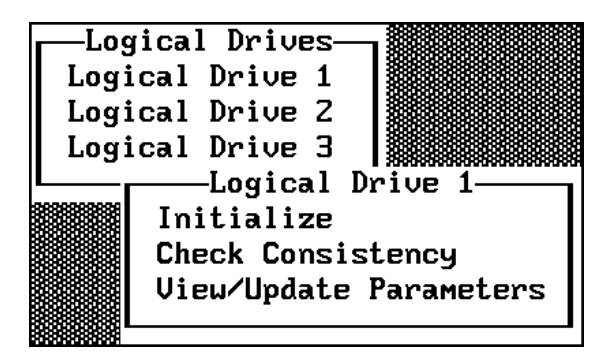

The following table describes the Logical Drives options.

| Option                    | Description                                                                                                    |  |  |  |  |
|---------------------------|----------------------------------------------------------------------------------------------------|--|--|--|--|
| Initialize                | Choose this option to initialize the selected logical drive. This should be done for every logical drive you configure.                                                                       |  |  |  |  |
| Check<br>Consistency      | Choose this option to verify the correctness of the redundancy data in the selected logical drive. This option is only available if RAID level 1, 3, or 5 is used.                            |  |  |  |  |
| View/Update<br>Parameters | Choose this option to display the properties of the selected logical drive;<br>you can modify the cache write policy, read policy, I/O policy, and<br>FlexRAID Virtual Sizing from this menu. |  |  |  |  |

#### **Physical Drive**

Choose the Physical Drive option from the Objects menu to select a physical device and to perform the operations listed in the table below. The physical hard disk drives in the system are listed. Move the cursor to the desired device and press ENTER to display the following:

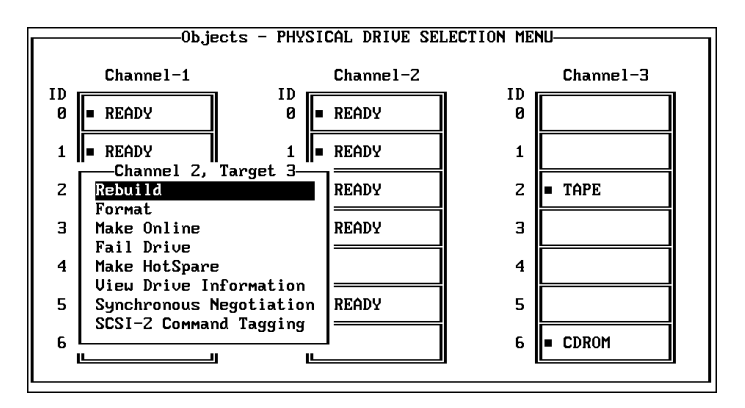

# **NOTE** On systems with two-channel MegaRAID controllers, only two columns representing the two channels will appear on the Physical Drive menu.

The following table describes the Physical Drive options.

| Option                       | Description                                                                                                    |  |  |  |  |
|------------------------------|----------------------------------------------------------------------------------------------------|--|--|--|--|
| Rebuild                      | Choose this option to rebuild the selected disk drive.                                                                                            |  |  |  |  |
| Format                       | Choose this option to low-level format the selected disk drive.                                                                                   |  |  |  |  |
| Make Online                  | Choose this option to change the state of the selected disk drive to Online.                                                                      |  |  |  |  |
| Fail Drive                   | Choose this option to change the state of the selected disk drive to Fail.                                                                        |  |  |  |  |
| Make Hotspare                | Choose this option to designate the selected disk drive as a hotspare.                                                                            |  |  |  |  |
| View Drive<br>Information    | Choose this option to display the manufacturer data for the selected physical device.                                                             |  |  |  |  |
| Synchronous<br>Negotiation   | Choose this option to enable or disable synchronous negotiation for the selected physical device. The default is Enabled.                         |  |  |  |  |
| SCSI-2<br>Command<br>Tagging | Choose this option to set the number of queue tags per command to 2, 3, or 4, or to disable command tagging. The default setting is 4 queue tags. |  |  |  |  |

#### SCSI Channel

Choose the SCSI Channel option from the Objects menu to select a SCSI channel on the currently selected controller.

The following displays:

```
----- Channel x -----
Terminate High 8 Bits
Terminate Wide Channel
Disable Termination
Set PowerOn Defaults
Ultra SCSI = DISABLED
```

The following table describes the SCSI Channel options.

| Option                    | Description                                                                                                    |
|---------------------------|----------------------------------------------------------------------------------------------------|
| Terminate<br>High 8 Bits  | Choose this option to enable termination on the selected channel for the upper eight bits and disable termination on the MegaRAID controller for the lower eight bits. This setting is required if the selected SCSI channel is terminated with 8-bit devices at both ends. |
| Terminate<br>Wide Channel | Choose this option to enable wide channel termination for the selected channel. This is required if the MegaRAID controller is at one end of the SCSI bus for the selected channel.                                                                                         |
| Disable<br>Termination    | Choose this option to disable termination on the MegaRAID controller for<br>the selected channel. This option should be used if the selected SCSI<br>channel is terminated with Wide devices at both ends.                                                                  |
| Set PowerOn<br>Defaults   | Choose this option to have the MegaRAID controller examine its SCSI channels and to set its termination automatically.                                                                                                    |
| Ultra SCSI                | Choose this option to enable or disable Ultra SCSI. Default is disabled.                                                                                                    |

#### **Format Menu**

Choose Format from the Management menu to low-level format one or more physical drives.

#### WARNING Formatting a hard drive destroys all data on the drive.

Since most SCSI disk drives are low-level formatted at the factory, this step is usually not necessary. You must format a disk only if one of the following applies:

- The disk drive was not low-level formatted at the factory.
- There are an excessive number of media errors detected on the disk drive.

You do not need to use the Format option to erase existing information on your SCSI disks, such as a DOS partition. That information is erased when you initialize the logical drive(s).

### **Rebuild Menu**

Choose Rebuild from the Management menu to rebuild one or more failed disk drives.

### **Check Consistency Menu**

Choose this option from the Management menu to verify the redundancy data in logical drives using RAID levels 1, 3, or 5.

**CAUTION** Checking consistency could mean loss or corruption of data when an inconsistency is found and corrected.

When you choose Check Consistency, the parameters of the existing logical drives on the current controller and a selection menu listing the logical drives by number appear.

|                                         |    |      | —Logical | Drives Con                              | figured— |             |
|-----------------------------------------|----|------|----------|-----------------------------------------|----------|-------------|
| Management Menu-                        | II |      | ~ .      |                                         | <u>.</u> |             |
| Configure                               |    | RULD | Size     | ∏Stripes                                | StrpSz   | Drive-State |
| Initialize                              | 1  | 5    | 984MB    | 4                                       | 8KB      | OPTIMAL     |
| Objects                                 | Z  | 5    | 516MB    | 3                                       | 8KB      | OPTIMAL     |
| Format                                  | 3  | 1    | 507MB    | Z                                       | 8KB      | OPTIMAL     |
| Rebuild                                 |    |      |          |                                         |          |             |
| -Logical Drives-                        |    |      |          |                                         |          |             |
| Logical Drive 1                         |    |      |          |                                         |          |             |
| Logical Drive Z                         | 8  |      |          |                                         |          |             |
| Logical Drive 3                         |    |      |          |                                         |          |             |
| 000000000000000000000000000000000000000 |    |      |          | 000000000000000000000000000000000000000 |          |             |

Press the arrow keys to highlight the desired logical drives. Press the spacebar to select or deselect a drive for consistency checking. Press F2 to select or deselect all the logical drives.

Press F10 to begin the consistency check. A progress indicator for each selected logical drive displays.

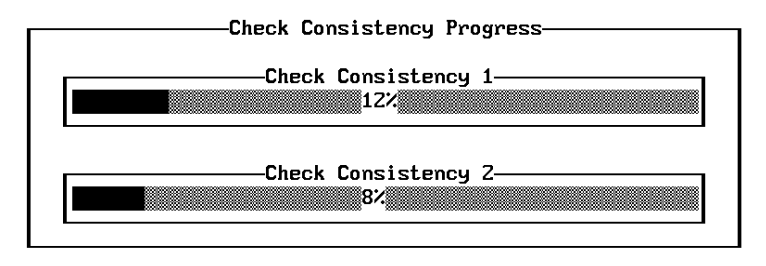

When the consistency check is finished, press any key to clear the progress display and press ESC to return to the Management menu.

### Select Adapter Menu

This menu item displays only if more than one MegaRAID controller is installed in the system. The following displays when you choose the Select Adapter option from the Management menu:

```
Sel. Adapter
Adapter-1
Adapter-2
Adapter-3
```

Select the MegaRAID adapter that you want to configure from the above menu.

### **Disable BIOS Menu**

Choose this option from the Management menu. This option allows you to toggle between enable and disable BIOS.

# **Configuring Arrays and Logical Drives**

You can configure physical arrays and logical drives with Setup using the following options:

- Easy Configuration
- New Configuration
- View/Add Configuration

Each configuration method requires a different level of user input. Steps 3 through 5 below are discussed for each configuration type. Generally, the operations proceed as follows:

- 1. Choose a configuration method.
- 2. Designate hotspares (optional).
- 3. Create arrays using the available physical drives.
- 4. Define logical drives using the space in the arrays.
- 5. Save the configuration information.
- 6. Initialize the new logical drives.
- 7. Formatting physical drives.

### **Choosing a Configuration Method**

#### **Easy Configuration**

In Easy Configuration, each physical array you create is associated with exactly one logical drive, and you can modify the following parameters:

- RAID level
- Stripe size
- Cache write policy
- Read policy
- ◆ I/O policy

If there are already logical drives configured when you select Easy Configuration, their configuration information is not disturbed. You can define a maximum of eight (8) logical drives per MegaRAID controller.

#### **New Configuration**

In New Configuration, you can modify the following logical drive parameters:

- RAID level
- Cache write policy
- Read policy
- I/O policy
- Logical drive size
- Spanning of arrays
- FlexRAID Virtual Sizing

If you select New Configuration, the existing configuration information on the selected controller is destroyed when the new configuration is saved.

#### View/Add Configuration

View/Add Configuration allows you to control the same logical drive parameters as New Configuration without disturbing the existing configuration information.

### **Designating Drives as Hotspares**

Hotspares are physical drives that are powered up with the RAID drives, and usually stay in a standby state. If a disk drive used in a RAID logical drive fails, a hotspare will automatically take its place and the data on the failed drive is reconstructed on the hotspare. Hotspares can be used for level 1, 3 and 5 RAID. Each MegaRAID controller supports up to eight hotspares. There are two methods for designating physical drives as hotspares:

- Press F4 while creating arrays in Easy, New or View/Add Configuration mode.
- From the Objects/Physical Drive menu, select a physical drive and press ENTER. Then, select Make Hotspare.

When you choose any configuration option, a list of all physical devices connected to the current controller displays, as shown below:

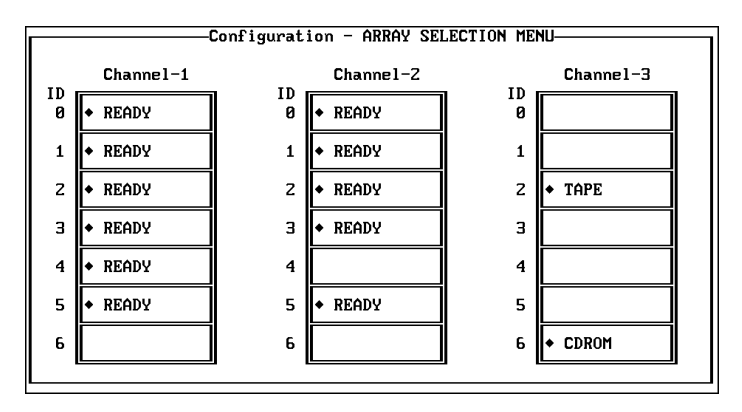

Press the arrow keys to highlight a disk drive that has a READY indicator and press F4 to designate the drive as a hotspare. The indicator changes to HOTSP. The second method for designating physical drives as hotspares is to select Objects from the Management menu, and then select Physical Drive. A physical drive selection screen will appear. Select a disk drive and press ENTER to display the action menu for the drive.

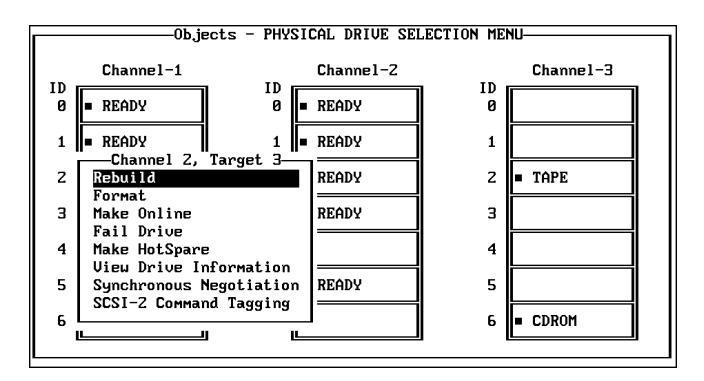
Press the arrow keys to select Make Hotspare and press ENTER. The indicator for the selected drive changes to HOTSP.

# **Using Easy Configuration**

Follow the steps below to create arrays using Easy Configuration. In Easy Configuration, each array is associated with exactly one logical drive. You can define a maximum of eight (8) logical drives per MegaRAID controller.

#### To use Easy Configuration:

- 1. Choose Configure from the Management menu.
- 2. Choose Easy Configuration from the Configure menu. The array selection menu displays:

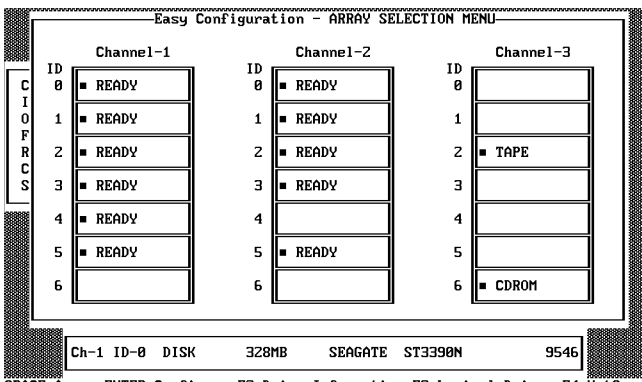

SPACE-Array,ENTER-Configure,F2-Drive Information,F3-Logical Drives,F4-HotSpar

Hot key information displays at the bottom of the screen. The hot key functions are as follows:

- F2 Display the manufacturer data and error count for the highlighted drive.
- F3 Display the logical drives that have been configured so far.
- F4 Designate the highlighted drive as a hotspare.
- 3. Press the arrow keys to highlight specific physical drives. Press the spacebar to associate the highlighted physical drive with the current array. The indicator for the selected drive changes from READY to ONLIN A[array number]-[drive number]. For example, ONLIN A2-3 means disk array 2, drive 3.

Add physical drives to the current array as desired. Try to use drives of the same capacity in a specific array. If you use drives with different capacities in an array, all drives in the array are treated as if they have the capacity of the smallest drive in the array.

The number of physical drives in a specific array determines the RAID levels that can be implemented with the array.

RAID 0 requires one to eight physical drives per array.

RAID 1 requires exactly two physical drives per array.

RAID 3 requires three to eight physical drives per array.

RAID 5 requires three to eight physical drives per array.

4. Press ENTER when you are finished creating the current array. The logical drive configuration screen displays.

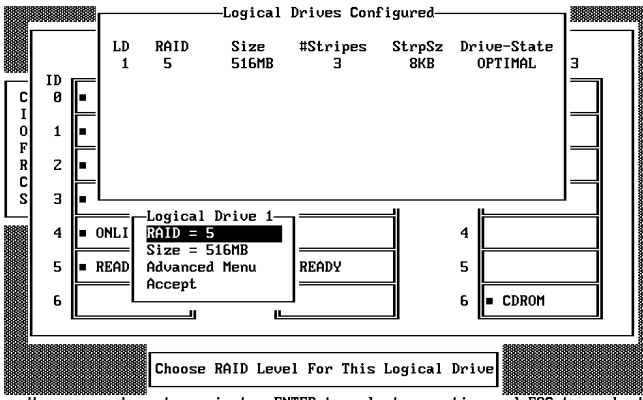

Use cursor keys to navigate, ENTER to select an option and ESC to go back

The window at the top of the screen shows the logical drive that is currently being configured as well as any existing logical drives. The column headings are as follows:

| LD          | The logical drive number                                                 |
|-------------|--------------------------------------------------------------------------|
| RAID        | The RAID level                                                           |
| Size        | The logical drive size                                                   |
| #Stripes    | The number of stripes (physical drives) in the associated physical array |
| StrpSz      | The stripe size                                                          |
| Drive-State | The state of the logical drive                                           |

5. Set the RAID level for the logical drive. Highlight RAID and press ENTER. The available RAID levels for the current logical drive are displayed. Select a RAID level and press ENTER to confirm.

Do not use RAID 3 for any logical drive that is to be used as a DOS volume.

6. Set the stripe size when this feature becomes available. Set cache write policy, read policy, and I/O (cache) policy from the Advanced Menu from the bottom window of the logical drive configuration screen.

| -Logical Drive 1- | Advanced                |
|-------------------|-------------------------|
| RAID = 5          | StripeSize = 8KB        |
| Size = 984MB      | Write Policy = WRTHRU   |
| Advanced Menu     | Read Policy = READAHEAD |
| Accept            | Cache Policy = CachedIO |
|                   |                         |

The Advanced menu options are as follows:

| Option       | Description                                                                                                    |  |  |  |  |
|--------------|----------------------------------------------------------------------------------------------------|--|--|--|--|
| Stripe Size  | This option sets the stripe size from 2 KB to 128 KB.                                                                                                    |  |  |  |  |
| Write Policy | This option sets the caching method to write-back or write-through. In<br>Write-back caching, the controller sends a data transfer completion<br>signal to the host when the controller cache has received all the data in<br>a transaction. |  |  |  |  |
|              | In Write-through caching, the controller sends a data transfer<br>completion signal to the host when the disk subsystem has received all<br>the data in a transaction. This is the default setting.                                          |  |  |  |  |
|              | Write-through caching has a data security advantage over write-back caching. Write-back caching has a performance advantage over write-through caching.                                                                                      |  |  |  |  |
| Read Policy  | This option enables the SCSI read-ahead feature for the logical drive.<br>You can set this parameter to Normal, Read-ahead, or Adaptive.                                                                                                    |  |  |  |  |
|              | Normal specifies that the controller does not use read-ahead for the current logical drive.                                                                                                    |  |  |  |  |
|              | Read-ahead specifies that the controller uses read-ahead for the current logical drive. This is the default setting.                                                                                                    |  |  |  |  |
|              | Adaptive specifies that the controller begins using read-ahead if the two most recent disk accesses occurred in sequential sectors.                                                                                                    |  |  |  |  |
| Cache Policy | This parameter enables the controller cache during data transfers involving the selected logical drive.                                                                                                    |  |  |  |  |
|              | Cached I/O specifies that the controller cache is used. This is the default setting.                                                                                                    |  |  |  |  |
|              | Direct I/O specifies that the controller cache is not used.                                                                                                    |  |  |  |  |
|              |                                                                                                    |  |  |  |  |

7. After setting the options, press ESC to exit the Advanced Menu.

- 8. When you finish defining the current logical drive, highlight Accept from the bottom window of the logical drive configuration screen, and press ENTER. The array selection screen displays if there are any unconfigured disk drives left.
- 9. Repeat steps 3 through 8 to configure another array and logical drive. MegaRAID supports up to eight logical drives per controller. If you are finished configuring logical drives, press ESC to exit Easy Configuration. A list of the currently configured logical drives displays:

|                   |                     | Save Configuration?<br>VDS<br>NO |                         |                             |                                              |  |  |  |
|-------------------|---------------------|----------------------------------|-------------------------|-----------------------------|----------------------------------------------|--|--|--|
|                   |                     | —Logical                         | Drives Con              | figured—                    |                                              |  |  |  |
| LD<br>1<br>2<br>3 | RAID<br>5<br>1<br>5 | Size<br>516MB<br>507MB<br>984MB  | #Stripes<br>3<br>2<br>4 | StrpSz<br>8KB<br>8KB<br>8KB | Drive-State<br>OPTIMAL<br>OPTIMAL<br>OPTIMAL |  |  |  |

After you respond to the Save prompt, you will return to the Configure menu.

10. Initialize the logical drives you have just configured as discussed later in this chapter.

### **Using New Configuration**

Follow the steps below to create arrays using New Configuration. The New Configuration option allows you to associate logical drives with partial and/or multiple physical arrays (the latter is called spanning of arrays). To use the spanning feature and keep the existing configuration, use View/Add/Delete Configuration.

Choosing the New Configuration option erases the existing configuration information on the selected controller.

#### To use New Configuration:

- 1. Choose Configure from the Management menu.
- 2. Choose New Configuration from the Configure menu. An array selection menu shows the devices connected to the current controller.

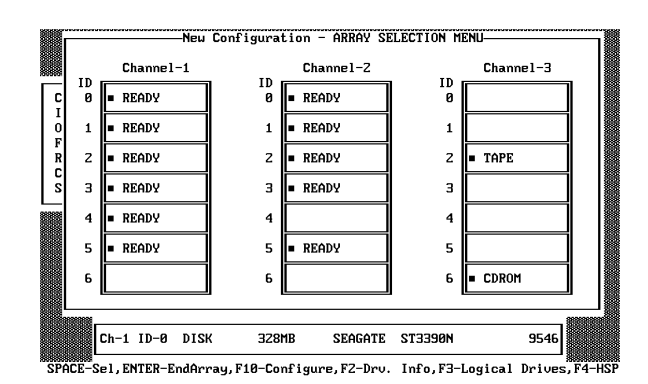

Hot key information appears at the bottom of the screen. The hot key functions are as follows:

- F2 Display the manufacturer data and error count for the highlighted drive.
- F3 Display the logical drives that have been configured.
- F4 Designate the highlighted drive as a hotspare.
- F10 Display the logical drive configuration screen.
- 3. Press the arrow keys to highlight specific physical drives. Press the spacebar to associate the highlighted physical drive with the current array. The indicator for the selected drive changes from READY to ONLIN A[array number]-[drive number]. For example, ONLIN A2-3 means disk array 2, drive 3.

Add physical drives to the current array as desired. Try to use drives of the same capacity in a specific array. If you use drives with different capacities in an array, all the drives in the array are treated as if they have the capacity of the smallest drive in the array.

The number of physical drives in a specific array determines the RAID levels that can be implemented with the array.

RAID 0 requires one to eight physical drives per array.

RAID 1 requires exactly two physical drives per array.

RAID 3 requires three to eight physical drives per array.

RAID 5 requires three to eight physical drives per array.

- 4. Press ENTER when you finish creating the current array. To continue defining arrays, repeat step 3. To begin logical drive configuration, go to step 5.
- 5. Press F10 to configure logical drives. The logical drive configuration screen displays as shown:

|   | 8    |                    | —Logical        | Drives Con    | figured—      |                        | 1 |
|---|------|--------------------|-----------------|---------------|---------------|------------------------|---|
|   |      | RAID<br>5          | Size<br>984MB   | #Stripes<br>4 | StrpSz<br>8KB | Drive-State<br>OPTIMAL | 3 |
|   | =    |                    |                 |               |               |                        |   |
| 1 | =    |                    |                 |               |               |                        |   |
| z | -    |                    |                 |               |               |                        |   |
| 3 | _    |                    |                 |               |               |                        |   |
| 4 | ONLI | -Logical<br>RAID = | Drive 1—<br>5   | 1             | 1             | 4                      |   |
| 5 | READ | Size =<br>Advance  | 984MB<br>d Menu | READY         |               | 5                      |   |
| 6 |      | HCCEPt<br>Span =   | NO              |               |               | 6 CDROM                |   |
|   |      | 88                 |                 |               | -             |                        |   |
|   |      | Choose             | RAID Leve       | el For This   | Logical       | Drive                  |   |

The window at the top of the screen shows the logical drive that is currently being configured as well as any existing logical drives. The column headings are as follows:

| LD          | The logical drive number                                                 |
|-------------|--------------------------------------------------------------------------|
| RAID        | The RAID level                                                           |
| Size        | The logical drive size                                                   |
| #Stripes    | The number of stripes (physical drives) in the associated physical array |
| StrpSz      | The stripe size                                                          |
| Drive-State | The state of the logical drive                                           |

6. Set the RAID level for the logical drive. Highlight RAID and press ENTER. A list of the available RAID levels for the current logical drive displays. Select a RAID level and press ENTER to confirm.

Do not use RAID 3 for any logical drive to be used as a DOS volume.

7. Set the spanning mode for the current logical drive. Highlight Span from the bottom window of the logical drive configuration screen, and press ENTER. The choices are as follows:

**CanSpan** Array spanning is enabled for the current logical drive. The logical drive can occupy space in more than one array.

**NoSpan** Array spanning is disabled for the current logical drive. The logical drive can occupy space in only one array.

For two arrays to be spannable, they must have the same stripe width (they must contain the same number of physical drives) and must be consecutively numbered. If Array 2 contains four disk drives, it can be spanned only with Array 1 and/or Array 3, and only if Arrays 1 and 3 also contain four disk drives. If the two criteria for spanning are met, MegaRAID automatically allows spanning. If the criteria are not met, the Span setting makes no difference for the current logical drive. Highlight a spanning option and press ENTER.

The spanning options are:

Configuring RAID 10, RAID 30, or RAID 50 Logical Drives.

Configure RAID 10 by spanning two to four contiguous arrays, each containing one RAID 1 logical drive. The RAID 1 logical drives must have the same stripe size. For example, you can use the span option to configure up to four pairs of RAID 1 drives. Up to eight physical drives can appear as one large RAID 1 logical drive.

Configure RAID 30 by spanning two to four contiguous arrays, each containing one RAID 3 logical drive. The RAID 3 logical drives must have the same stripe size.

Configure RAID 50 by spanning two to four contiguous arrays, each containing one RAID 5 logical drives. The RAID 5 logical drives must have the same stripe size.

8. Set the logical drive size. Move the cursor to Size from the bottom of the logical drive configuration screen, and press ENTER.

By default, the logical drive size is set to all available space in the array(s) being associated with the current logical drive, thus accounting for the Span setting and for partially used array space. For example, if the previous logical drive used only a part of the space in an array, the current logical drive size is set to the remaining space by default.

9. Select Advanced from the bottom window of the logical drive configuration screen to set the remaining options.

```
Logical Drive 1AdvancedRAID = 5StripeSize = 8KBSize = 984MBWrite Policy = WRTHRUAdvanced MenuRead Policy = READAHEADAcceptCache Policy = CachedIOSpan = NOSpan = NO
```

NOTE

For a description of the options, refer to the table in "Using Easy Configuration."

- 10. After setting the options, press ESC to exit the Advanced Menu.
- 11. When you finish defining the current logical drive, highlight Accept from the bottom window of the logical drive configuration screen, and press ENTER. If there is space remaining in the arrays, the next logical drive to be configured displays.
- 12. To configure another logical drive, repeat steps 6 through 9. If the array space has been used up, a list of the existing logical drives displays. Press any key to continue and respond to the Save prompt.
- 13. Initialize the logical drives you have just configured as discussed later in this chapter.

# **Using View/Add/Delete Configuration**

Follow the steps below to create arrays using View/Add/Delete. View/Add/Delete Configuration allows you to associate logical drives with partial and/or multiple physical arrays (this is called spanning of arrays). The existing configuration is left intact when you select view to look at the current configuration.

#### To use view/add/delete configuration:

- 1. Choose Configure from the Management menu.
- 2. Choose View/Add/Delete Configuration from the Configure menu. An array selection window displays showing the devices connected to the current controller.

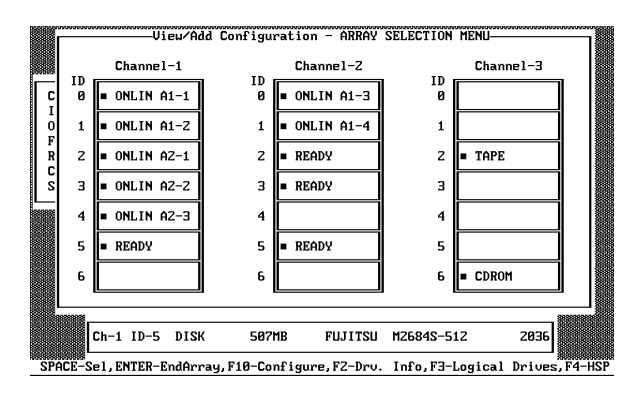

Hot key information appears at the bottom of the screen. The hot key functions are as follows:

- F2 Display the manufacturer data and MegaRAID error count for the highlighted drive.
- F3 Display the logical drives that have been configured.
- F4 Designate the highlighted drive as a hotspare .
- F5 Delete a logical drive.
- F10 Display the logical drive configuration screen.
- 3. Press the arrow keys to highlight specific physical drives. Press the spacebar to associate the highlighted physical drive with the current array. The indicator for the selected drive changes from READY to ONLIN A[array number]-[drive number]. For example, ONLIN A2-3 means disk array 2, drive 3.

Add physical drives to the current array as desired. Try to use drives of the same capacity in a specific array. If you use drives with different capacities in an array, all the drives in the array are treated as if they have the capacity of the smallest drive in the array.

The number of physical drives in a specific array determines the RAID levels that can be implemented with the array.

RAID 0 requires one to eight physical drives per array.

RAID 1 requires exactly two physical drives per array.

RAID 3 requires three to eight physical drives per array.

RAID 5 requires three to eight physical drives per array.

- 4. Press ENTER when you finish creating the current array. To continue defining arrays, repeat step 3. To begin logical drive configuration, go to step 5.
- 5. Press F10 to configure logical drives. The logical drive configuration screen displays, as shown below:

|        |         |              |                    | —Logical               | Drives Conf        | figured—             |                                   | ו איייאיייין |
|--------|---------|--------------|--------------------|------------------------|--------------------|----------------------|-----------------------------------|--------------|
| ID     | _       | LD<br>1<br>2 | RAID<br>5<br>5     | Size<br>984MB<br>516MB | #Stripes<br>4<br>3 | StrpSz<br>8KB<br>8KB | Drive-State<br>OPTIMAL<br>OPTIMAL | 3            |
| 0<br>1 | -<br> - | 3            | 1                  | 507MB                  | Z                  | 8KB                  | OPTIMAL                           |              |
| z      |         |              |                    |                        |                    |                      |                                   |              |
| 4      | • 0     | NLI          | -Logical<br>RAID = | Drive 3-               |                    |                      | 4                                 | ·            |
| 5      | • 0     | DNLI         | Advance            | d Menu                 | ONLIN A3-2         | 2                    | 5                                 |              |
| 6      |         |              | Span =             | NO                     |                    |                      | 6 = CDROM                         |              |
| L      |         |              | Choose             | RAID Leve              | el For This        | Logical              | Drive                             |              |

The window at the top of the screen shows the logical drive that is currently being configured as well as any existing logical drives. The column headings are as follows:

| LD          | The logical drive number                                                 |
|-------------|--------------------------------------------------------------------------|
| RAID        | The RAID level                                                           |
| Size        | The logical drive size                                                   |
| #Stripes    | The number of stripes (physical drives) in the associated physical array |
| StrpSz      | The stripe size                                                          |
| Drive-State | The state of the logical drive                                           |

6. Set the RAID level for the logical drive. Highlight RAID and press ENTER. A list of the available RAID levels for the current logical drive displays. Select a RAID level and press ENTER to confirm.

Do not use RAID 3 for any logical drive to be used as a DOS volume.

7. Set the spanning mode for the current logical drive. Highlight Span from the bottom window of the logical drive configuration screen and press ENTER. The choices are:

**CanSpan** Array spanning is enabled for the current logical drive. The logical drive can occupy space in more than one array.

**NoSpan** Array spanning is disabled for the current logical drive. The logical drive can occupy space in only one array.

For two arrays to be spannable, they must have the same stripe width (they must contain the same number of physical drives) and they must be consecutively numbered. If Array 2 contains four disk drives, it can be spanned only with Array 1 and/or Array 3, and only if Arrays 1 and 3 also contain four disk drives. If the two criteria for spanning are met, MegaRAID automatically allows spanning. If the criteria are not met, the Span setting makes no difference for the current logical drive. Highlight a spanning option and press ENTER.

The spanning options are:

Configuring RAID 10, RAID 30, or RAID 50 Logical Drives.

Configure RAID 10 by spanning two to four contiguous arrays, each containing one RAID 1 logical drive. The RAID 1 logical drives must have the same stripe size. For example, you can use the span option to configure up to four pairs of RAID 1 drives. Up to eight physical drives can appear as one large RAID 1 logical drive.

Configure RAID 30 by spanning two to four contiguous arrays, each containing one RAID 3 logical drives. The RAID 3 logical drives must have the same stripe size.

Configure RAID 50 by spanning two to four contiguous arrays, each containing one RAID 5 logical drives. The RAID 5 logical drives must have the same stripe size.

8. Set the logical drive size. Move the cursor to Size from the bottom window of the logical drive configuration screen and press ENTER.

By default, the logical drive size is set to all available space in the array(s) being associated with the current logical drive, thus accounting for the Span setting and for partially used array space. For example, if the previous logical drive used only a part of the space in an array, the current logical drive size is set to the remaining space by default.

9. Select Advanced from the bottom window of the logical drive configuration screen to set the remaining options.

| -Logical Drive 3- | Advanced                |
|-------------------|-------------------------|
| RAID = 1          | StripeSize = 8KB        |
| Size = 507MB      | Write Policy = WRTHRU   |
| Advanced Menu     | Read Policy = READAHEAD |
| Accept            | Cache Policy = CachedIO |
| Span = NO         | _                       |
|                   |                         |

- **NOTE** For a description of the options, refer to the table in "Using Easy Configuration."
  - 10. After setting the options, press ESC to exit the Advanced Menu.
  - 11. When you finish defining the current logical drive, highlight Accept from the bottom window of the logical drive configuration screen, and press ENTER. If there is space remaining in the arrays, the next logical drive ready to be configured displays.
  - 12. To configure another logical drive, repeat steps 6 through 9. If the array space has been used up, a list of the existing logical drives displays. Press any key to continue and respond to the Save prompt.
  - 13. Initialize the logical drives you have just configured as discussed later in this chapter.

## **Initializing Logical Drives**

You should initialize each new logical drive you configure. You can initialize the logical drives in two ways:

- Batch Initialization
- Individual Initialization

#### To use batch initialization:

1. Choose Initialize from the Management menu. A list of the current logical drives displays, as shown below:

|                 |    |      | —Logical | Drives Con | figured— | *****       |
|-----------------|----|------|----------|------------|----------|-------------|
| Configure       | LD | RAID | Size     | #Stripes   | StrpSz   | Drive-State |
| Initialize      | 1  | 5    | 984MB    | 4          | 8KB      | OPTIMAL     |
| Objects         | Z  | 5    | 516MB    | 3          | 8KB      | OPTIMAL     |
| Format          | 3  | 1    | 507MB    | Z          | 8KB      | OPTIMAL     |
| Rebuild         |    |      |          |            |          |             |
| Logical Drives  |    |      |          |            |          |             |
| Logical Drive 1 |    |      |          |            |          |             |
| Logical Drive Z |    |      |          |            |          |             |
| Logical Drive 3 |    |      |          |            |          |             |

- 2. Press the arrow keys to highlight all drives. Press the spacebar to select the highlighted logical drive for initialization. Press F2 to select or deselect all logical drives.
- 3. When you finish selecting logical drives, press F10 and choose Yes at the confirmation prompt. The progress of the initialization for each drive is shown in bar graph format.

| Initialize Logical Drive Progress |
|-----------------------------------|
| Initialize-1-<br>11%              |
| Initialize-2                      |
| Initialize-311%                   |

4. When initialization is complete, press any key to continue. Press ESC to return to the Management menu.

#### To use individual initialization:

1. Choose the Objects option from the Management menu. Choose the Logical Drive option from the Objects menu. The following displays.

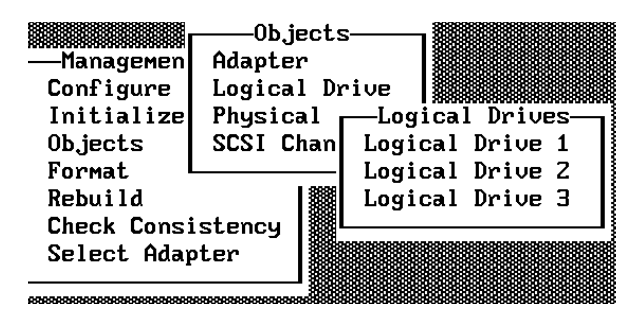

2. Select the logical drive to be initialized. The following menu displays:

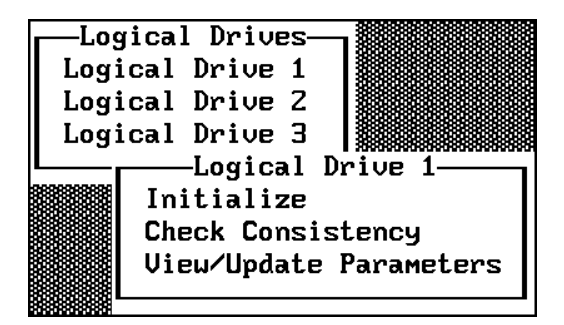

- 3. Choose the Initialize option from the action menu. The progress of the initialization displays as a bar graph on the screen.
- 4. When initialization completes, press any key to return to the previous menu.

# **Formatting Physical Drives**

Choose the Format option from the Management menu to low-level format one or more physical drives. A physical drive can be formatted if it is not part of a configuration and is in a Ready state. Since most SCSI drives are factory formatted, do this step only if the drive has an excessive number of media errors.

You can format the physical drives in two ways:

- Batch Formatting
- Individual Formatting

#### To use batch formatting:

1. Choose Format from the Management menu. A device selection menu displays, showing the devices connected to the current controller:

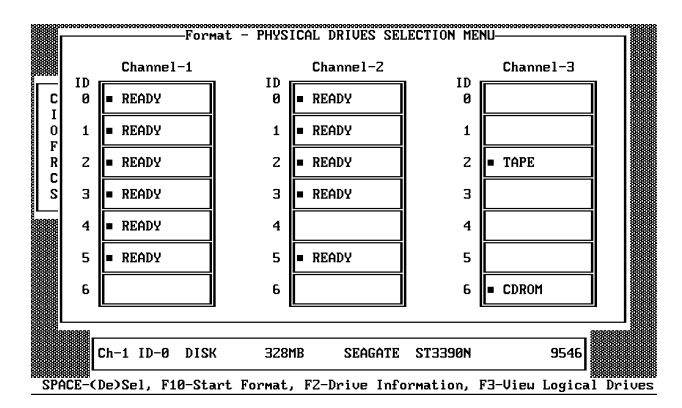

- 2. Press the arrow keys to highlight all drives. Press the spacebar to select the highlighted physical drive for formatting. The indicators for selected drives flashes.
- 3. When you are finished selecting physical drives, press F10 and choose Yes at the confirmation prompt. The indicators for the selected drives changes to FRMT[number], where [number] reflects the order of drive selection. Formatting may take some time, depending on the number of drives you have selected and the drive capacities.
- 4. When formatting is complete, press any key to continue. Press ESC to return to the Management menu.

#### To use individual formatting:

1. Choose Objects from the Management menu. Choose the Physical Drive option from the Objects menu. A device selection window displays showing the devices connected to the current controller:

|      | 00000000                                                                     | Ob.ji         | ects - PHYS | SICAL DRIVE SEI | ECTION ME | NU        |  |  |  |
|------|------------------------------------------------------------------------------|---------------|-------------|-----------------|-----------|-----------|--|--|--|
|      |                                                                              | Channel-1     |             | Channe1-2       |           | Channe1-3 |  |  |  |
| Ç    | 0                                                                            | READY         | 1D<br>0     | READY           | 0         |           |  |  |  |
| 0    | 1                                                                            | READY         | 1           | READY           | 1         |           |  |  |  |
| R    | z                                                                            | READY         | z           | READY           | z         | TAPE      |  |  |  |
| S    | З                                                                            | READY         | з           | READY           | З         |           |  |  |  |
|      | 4                                                                            | READY         | 4           |                 | 4         |           |  |  |  |
|      | 5                                                                            | READY         | 5           | READY           | 5         |           |  |  |  |
|      | 6                                                                            |               | 6           |                 | 6         | CDROM     |  |  |  |
|      |                                                                              |               |             |                 |           |           |  |  |  |
|      |                                                                              | Ch-1 ID-0 DIS | K 328I      | MB SEAGATE      | ST3390N   | 9546      |  |  |  |
| ENTE | INTER-Physical Drive Object Menu, F2-Drive Information, F3-View Logical Driv |               |             |                 |           |           |  |  |  |

2. Press the arrow keys to highlight the physical drive to be formatted and press ENTER. The following action menu displays:

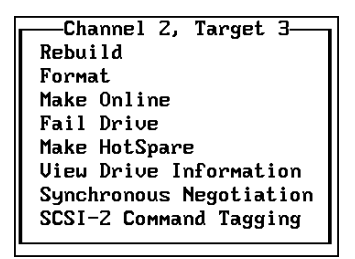

- 3. Choose the Format option from the action menu and respond to the confirmation prompt. Formatting can take some time, depending on the drive capacity.
- 4. When formatting completes, press any key to return to the previous menu.

# **Rebuilding Critical Logical Drives**

NOTE Logical drives are sometimes referred to as "a pack."

If a disk drive fails in an array that is configured as a RAID 1, 3, or 5 logical drive, you can reconstruct the data that was on the failed drive by first replacing the drive. You can then rebuild the logical drive.

The rebuild types are as follows:

| Туре                 | Description                                                                                                    |
|----------------------|----------------------------------------------------------------------------------------------------|
| Automatic<br>Rebuild | MegaRAID automatically tries to use hotspares to rebuild failed disk<br>drives. Display the Objects menu, Physical Drive option screen while a<br>rebuild is in progress. The drive indicator for the hotspare disk drive<br>changes to REBLD A[array number]-[drive number], indicating the disk<br>drive to be replaced. |
| Manual<br>Rebuild    | Manual rebuild is necessary if there are no hotspares with enough capacity to rebuild the failed drives.                                                                                                    |

#### To rebuild an individual drive using manual rebuild:

1. Choose Objects from the Management menu. Choose Physical Drive from the Objects menu. A device selection window displays showing the devices connected to the current controller:

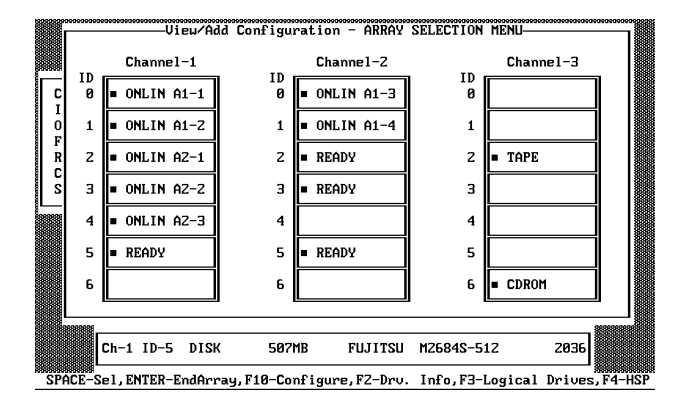

2. Press the arrow keys to highlight the physical drive to be rebuilt and press ENTER. The following action menu displays:

| Channel 2, Target 3—    |
|-------------------------|
| Rebuild                 |
| Format                  |
| Make Online             |
| Fail Drive              |
| Make HotSpare           |
| View Drive Information  |
| Synchronous Negotiation |
| SCSI-2 Command Tagging  |
|                         |

- 3. Choose the Rebuild option from the action menu and respond to the confirmation prompt. Rebuilding can take some time, depending on the drive capacity.
- 4. When rebuild completes, press any key to return to the previous menu.

#### To use batch mode for manual rebuild:

- 1. Choose Rebuild from the Management menu. A device selection window is displayed showing the devices connected to the current controller. The failed drives have FAIL indicators.
- 2. Press the arrow keys to highlight all drives to be rebuilt. Press the spacebar to select the highlighted physical drive for rebuild.
- 3. After selecting the physical drives, press F10 and select Yes at the confirmation prompt. The indicators for the selected drives changes to REBLD. Rebuilding can take some time, depending on the number of drives you have selected and the drive capacities.
- 4. When rebuild is complete, press any key to continue. Press ESC to return to the Management menu.

# Using a Pre-loaded SCSI Drive "As-is"

**CAUTION** To use a pre-loaded drive in the manner described here, you must make it the first logical drive defined (for example: LD1) on the controller to which it is connected.

You may have a SCSI disk drive that is already loaded with software. The drive may be a boot disk containing an operating system. You can use the MegaRAID controller as a SCSI adapter for such a drive by performing the following steps.

#### To use a pre-loaded SCSI drive:

- 1. Connect the SCSI drive to one of the channels on the MegaRAID controller, with proper termination and target ID settings.
- 2. Boot the system and start Setup by pressing CTRL+M.
- 3. Choose Easy Configuration from the Configure menu.
- 4. Press the cursor keys to highlight the pre-loaded drive.
- 5. Press the spacebar. The pre-loaded drive should now become an array element.
- 6. Press ENTER. You have now declared the pre-loaded drive as a one-disk array. Display the logical drive configuration screen.
- 7. Set the read policy and cache policy option on the Advanced menu.
- 8. Exit the Advanced menu. Highlight Accept and press ENTER.
- 9. Press ESC and choose Yes at the Save prompt.
- 10. Exit Setup and reboot.

Set the host system to boot from SCSI, if such a setting is available.

# Saving and Restoring a Configuration

The MegaRAID configuration manager allows you to save the MegaRAID controller's drive configurations to a diskette. You should always back up the hardware configuration for every InterRAID cabinet connected to the system. This section also describes how to restore a lost hardware configuration to the MegaRAID controller.

## Save Configuration to Diskette

#### To save a configuration to diskette:

- 1. Ensure the boot sequence for the system is A:, C:.
- 2. Insert the bootable MegaRAID diskette containing confmgr.exe into the floppy disk drive.
- 3. Restart the system. Key in **confmgr** at the command prompt. The MegaRAID PCI Adapter Configuration Manager displays:

```
MegaRAID PCI Adapter Configuration Manager Ver x.xx [July 8 1996].

Adapter 1 found at Base port = 0xec10 Irq= 0xb

Save Config to File 1 Restore Config from File 2

Display Adapter Config 3 Display File Config 4

Exit 5

Enter Option -
```

4. To save the configuration, key in **1** and follow the instructions on the screen. Use a file name with fewer than twenty characters including the .MEG extension. The following displays:

Saving configuration... Press Any Key to Continue.

5. Choose another option, or press 5 to exit.

## **Restore Configuration to MegaRAID Controller**

The MegaRAID configuration manager also allows you to restore to the MegaRAID controller board a configuration that was corrupted or otherwise lost. The restored configuration file must match the hardware configuration. MegaRAID assumes the number of physical drives installed in the InterRAID cabinet is the same as the number of drives configured in the configuration file.

#### To restore a configuration to the MegaRAID controller:

- 1. At the MegaRAID PCI Adapter Configuration Manager menu, key in 2.
- **CAUTION** In the next step, key in only a MegaRAID configuration file. Restoring any other file will overwrite the binary code for setting the registers, causing damage to the RAID controller board. The board must be replaced.
  - 2. Key in the filename for the configuration file at the prompt. Do not include directory paths. If you used a .MEG extension as part of the filename, include the extension. The configuration is read from the file and saved on the RAID controller board.
  - 3. Press **5** to exit the configuration manager.
  - 4. Remove the MegaRAID diskette and restart the system.

# 6 Using the Power Console GUI

This chapter describes how to use MegaRAID Power Console. Power Console is an objectoriented graphics user's interface (GUI) used to configure and monitor RAID systems locally. Intergraph Computer Systems includes Power Console on the MegaRAID diskette delivered with the InterRAID cabinets.

**NOTE** If you need to reload the MegaRAID driver, follow the instructions in Appendix B "Software Updates."

Power Console allows you to control and monitor the status of hard disk drives and the RAID enclosure. You should understand basic terminology associated with RAID. Refer to Chapter 8 and the glossary for information on RAID concepts and terminology. The topics in this chapter include:

- Identifying Controller Assignments
- Starting Power Console
- Identifying Power Console Options
- Performing Power Console Tasks
- Securing Power Console

# **Identifying Controller Assignments**

If you have more than one MegaRAID controller (referred to as "Adapter" in Power Console) in a host system, be sure to configure at least one logical drive on every MegaRAID controller in the host system before you access the controllers from Power Console.

**NOTE** You can also set up the logical drives as discussed in Chapter 5 using the MegaRAID BIOS Configuration utility.

Power Console detects the presence of MegaRAID controllers and assigns the controller numbers in a unique way. The assignments also vary depending on the system's boot device.

### **Fixed Hard Disk Drive**

Intergraph systems that include a MegaRAID controller but use a fixed disk drive on a separate controller as a boot device are covered in this section.

| <b>One Controller</b> | PCI Slot | Controller | <b>Power Console</b> |
|-----------------------|----------|------------|----------------------|
|                       | 1        | First      | 0                    |
| Two Controllers       | PCI Slot | Controller | Power Console        |
|                       | 1        | First      | 0                    |
|                       | 2        | Second     | 1                    |
| Three Controllers     | PCI Slot | Controller | Power Console        |
|                       | 1        | First      | 0                    |
|                       | 2        | Second     | 1                    |
|                       | 3        | Third      | 2                    |
| Four Controllers      | PCI Slot | Controller | Power Console        |
|                       | 1        | First      | 0                    |
|                       | 2        | Second     | 1                    |
|                       | 3        | Third      | 2                    |
|                       | 4        | Fourth     | 3                    |
| Five Controllers      | PCI Slot | Controller | Power Console        |
|                       | 1        | First      | 0                    |
|                       | 2        | Second     | 1                    |
|                       | 3        | Third      | 2                    |
|                       | 4        | Fourth     | 3                    |
|                       | 5        | Fifth      | 4                    |

The following tables show how Power Console lists from one to five installed controllers.

## InterServe 615, 625, 635, 645 Systems

InterServe 615, 625, 635, 645 systems are shipped from Intergraph Computer Systems with RAID controllers installed in PCI slots 1 through 5 which should remain in these slots. On a system with multiple RAID controllers, always use the RAID controller in PCI slot 1 as the boot controller. On a system with one RAID controller, the controller resides in PCI slot 1.

The following tables show how Power Console lists the installed controllers.

| One Controller    | PCI Slot | Controller | Power Console |
|-------------------|----------|------------|---------------|
|                   | 1        | First      | 0 (Boot)      |
| Two Controllers   | PCI Slot | Controller | Power Console |
|                   | 1        | First      | 0 (Boot)      |
|                   | 2        | Second     | 1             |
| Three Controllers | PCI Slot | Controller | Power Console |
|                   | 1        | First      | 0 (Boot)      |
|                   | 2        | Second     | 1             |
|                   | 3        | Third      | 2             |
| Four Controllers  | PCI Slot | Controller | Power Console |
|                   | 1        | First      | 0 (Boot)      |
|                   | 2        | Second     | 1             |
|                   | 3        | Third      | 2             |
|                   | 4        | Fourth     | 3             |
| Five Controllers  | PCI Slot | Controller | Power Console |
|                   | 1        | First      | 0 (Boot)      |
|                   | 2        | Second     | 1             |
|                   | 3        | Third      | 2             |
|                   | 4        | Fourth     | 3             |
|                   | 5        | Fifth      | 4             |

### InterServe 8400 and 8000 Systems

InterServe 8400 and 8000 systems are shipped from Intergraph Computer Systems with RAID controllers installed in PCI slots 4 through 8 which should remain in these slots. On a system with multiple RAID controllers, always use the RAID controller in PCI slot 4 as the boot controller. On a system with one RAID controller, the controller resides in PCI slot 4.

The following tables show how Power Console lists the installed controllers.

| One Controller    | PCI Slot | Controller | Power Console |
|-------------------|----------|------------|---------------|
|                   | 4        | First      | 0 (Boot)      |
| Two Controllers   | PCI Slot | Controller | Power Console |
|                   | 4        | First      | 0 (Boot)      |
|                   | 5        | Second     | 1             |
| Three Controllers | PCI Slot | Controller | Power Console |
|                   | 4        | First      | 0 (Boot)      |
|                   | 5        | Second     | 1             |
|                   | 6        | Third      | 2             |
| Four Controllers  | PCI Slot | Controller | Power Console |
|                   | 4        | First      | 0 (Boot)      |
|                   | 5        | Second     | 1             |
|                   | 6        | Third      | 2             |
|                   | 7        | Fourth     | 3             |
| Five Controllers  | PCI Slot | Controller | Power Console |
|                   | 4        | First      | 0 (Boot)      |
|                   | 5        | Second     | 1             |
|                   | 6        | Third      | 2             |
|                   | 7        | Fourth     | 3             |
|                   | 8        | Fifth      | 4             |

# **Starting Power Console**

Select the MegaRAID Power Console icon from the MegaRAID group in the Windows NT screen to display the main menu.

**NOTE** On systems with two-channel MegaRAID controllers, only two columns representing the two channels will appear on the main menu.

| Koyald AD Avera Constit (1) - Varian 2005     Josef Depend Dr. Lapod Dr. Scher Beb     Lond, Sarv     Lond, Sarv     Londer, Sarv     Londer, Sarv     Londer, Sarv     Londer, Sarv | Configuration<br>Configuration<br>Configuration<br>Configuration<br>Configuration<br>Configuration<br>Configuration                                                                                                    | Top Menu<br>Bar |
|----------------------------------------------------------------------------------------------------|----------------------------------------------------------------------------------------------------|-----------------|
| COMMUS                                                                                                    | Drag & Drag<br>Comp & Drag<br>Comp & Drag<br>Comp & Comp<br>Comp & Comp<br>Comp<br>Comp & Comp<br>Comp<br>Comp & Comp<br>Comp<br>C | Toolbox         |

**NOTE** The toolbox provides convenient access to the features. In lieu of the toolbox you can select the same features using the top menu bar. Chapter 7 describes the options of the top menu bar.

The following table defines some terms you will see while configuring drives and running Power Console.

| READY    | Disk drive ready for configuration                 |
|----------|----------------------------------------------------|
| OPTIMAL  | Disk drive ready for use                           |
| ONLINE   | Disk drive ready for use                           |
| REBUILD  | Disk drive to be replaced                          |
| OFFLINE  | Unformatted drive                                  |
| PACK     | Configured pack                                    |
| DRIVES   | Number of drives in a pack                         |
| SIZE     | Size of the packs (in megabytes)                   |
| HOTSP    | Disk drive configured as hot spare (standby) drive |
| EMPTY    | No disk drive installed                            |
| DEGRADED | A logical drive has encountered a problem          |
| FAIL     | A disk drive has failed                            |

# **Identifying Power Console Options**

Power Console executes from any workstation and runs under Microsoft Windows NT. The topics discussed in this section include:

- Configuration Icons
- Drag and Drop Icons
- Logical Drives Icons and Logical Drive x menu
- Channels Icons and Channel *x* menu

# **Configuration Icons**

The icons are described below.

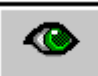

**Display configuration**; click on this icon to display the current RAID system configuration. For example:

| Raid System Co                                                                                                    | onfiguration |           | <b>*</b> |
|----------------------------------------------------------------------------------------------------|--------------|-----------|----------|
| Server : Local_Serv                                                                                                    | Adapter :    | Adapter_1 |          |
| Number Of Logical Drives: 1.<br>Logical Drive 1:<br>State :: Dead<br>RAD TYPE :: 0<br>Write Back<br>Read Policy :: Read Ahead<br>Stippe Size :: 64K Bytes<br>No. of Stippes : 2<br>Size :: 4039MB<br>Component Physical Drives ::<br>RANK 0<br>CHANNEL: 1, TARGET : 0<br>CHANNEL: 2, TARGET : 0 |              |           | +        |
|                                                                                                    |              |           |          |

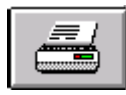

Print; click on this icon to make a hardcopy of the current configuration.

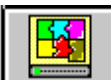

**Auto configuration**; click on this icon to allow MegaRAID to configure the RAID subsystem.

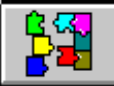

**Custom configuration**, click on this icon to allow you to configure the RAID subsystem.

<u>R</u>eset

**Reset**; click on this icon to clear the RAID configuration on the currently selected controller. A confirmation dialog appears as follows:

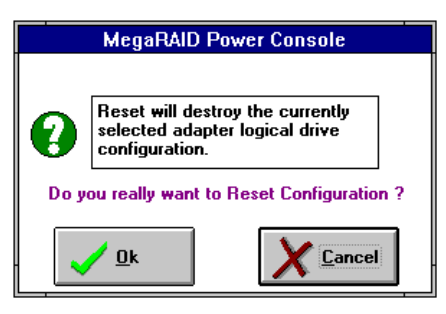

Click on OK to reset the configuration or Cancel to abort the process.

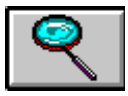

View log; click here to display a list of MegaRAID activities.

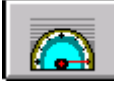

Rebuild rate; click on this icon to set the RAID rebuild drive rate.

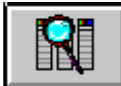

**Rescan**; when you click on this icon, the currently selected MegaRAID controller rescans its SCSI channels to ensure drive configuration information is current.

# **Drag and Drop Icons**

The icons are described below.

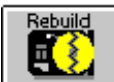

**Rebuild disk**; drag the physical drive icon that represents the drive to be rebuilt to this icon to rebuild the selected drive.

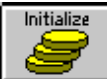

**Initialize logical drive**; drag the logical drive icon that represents the drive to be initialized to this icon.

**CAUTION** If you reset your configuration by mistake, you can recover it by reconfiguring the physical drives into the same array and logical drive structure they were in, or by saving the configuration without initializing. Another method is to save the configuration to a floppy.

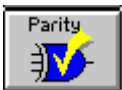

Logical drive parity check; drag the logical drive icon to this icon to check

parity.

**CAUTION** Any parity inconsistency will automatically be corrected. This could cause loss or corruption of data.

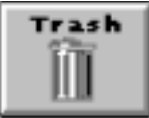

**Trash**; drag the drive icon that represents the drive to be deleted to this icon, and then drop it.

# Logical Drives Icons and Logical Drive x Menu

The following are the logical drives icons:

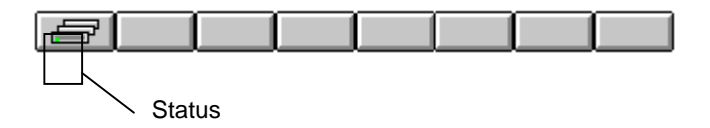

The indictor light on each logical drive icon indicates its status.

- *Green* indicates normal operation.
- *Yellow* indicates that the drive performance is degraded.
- *Red* indicates a failed drive.

With the cursor placed over one of the device icons, click the right mouse button to display the Logical Drive x menu. The menu has a list of actions that can be applied to the selected device. Refer to the following figure:

| Configuration                                                                                                    | MegaFMD Power County (Pick D4D 1.58.)<br>Edges: Physical Dry Legical Dry Window (Frip                                                                                                    |                                                                                                    |                             |
|----------------------------------------------------------------------------------------------------|----------------------------------------------------------------------------------------------------|----------------------------------------------------------------------------------------------------|-----------------------------|
| Image Fully     Image Fully       Image Fully     Image Fully       Image Fully <th>Adapter: [Psychical Dev [aspinal Dev [Marken [H-1]]<br/>Local Server 2<br/>Local Server 2<br/>Local Ser</th> <th>Configencial<br/>Configencial<br/>Co</th> <th> Logical Drive <i>x</i> Menu</th> | Adapter: [Psychical Dev [aspinal Dev [Marken [H-1]]<br>Local Server 2<br>Local Server 2<br>Local Ser | Configencial<br>Configencial<br>Co | Logical Drive <i>x</i> Menu |

You can perform RAID tasks on preconfigured RAID logical drives without halting system operations. You can select any bolded option from the Logical Drive x pull down menu as shown in the following dialog:

| MitgafMD Power Consule: (Flox Red) 1.58 (<br>Adapter: Physical Rev. Louised Dec. Worker: Hele                                                                                                    |                                        |
|----------------------------------------------------------------------------------------------------|----------------------------------------|
| Lond, Sev   Lond, Corects  London  London  Lon | and garwine                            |
| Clearly Clearly Clearl | Change Config and<br>Add Drive Options |
| DBMPT*         DBMPT*         DBMPT*           NUMPT*         NUMPT*         NUMPT*           NUMPT*         NUMPT*         NUMPT*                                                                                                    | Trash Icon                             |

Change Config and Add Drive options extend from the Advanced Menu. For more details on these options, refer to "Creating an Array" in this chapter.

**NOTE** The trash can icon in the lower right corner of the MegaRAID Power Console dialog is available for you to use. For example, to delete a physical drive from a RAID logical drive, drag and drop a physical drive over the trash can icon.

## Channels Icons and Channel x Menu

The channels icons consist of a stack of drive icons where each device on a SCSI channel is represented by a disk, CD-ROM, or tape drive icon. The channel indicator light on each channel icon indicates the status of that channel.

- Green indicates normal operation.
- *Yellow* indicates that the drive performance is degraded.
- *Red* indicates a failed drive.

With the cursor over a configured device, click the right mouse button to display the Channel *x* pull down menu. The menu lists the bolded options available for that physical device.

| MegelWD Power Coincide (Files 5800 1.68)                                                                                                    |                                                                                                    |                                        |
|----------------------------------------------------------------------------------------------------|----------------------------------------------------------------------------------------------------|----------------------------------------|
| Adapter Bhysical Drv Legical Drv Window Help                                                                                                    |                                                                                                    |                                        |
|                                                                                                    | Configuration<br>Configuration<br>Config |                                        |
| Consert         Obsert         Obsert | <b>९</b> <u>क</u><br>⊠∎                                                                                                    |                                        |
| BBB         Translatin Works         PPTY         DESERTY           HBM         Bysperty         BYY         HEARTY         HEARTY           BNUZONA         SEMPTY         HEARTY         HEARTY           BNUZONA         SEMPTY         HEARTY         HEARTY                                                                                                    |                                                                                                    | Pull Down Menu<br>for Channel <i>x</i> |

The Deactivate option lasts for 60 seconds when invoked. During this period, the RAID controller ceases to issue commands on the SCSI bus for a selected channel. By idling the bus activity in this manner, it assures data integrity when hot swapping disk drives.

**CAUTION** After a drive fails, do not place the drive back ONLINE or you will get data errors. You should investigate why the device went offline and correct the problem.

# **Performing Power Console Tasks**

The topics in this section include:

- Viewing Information
- Selecting Adapter\_*x*
- Creating an Array

- Changing RAID Level
- Configuring a Hotspare
- Rebuilding a Drive
- Removing a Drive
- Selecting Change Policy

## **Viewing Information**

### **Status Logs**

Power Console allows you to control and monitor the status of hard disk drives and the RAID enclosure. Power Console also logs messages to the system's application log file. To view Power Console logs from the Power Console main menu, select View Log icon to display the View Log file.

### **Enclosure and Device Status**

Power Console allows you to monitor the fan status, power supply status, and temperature status. Each separate enclosure displays the status of a SCSI channel. A green light on a channel or drive indicates optimal conditions. Red indicates a failed channel or drive.

#### To view enclosure and device status:

- 1. From the Power Console main menu, select Adapter in the top menu bar to display the pull down menu.
- 2. Select Enclosure Management. The following dialog displays.

| Cacherane Management |          |                                                                                                    |
|----------------------|----------|----------------------------------------------------------------------------------------------------|
|                      |          | Record<br>Record<br>Re |
| <u>.</u>             |          |                                                                                                    |
| La suine             | X Laguel | <u>in</u> ===                                                                                                    |

3. Place the cursor over the physical device icon you want to view and click the right mouse button. The device information dialog displays as follows.

| -                      | Physical Devic        | e Information   |      |
|------------------------|-----------------------|-----------------|------|
| Address:<br>Vender 1d. | Ch 1 : 14 0<br>COMMER | Capacity (MR) : | 1812 |
| Product Id:            | CPP1000ELKM1.05       | SCSI Level :    | 2    |
| Revision No.:          | 4645                  | Media Errore :  | 0    |
| Slater:                | Failed                | Other Error:    | 0    |

- 4. Sequence through the IDs on each channel by selecting Previous or Next.
- 5. When finished viewing device information, select OK.

## Selecting Adapter\_x

You must select the proper RAID controller board (Adapter\_x in Power Console main menu) before you can monitor or configure the RAID controller.

#### To select an adapter (RAID controller):

- 1. Select Adapter\_*x*, where *x* is the RAID controller board number.
- 2. Select OK at the "Do you want to change Adapter?" dialog.

## **Creating an Array**

You can configure multiple hard disk drives into one single volume, or array, to achieve faster performance and fault tolerance. There are a number of ways the disk drives can be grouped into a specific RAID level. Each logical drive in a RAID system has a set of features and performance tradeoffs.

**CAUTION** Once you start a RAID level operation, no other operation can be started until the present operation completes.

| RAID<br>Level | Description                                                                                                    | Application                                                                                                    | Drives<br>Needed      |
|---------------|----------------------------------------------------------------------------------------------------|----------------------------------------------------------------------------------------------------|-----------------------|
| 0             | Data divides into blocks and<br>distributes sequentially among<br>drives (striping).                                                                          | Data collection from external<br>sources at very high transfer<br>rate. Fault tolerance is not<br>required.                                                                | One to<br>eight       |
| 1             | Data written to one drive is<br>duplicated on another drive<br>(mirroring).                                                                                   | Read-intensive, fault-tolerant systems.                                                                                                    | Two                   |
| 3             | Disk striping with dedicated parity drive.                                                                                                    | Non-interactive applications that<br>process large files sequentially<br>and require fault tolerance.                                                                      | three to<br>eight     |
| 5             | Disk striping with distributed parity.                                                                                                    | High read request rates and low<br>write request rates, such as<br>transaction processing, office<br>automation, and online customer<br>service requiring fault tolerance. | three to<br>eight     |
| 10            | Striping of mirrored array, a<br>combination of levels 1 and 0 (for<br>example, by spanning two<br>contiguous RAID 1 logical drives).                         | Data storage that justifies the<br>100% redundancy of mirrored<br>arrays and needs the enhanced<br>I/O performance of striped<br>arrays.                                   | Four, Six<br>or Eight |
| 30            | Striping of two or more RAID 3<br>arrays. RAID Level 30 is a<br>combination of 3 and 0 (for<br>example, by spanning two<br>contiguous RAID 3 logical drives). | Non-interactive applications that<br>process large files sequentially,<br>requiring fault tolerance and<br>high speed.                                                     | At least<br>six       |
| 50            | RAID Level 50 is a combination of 5 and 0 (for example, by spanning two contiguous RAID 5 logical drives).                                                    | Data that requires highly<br>reliable storage, high request<br>rates, and high data transfer<br>performance.                                                               | At least<br>six       |

Power Console allows you to create the following RAID levels online.

**NOTE** Look at the Power Console main menu to determine if the physical drives are in "Ready" state. Verify before you start the create array process.

#### To create an array:

- 1. From Adapter in the top menu bar of the Power Console main menu, select Configuration.
- 2. Select Custom Configuration. Power Console will scan the configuration and display a dialog similar to the following.

| APA/2 APR1 AP   | CREATE AFFIRT     |             |
|-----------------|-------------------|-------------|
| <b>•</b> •••    |                   | a 🖬 🖓 7     |
|                 | 1009977           | 089777      |
|                 | 108977            | 10.08/37    |
| atter[0303.0046 | 289972            | 289/77      |
| [091364         | 1004979           | 0004077     |
| 1009972         | 1 1 1009979 1 1 1 | 0.00077     |
| Entropy 1       | 200979            | 100 (MRW172 |
| iGDW7Y          | indxe7y           | 68997       |
| (jan Va         | <b>9</b> 9++      | X           |

- 3. Select each one of the physical drives labeled as "Ready" to create your new array. As you click on the drive icon, it is assigned a value, for example, (1)A1-1.
- 4. Select Apply. The row of drive icons at the top of the dialog updates to inform you it is creating ARR*x*, where *x* is the number assigned by the system for the new array.
- 5. Select OK. The Create Logical Drive dialog displays as shown below.

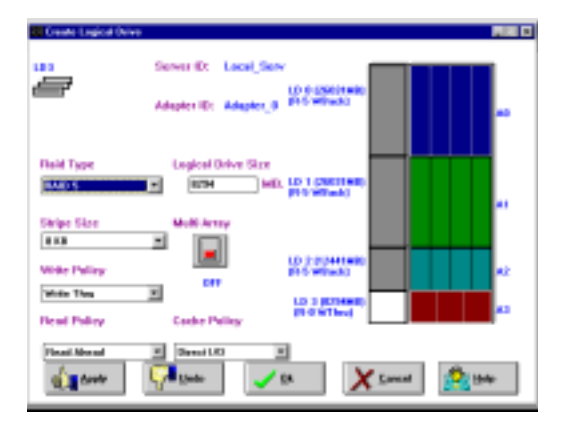

- 6. Select the appropriate values for RAID type, Stripe Size, Write Policy, Read Policy and Cache Policy.
- 7. Select Apply to activate the new settings in the Create Array menu.
- Select OK. The following message displays: Save Configuration?
- 9. Select OK. The following message displays: Would you like to initialize?
- 10. Press Y for Yes (or N for No).
- **NOTE** Initialization takes at least 10 minutes.

- 11. Select OK at the Initialize Logical Drive dialog.
- 12. Restart the system.
- 13. Access Disk Administrator under Windows NT.
- 14. Partition and format the new logical drive. The drive is now ready to be used by the system.
- 15. Select the MegaRAID Power Console icon from the MegaRAID group in the Windows NT screen.
- 16. Place the cursor over the new logical drive icon you created and click the right mouse button.
- 17. Select Property. The Logical Drive Property dialog displays as follows.

| <b>Will report Orive Property</b>                                                                                                |                                                                                                    |  |  |  |  |
|----------------------------------------------------------------------------------------------------|----------------------------------------------------------------------------------------------------|--|--|--|--|
| Error M.                                                                                                    | Land, Law Adapter M. Adapter, 0                                                                                                    |  |  |  |  |
| Region Drive 1 3                                                                                                    | Size (MR) : 10704 State : Dyland                                                                                                    |  |  |  |  |
| Number of Dispes : 3                                                                                                    | Humber of Spans - 1                                                                                                    |  |  |  |  |
| FARD 5                                                                                                    | RAID 5: Statute to Filed 0 except if effect data protection. In<br>RAID 5: Statute to Filed 0 except if effect data protection. In<br>RAID 5: Statute of the protect file and |  |  |  |  |
| Shipe III. Bytes                                                                                                    | Shipe size in the data addition, available to such planical drives in all<br>an array. Powerable sizes an S12 types, 15, 26, 46, 36, 147, 237, 16                             |  |  |  |  |
| With These                                                                                                    | Willing on driver map be catched as blitte thes or Wilte back.                                                                                                    |  |  |  |  |
| Read Rhead                                                                                                    | Read Read Final Pulsy can be fixed thead , So Eaul Alocal and Adaptive<br>Fixed Alocal                                                                                        |  |  |  |  |
| Diest MD                                                                                                    | Direct MD Canho Policy can be Direct and Eaching LK3.                                                                                                    |  |  |  |  |
| Partition Eable Information                                                                                                    |                                                                                                    |  |  |  |  |
| Epidem Uniterent Partition, Barti Ka, Kard(HB) (1000)<br>Frant Entry<br>Frant Entry<br>Frant Entry<br>Frant Entry<br>Frant Entry |                                                                                                    |  |  |  |  |
| 🖌 🔊                                                                                                    | 4 Devices 10 See                                                                                                    |  |  |  |  |

18. When finished viewing, select OK.

### **Changing RAID Level**

**CAUTION** Be sure you backup all data before changing RAID levels.

You can change RAID levels of an existing system drive without degrading the RAID subsystem. For example, you can convert a degraded RAID 1, RAID 3, or RAID 5 logical drive to an Optimal RAID 0 logical drive. After you select the degraded logical drive to be optimized, the software reconstructs the RAID subsystem without halting the system.

**NOTE** You can also convert a RAID 3 logical drive to a RAID 5 logical drive or vice versa. But you cannot change between RAID levels 10, 30, and 50.

The following table lists the RAID levels you can initiate. Remember that this is a timeconsuming operation.

| If RAID system is        | You can change to        | When You                                                            |
|--------------------------|--------------------------|---------------------------------------------------------------------|
| RAID 3 or RAID 5 Optimal | RAID 3 or RAID 5 Optimal | Add drives.                                                         |
| RAID 3 or RAID 5 Optimal | RAID 0                   | Stop parity.                                                        |
| RAID 3 or RAID 5 Optimal | RAID 0                   | Delete a drive, or add drives.                                      |
| RAID 3 or RAID 5         | RAID 0 Optimal           | If a drive fails, you can<br>configure an Optimal RAID<br>0 system. |
| RAID 1 Optimal           | RAID 3 or RAID 5 Optimal | Add drives.                                                         |
| RAID 1 Optimal           | RAID 0                   | Add drives or delete a drive.                                       |
| RAID 1 Degraded          | RAID 0                   | If a drive fails, you can<br>configure an Optimal RAID<br>0 system. |
| RAID 0                   | RAID 3                   | Add drives.                                                         |
| RAID 0                   | RAID 0                   | Add drives.                                                         |
|                          |                          |                                                                     |

The Advanced Menu from the Logical Drive x pulldown menu allows you to change a configuration or add a drive to an existing configuration. You can define a maximum of eight (8) logical drives per RAID controller.

### **Change Config**

Change Config from the Advanced Menu of the Logical Drive *x* pulldown menu allows you to change the RAID level and convert a logical drive from degraded to optimal.

#### To change a RAID level:

- 1. From the Power Console main menu, place the cursor over the logical drive icon you want to convert and click the right mouse button. The Chnl *x* Trgt *x* pull down menu displays.
- 2. Select Advanced Menu, and then select Change Config. The following dialog displays:

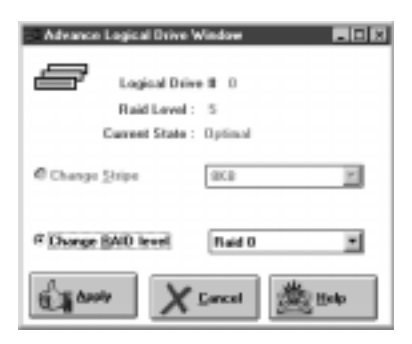

- 3. Configure the drive for the appropriate RAID stripe or level.
- 4. Select Apply. The Reconstructing dialog displays as follows:

| © B RECONSTRUCTING | _ 🗆 × |
|--------------------|-------|
| Arrange            |       |
| ≋# Logical Drive 0 | _ 🗆 🗡 |
|                    |       |
|                    | .     |
| 1%                 |       |
|                    |       |
|                    |       |

5. Click on the Info button of the Reconstructing dialog to display detailed information about the reconstruction operation being performed, as shown next:

| Reconstruction Details                                                            |                                             |   | ▼ ▲                                                            |   |  |
|-----------------------------------------------------------------------------------|---------------------------------------------|---|----------------------------------------------------------------|---|--|
| Logical Drive being reconstructed : 1<br>Mode of Operation : Change Configuration |                                             |   |                                                                |   |  |
|                                                                                   |                                             |   |                                                                |   |  |
| Present                                                                           | Present Configuration Desired Configuration |   |                                                                |   |  |
| Raid Le<br>Stripe S<br>Physica                                                    | vel : 5<br>ize: 64K Bytes<br>I Drive(s):    | ÷ | Raid Level : 0<br>Stripe Size : 7K Bytes<br>Involved Drive(s): | * |  |
| CHAN: 2, TARG: 4<br>CHAN: 2, TARG: 5<br>CHAN: 2, TARG: 0<br>CHAN: 1, TARG: 4      |                                             |   | None.                                                          | + |  |
|                                                                                   |                                             |   | 👑 Help                                                         |   |  |

6. Review the changes that have been made and select OK when finished.

#### Add Drive

Add Drive from the Advanced Menu of the Logical Drive *x* pulldown menu allows you to add a physical drive to a configured logical drive.

- The state of the RAID subsystem being modified must be Optimal.
- The logical drive state must be Optimal.
- The physical drive state must be Ready.

- An Optimal RAID 0 logical drive can be converted to an Optimal RAID 1, RAID 3, or RAID 5 logical drive by adding one or more physical drives.
- An Optimal RAID 1 logical drive can be converted to an Optimal RAID 0, RAID 3, or RAID 5 logical drive.
- **NOTE** You can also convert between RAID 3 and RAID 5 by adding additional physical drives to the logical drive.

#### To add a drive:

- 1. From MegaRAID Power Console, place the cursor on the logical drive where the physical drive (in Ready state) is to be added, and click the right mouse button.
- 2. Select Advanced Menu from the Logical Drive *x* menu.
- 3. Select Add Drive. The following dialog displays:

| =   |                      | Exhance Legical D | tive                      |    |            |
|-----|----------------------|-------------------|---------------------------|----|------------|
| 101 | Server : Look        | Serv.             | Adapter: Adapter, 7       |    |            |
| 2   | FAID Land            | Stripe Stor       | Read Police Read Mead     |    |            |
|     | Car I GTH HE         | 10 (              | Cashe Policy : Cashed Mil |    | M (5)READY |
|     | G 1                  | <b>0 00</b> (\$ 2 |                           | 1  |            |
|     | CIEMPTY<br>CIEMPTY   | (10471y           |                           |    |            |
|     | CORMPTY              | USEMPTY .         | USH#TY                    |    |            |
|     | (URINETY<br>CONTAINS | COMPT/            | aperty                    |    |            |
|     | G84FTY               |                   | (SEAPTY                   |    |            |
|     | SUBMPTY .            | REAPTY            | (BAPTY                    |    |            |
| 4.0 | tande                | X Local           | 100 200                   | 11 |            |
|     |                      | <i>A</i> · · ·    |                           |    |            |

- 4. Select the physical drive (in Ready state) to be added using the left button. A check appears on the drive.
- 5. Select Apply. The Reconstructing Dialog displays. You can click on the Info button to display detailed information about the reconstruction operation being performed.
- 6. Review the changes that have been made and select OK when finished.

### **Configuring a Hotspare**

Hotspares are physical drives that are powered up with the RAID drives and usually are placed in a standby, or hotspare, state. The drive to be made a hotspare must have the same or greater capacity than the other drives in the RAID array.

**NOTE** A 4 GB drive will not function correctly as a hotspare for a 9 GB drive. Different sizes are allowed in a pack, but all drives in a stripe should be the same size.
Hotspares can be used for RAID levels 1, 3 and 5. To make a drive a hotspare, more than one logical drive must be configured.

#### To configure a hotspare:

- 1. From the Power Console main menu, place the cursor over the physical device icon you want to become a hotspare and click the right mouse button. The Chnl *x* Trgt *x* pull down menu displays.
- 2. Select Tools from the pull down menu as shown.

| MegalWD Power Cannaie Nor<br>Missier Drysical Dry Logical Dry Belg                                                                                                    | sien 2.0oj 🔹                                                                                                    |
|----------------------------------------------------------------------------------------------------|----------------------------------------------------------------------------------------------------|
| Local.Sev                                                                                                    | Colleardon                                                                                                    |
| Charles (2) Charles (2) 2 (Charles (2) 2) (Charles (2) 2) (Cha |                                                                                                    |
| And Table     And And And And And And And And And                                                                                                    | EMPTY<br>EMPTY<br>EMPTY |

- 3. Select Make Hotspare from the Tools submenu.
- **NOTE** When you select a device icon, the drive type and the capacity of the selected drive displays at the bottom of the Power Console main menu.

#### To undo configuration of a hotspare:

- 1. From the Power Console main menu, place the cursor over the hot spare icon you want to deconfigure
- 2. Select Tools from the pull down menu.
- 3. Select Fail Drive from the Tools submenu.

### **Rebuilding a Drive**

RAID levels 1, 3, or 5 provide data redundancy. If a drive in a RAID group fails, data integrity is maintained. If more than one fails (drive not accessible) data loss can occur and the array becomes critical. You must replace the failed drive and rebuild to a hotspare immediately to prevent data loss.

**NOTE** The rebuild process takes place while the RAID system is still running. Performance will be affected depending on the rebuild rate.

#### Manual

#### To rebuild a drive manually:

- 1. Replace the failed drive with a new drive.
- 2. From the Power Console main menu, place the cursor over the failed drive icon you want to rebuild. Drag the icon to the Rebuild icon, and drop it.
- **NOTE** To stop the rebuild process at any time, select Abort from the rebuild dialog. The logical drive will revert to array critical.

#### Automatic

If you created a Hotspare, and Auto Rebuild was configured as Enabled, the RAID controller will automatically rebuild the failed drive to a hotspare.

To determine if rebuild has been enabled (default), restart the system and press CTRL+M when prompted during the MegaRAID BIOS. Then access Management>Objects>Adapter and verify that Auto Rebuild is set to Enabled.

#### **Removing a Drive**

You can change the configuration of any logical drive by removing a physical drive from a configured logical drive.

CAUTION Ensure that you do not remove the logical drive where the operating system is located.

#### To remove a physical drive from a logical drive:

1. Drag the physical drive icon from the MegaRAID Power Console to the trash can. The Change RAID Level dialog displays.

| Change Had Level      |             |
|-----------------------|-------------|
| Logical D             | tive 0      |
| Select new RAID level |             |
| IF Raid 0             | to a Anthe  |
| C Hold T              | 14.4        |
| Red 2                 |             |
| Cours                 | X Cancel    |
| Shipe Size :          | tinty .     |
| 883 22                | Contraction |

- **NOTE** The following is a time-consuming operation.
  - 2. Select the RAID level that will allow the new RAID configuration to become Optimal.
  - 3. Select Apply. The Reconstructing Dialog displays. You can click on the Info button to display detailed information about the reconstruction operation being performed.
  - 4. Review the changes that have been made and select OK when finished.

#### **Selecting Change Policy**

You can select Change Policy from the Logical Drive *x* pulldown menu to change the write, read, and cache policies of a selected array.

#### To change a RAID policy:

- 1. From the Power Console main menu, place the cursor on the logical drive for which you want to change the RAID policy, and click the right mouse button.
- 2. Select Change Policy from the Logical Drive *x* pulldown menu. The following dialog displays:

| ©≞ Change Drive Acces | s Policy    |              | <u> ×</u> |
|-----------------------|-------------|--------------|-----------|
|                       |             |              |           |
| Write Policy          | Read Policy | Cache Policy |           |
| Write Thru            | Read Ahead  | Caching I/O  | •         |
|                       |             |              |           |
|                       | )k          | Cancel       |           |
| × -                   |             |              |           |

- 3. Select the down arrow button under each policy (Write, Read, or Cache) to display a list of the available policies for an array. Click on a new policy to select it.
- 4. Select OK when you have completed all policy changes.

# **Securing Power Console**

Access to Power Console should be limited only to specified users because it is not protected with a password. Use the Windows NT administrator utilities to assign permissions to allow only selected personnel to copy, move, delete, or execute a power console file. Log in as guest to make sure the permission changes are saved.

# 7 Using the Power Console Menus

This chapter describes the MegaRAID Power Console options of the top menu bar.

|                                                                     | legaTMD Power Canaole (Piex RMD 1.80)                                                                                                    |               |              |
|---------------------------------------------------------------------|----------------------------------------------------------------------------------------------------|---------------|--------------|
| Maple: Bysical Brv L                                                | agical Drv Window Holp                                                                                                    | /             |              |
| Candigutation<br>Figsh Cashe                                        | Existen Cardiguestion plan,1 #                                                                                                    | Coefiguration | Top Menu Bar |
| Nine Log<br>Diagnostics<br>Eitherary Devolcad                       | Save Configuration                                                                                                    | • =           |              |
| Enclasure Management<br>Description                                 | Display Configuration<br>Exist Configuration                                                                                                    |               |              |
| Hide Toelhox<br>Performance Mgeller Cu<br>Object (destilication Off |                                                                                                    |               |              |
| Disable Sound<br>glann Centrel                                      | DBMC2-link X<br>DBMC2-link X<br>DBMC2 | R             |              |
| DEM/TY                                                              | DEMPTY DEMPTY                                                                                                    | Diag & Drop   |              |
| ARMPTY<br>                                                          | NEMPTY NEMPTY<br>DEMPTY DEMPTY                                                                                                    |               |              |
| 1945349W                                                            | RDAFTY I RDAFTY I                                                                                                    | S 3           |              |

The Power Console menu options are as follows:

| Option       | Description                                                                                                    |  |
|--------------|----------------------------------------------------------------------------------------------------|--|
| Adapter      | Choose this option for MegaRAID controller-related functions. You can configure logical drives, flush cache, view the log file, run diagnostics, view RAID enclosure, view properties of the MegaRAID controller, display or hide the toolbox, invoke the performance monitor, toggle object identification, enable or disable sound, enable or disable alarm control, and exit Power Console. |  |
| Physical Drv | Choose this option to rebuild, abort rebuild, and format. You can run diagnostics, select tools, select enclosure management, or display the properties of the physical drives.                                                                                                    |  |
| Logical Drv  | Choose this option to create, initialize, check parity, and display the properties of logical drives.                                                                                                    |  |
| Window       | Choose this option to view the progress of a disk rebuild, diagnostic, initialization, parity check, or reconstruction, and view the performance monitor.                                                                                                    |  |
| Help         | Choose this option to display online help information and the Power<br>Console revision level.                                                                                                    |  |

# **Adapter Menu**

The following figure shows the Adapter menu.

| <u>A</u> dapter                 | <u>Physical Drv</u> |  |  |
|---------------------------------|---------------------|--|--|
| <u>C</u> onfiguration           |                     |  |  |
| Fl <u>u</u> sh C                | ache                |  |  |
| View <u>L</u> o                 | 9                   |  |  |
| Diagnostics                     |                     |  |  |
| Eirmware Download               |                     |  |  |
| <u>E</u> nclosure Management    |                     |  |  |
| <u>P</u> roperti                | ies                 |  |  |
| <u>H</u> ide Toolbox            |                     |  |  |
| Performance M <u>o</u> nitor On |                     |  |  |
| Object Identification Off       |                     |  |  |
| Disable <u>S</u> ound           |                     |  |  |
| <u>A</u> larm Control           |                     |  |  |
| E <u>x</u> it                   |                     |  |  |
|                                 |                     |  |  |

The following is an expansion of the Adapter menu options. The menu items are explained on the following pages.

The Adapter menu options are as follows.

| Option                  | Description                                                                                                    |  |
|-------------------------|----------------------------------------------------------------------------------------------------|--|
| Configuration           | Select this option to configure or reconfigure RAID arrays and drives.                                                                                                    |  |
| Flush Cache             | Select this option to force the MegaRAID controller to send the contents of cache memory to the logical drives and thereby save data.                                                                                                    |  |
| View log                | Select this option to display an event log. The events are stored in the RAID.log file.                                                                                                    |  |
| Diagnostics             | This option not available.                                                                                                    |  |
| Firmware<br>Download    | This option not available.                                                                                                    |  |
| Enclosure<br>Management | Select this option to manage the drives in each physical RAID drive<br>cabinet. A picture of a RAID enclosure displays from which you can<br>display the real-time state of each RAID channel. You can monitor<br>online the addition and removal of devices in the enclosure. |  |
| Properties              | Select this option to display the controller properties, including BIOS and firmware versions, rebuild rate, and cache memory size.                                                                                                    |  |
| Hide/Display            | Select this option to display the toolbox if it is not displayed on the                                                                                                    |  |

| Option                             | Description           Power Console dialog, or to remove the toolbox from the dialog if it is already displayed.                                                                                                    |  |  |
|------------------------------------|----------------------------------------------------------------------------------------------------|--|--|
| Toolbox                            |                                                                                                    |  |  |
| Performance<br>Monitor<br>On/Off   | Select this option to display a graphical representation of the performance of a logical drive. You can select a bar graph or a line graph.                                                                              |  |  |
| Object<br>Identification<br>On/Off | Select this option to toggle the Object Identification feature on or off.<br>Object identification is a feature that identifies all objects displayed in<br>the Power Console dialog.                                    |  |  |
| Enable/Disable<br>Sound            | Select this option to enable or disable the onboard speaker. To silence the speaker when it is activated, you must choose Disable Sound and Disable Alarm Control.                                                       |  |  |
| Enable/Disable<br>Alarm Control    | Select this option to enable or disable the system alarm when a drive failure occurs.                                                                                                    |  |  |
| Exit                               | Select this option to quit Power Console. You cannot exit if disk<br>operations are ongoing. New configurations are not saved unless the<br>Save Configuration option was selected from the submenu of<br>Configuration. |  |  |

# Configuration

The following figure shows the submenu of the Configuration option under Adapter.

| <u>A</u> uto Configuration   |
|------------------------------|
| <u>C</u> ustom Configuration |
| Save Configuration           |
| Easy Configuration           |
| Reset Configuration          |
| Display Configuration        |
| Print Configuration          |

The following options are available from this submenu.

| Option                | Description                                                                                                    |  |
|-----------------------|----------------------------------------------------------------------------------------------------|--|
| Auto<br>Configuration | Select this option to automatically configure RAID arrays and logical drives. This option generates the simplest RAID configuration possible with the current physical drives attached to the selected adapter. Auto configuration: |  |
|                       | <ol> <li>Attempts to gather physical drives of the same size into groups of five.</li> <li>Attempts to gather the remaining drives into groups with up to three drives per group.</li> </ol>                                        |  |

| Option                   | Description                                                                                                    |  |  |
|--------------------------|----------------------------------------------------------------------------------------------------|--|--|
|                          | 3. Groups the remaining drives into groups of two drives each and single drives.                                                                                                    |  |  |
|                          | 4. Combines each group of three or more drives into a RAID 5 logical drive.                                                                                                    |  |  |
|                          | 5. Combines each group of two or four drives into a RAID 1 logical drive.                                                                                                    |  |  |
|                          | 6. Designates single physical drives as RAID 0 logical drives.                                                                                                    |  |  |
|                          | The drive configuration that results from auto configuration displays.<br>Select OK to program this configuration in the MegaRAID firmware. All<br>new configurations are added to existing configurations. Any existing<br>logical drive configuration is not changed.                                                                                                    |  |  |
| Custom<br>Configuration  | Select this option to delete existing configuration information and<br>configure new arrays and logical drives into different groups. You can<br>perform logical drive configuration functions and associate logical drives<br>with multiple or partial arrays. You must first create an array. Arrays<br>are groups of physical drives that define the stripe width common to one<br>RAID type. Arrays are combined into logical drives. Logical drives can<br>be created out of part of an array or can be a combination of several<br>arrays if the arrays have the same properties. |  |  |
| Save<br>Configuration    | Select this option to save the new RAID drive configuration.                                                                                                    |  |  |
| Easy<br>Configuration    | With this option, each array you create is automatically treated as exactly<br>one logical drive. The Logical Drive Property dialog appears when you<br>select this option. Select the physical drives that will make up the logical<br>drive. Select the RAID type, stripe size, and write policy.                                                                                                    |  |  |
| Reset<br>Configuration   | Select this option to erase the current configuration information from the MegaRAID controller non-volatile memory. The current RAID configuration becomes invalid after you select this option. Use this option carefully and only when configuring a new system.                                                                                                    |  |  |
| Display<br>Configuration | Select this method to display the configuration. You can also display other arrays and logical drives.                                                                                                    |  |  |
| Print<br>Configuration   | Select this option to print the current RAID drive configuration.                                                                                                    |  |  |

### **Flush Cache**

If the MegaRAID system must be powered down rapidly, you must flush the contents of the cache memory to preserve data integrity. Select Flush Cache from the Adapter menu.

## **View Log**

Select this option from the Adapter menu to display the MegaRAID event log. The events (errors) are stored in the RAID.log file.

## **Diagnostics**

This option in not available.

## **Firmware Download**

This option in not available.

## **Enclosure Management**

Select this option from the Adapter Menu to manage the physical drives in the RAID drive cabinets. Each enclosure displays the status of a SCSI channel. A red light on a drive indicates a failed channel or drive. Green indicates optimal conditions.

| Calego degenerat | All C<br>Duran<br>Duran<br>Duran<br>Duran<br>Duran<br>Duran<br>Duran |
|------------------|----------------------------------------------------------------------|
| oo.<br>Re-       |                                                                      |

**NOTE** Click on any device displayed on the enclosure management dialog to display device information, as shown:

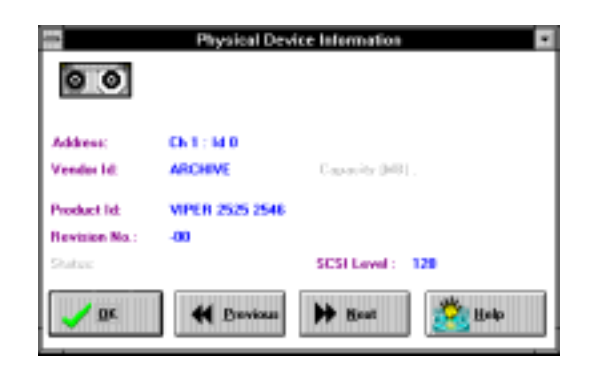

## **Properties**

Select this option from the Adapter menu to display the RAID controller properties. A dialog similar to the following appears:

| -                  |         | Mapter Properties                                                                | Ŧ |
|--------------------|---------|----------------------------------------------------------------------------------|---|
|                    |         | Logical drive properties :                                                       |   |
|                    |         | Number Of Logical Drivers 2.                                                     |   |
| Filmford Version : | H.95    | Logical Drive 1<br>Stata : Dead<br>BAID IVFE : 0                                 |   |
| 8105 Verniers :    | 1.34    | Read Policy : Food Ahmad<br>Cathe Policy : Cathing 1/0<br>State Office : SAL Net |   |
| Rebaild Fate :     | 29      | No. of Shipes 2<br>Sam AlfOMS<br>Component Pleased Drives                        |   |
| Cache Size :       | a (wei) | RANK B                                                                           |   |
|                    |         | **                                                                               | 1 |
|                    |         | 🖌 08                                                                             |   |

## **Hide/Display Toolbox**

The configuration toolbox can be removed from the Power Console dialog by clicking on Hide Toolbox in the Adapter menu. The option will then change to Display Toolbox.

## Performance Monitor On/Off

Click the left mouse button on a logical drive icon and select Performance Monitor from the Adapter menu to display a graphic representation of drive performance. A sample Performance Monitor dialog follows. You can choose different logical drives, the type of graph, and the dialog arrangement from the Performance Monitor menus.

| -              |       | PERFO  | RMAN       | CE MONI | TOR    |    |     |
|----------------|-------|--------|------------|---------|--------|----|-----|
| Arrange        | Yiew  | Option | s          |         |        |    | _   |
|                | KB/Se | c      | <b>x</b> + | -       | 10/Sec |    | *   |
| 12             |       |        |            | 12      | 1      |    |     |
| 11             |       |        |            | 11      |        |    | - 1 |
| 10             |       |        |            | 10      |        |    | - 1 |
| 9              |       |        |            | 9       |        |    | - 1 |
| 2              |       |        |            | 7       |        |    | - 1 |
| 6              |       |        |            | 6       |        |    | - 1 |
| 5              |       |        |            | 5       |        |    | - 1 |
| 4              |       |        |            | 4       |        |    | - 1 |
| 2              |       |        |            | 3       |        |    | - 1 |
| î              |       |        |            | î.      |        |    | - 1 |
| 6 <sup>_</sup> | DB    | D1     |            | i i     | DB     | D1 | -   |
|                |       | 1.0.1  |            |         |        |    |     |

## **Object Identification On/Off**

Select this item from the Adapter menu to turn the object identification feature ("bubble help") on or off. This feature identifies icons in the Power Console dialog.

### **Enable/Disable Sound**

Choose this option from the Adapter menu to enable or disable the onboard tone generator. To silence a sounding alarm, choose Disable Sound and Disable Alarm Control.

#### **Enable/Disable Alarm Control**

Choose this option from the Adapter menu to enable or disable the audible alarms and warnings.

#### Exit

Choose this item from the Adapter menu to exit the Power Console program.

# **Physical Drv Menu**

The Power Console Physical Drv menu is as follows:

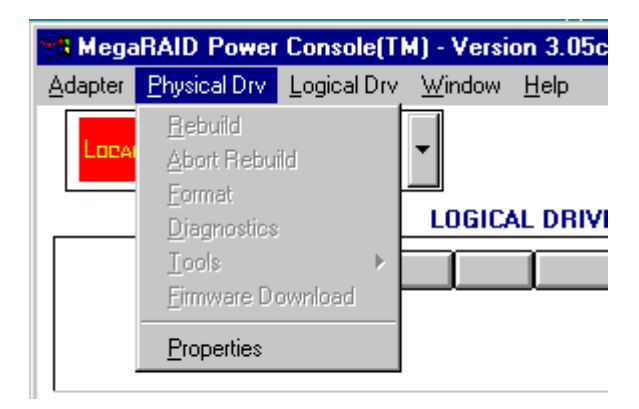

The Physical Drv menu options are as follows.

| Option               | Description                                                                                                    |
|----------------------|----------------------------------------------------------------------------------------------------|
| Rebuild              | Select this option to rebuild one or more failed disk drives. A RAID 1, 3, or 5 configuration has built-in redundancy. If a drive in a RAID group fails, the RAID subsystem continues to work but no additional redundancy is provided. Another drive failure will bring the system down. The failed drive can be replaced and added into the RAID system by rebuilding the drive. Select Rebuild to perform this function. The rebuild process can take place while the RAID system is still running, although performance may be affected. |
| Abort Rebuild        | Select this option to stop the rebuild process at any time. The drive will revert to its original status before the rebuild began.                                                                                                    |
| Format               | Formatting is not supported in Power Console. It is recommended<br>that you format drives using the MegaRAID BIOS Configuration<br>Utility.                                                                                                    |
| Diagnostics          | This option is not available.                                                                                                    |
| Tools                | Choose this option to fail a drive, make a hotspare, enable narrow SCSI, enable wide SCSI, and perform other actions.                                                                                                    |
| Firmware<br>Download | This option is not available.                                                                                                    |
| Properties           | Select this option to display the disk drive properties.                                                                                                    |

# Logical Drv Menu

The Power Console Logical Drv (Drive) menu is as follows:

|                      | Mingal MiD Preser Censu    | ole [Flex 9400 1.68] |               |
|----------------------|----------------------------|----------------------|---------------|
| Adapter Physical Dev | Legical Drv Mindow         | <u>894</u>           |               |
| Local Serv           | Delete<br>Initialize       | Adapter_1 R          | Configuration |
|                      | Choid Parity<br>Doposition |                      |               |
|                      | COMMILS                    |                      | Lease         |
| A                    |                            | 0 00 00 1            | 9 0           |
| D01110               | DV156m                     | DEADTY -             |               |
|                      | 100464X                    | PERMITY              | NG D          |
| (DE#TY)              | ED971                      | LIK HPTY             |               |
| [] [BEAPTY]          | () panety                  | piperty              | Dang & Drup   |
| ALC: NOT             | AND MET                    | NEWRO                | 100           |
| E66356m              | 50#21V                     | BENRY                | the local     |
| EAX2696 [ ]          | BBRITY 1                   | REAPTY               | i 🖉 🛛 🐷       |
| 1                    |                            |                      | 101           |

The following table lists the menu options available for selection.

| - |
|---|

### Create

You can choose the Create option from the Logical Drv menu to create arrays. A dialog such as the following appears.

|                                                                                                    | OTAL PROF  |         | 00 |
|----------------------------------------------------------------------------------------------------|------------|---------|----|
|                                                                                                    |            |         |    |
| 0 00 cit 7                                                                                                    | 0 00 cd 2  | 8 B G Z |    |
| immon                                                                                                    |            | DESPTY  |    |
| lownov                                                                                                    |            |         |    |
|                                                                                                    | C SEMPTY C | SEMPTY  |    |
|                                                                                                    |            |         |    |
| - HENTY                                                                                                    | - RENPTI   | HIMTI   |    |
| CONTRACTOR CONTRACTOR CONTRA | - JANPTO   | RMPTC   |    |
|                                                                                                    |            |         |    |
| ante 🗸 a                                                                                                    |            | X 🆄     | *  |

Select the array to be created by clicking on ARR1 - ARR8 at the top of the dialog. Select the drives to be included in the array by clicking on the device icons displayed in the middle of the dialog. You can define a maximum of eight (8) logical drives per MegaRAID controller. You can select the RAID type, stripe size, write policy, read policy, and cache policy. You can also include SCSI devices from more than one channel in the new array.

**NOTE** The physical drives to be included in the array must be in Ready state.

Click on Apply to configure the new array. Verify that the appropriate drives are included in the array and click on OK. You must also initialize these drives before you can use them.

#### Initialize

Choose this option from the Logical Drv menu to initialize logical drives. A dialog such as the following appears. Choose the logical drives to be initialized and click on the Go button.

**CAUTION** Power Console allows you to initialize a drive at any time. Make sure that the drive being initialized does not hold live data. All data will be lost.

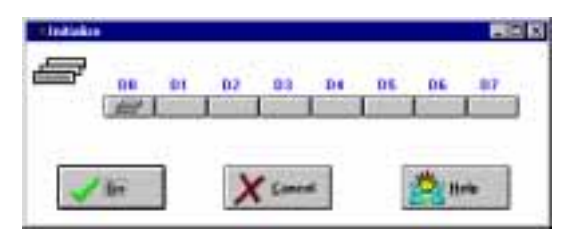

### **Check Parity**

Choose Check Parity from the Logical Drv menu to make sure that parity is correct for the selected drives. A dialog such as the following appears. Click on the logical drive (D1 - D8) you want to check and a checkmark appears. Click on the Go button.

RAID levels 1, 3, and 5 use an extra drive to store parity data blocks. Parity is checked between these parity data blocks and the selected drives when you select this option.

**CAUTION** The controller will automatically resolve any inconsistent parity. This could cause loss or corruption of data.

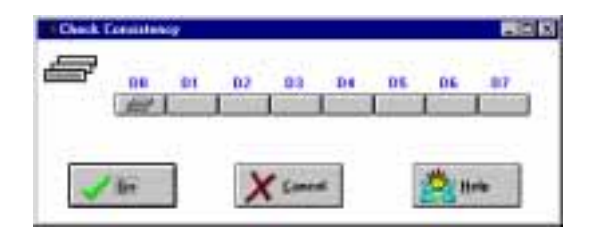

## **Properties**

Choose Properties from the Logical Drv menu to display the logical drive properties of a selected logical drive. A dialog such as the following appears. Each logical drive can be displayed by selecting the Previous or Next buttons.

|                       | Physical David       | e Information   |        |
|-----------------------|----------------------|-----------------|--------|
| Address:<br>Vender 14 | Ch-1 : M D<br>COMMER | Capacity (MR) : | 1812   |
| Product Id:           | CPP1030E LKM1.05     | SCSI Level :    | 2      |
| Revision No.:         | 4545                 | Media Errore :  | 0      |
| Salar                 | Failed               | Other Errorr :  | 0      |
| 🖌 üx                  | H Devices            | De Best         | 20 Beb |

# Window

Choose this option from Power Console to view the progress of a disk rebuild, diagnostic, initialization, parity check, reconstruction or to view the performance monitor. Window also displays a dialog of active windows that can be expanded or collapsed.

**NOTE** Inactive windows are grayed out.

# Help

Choose Help from the Power Console top menu bar to display help on a topic. You can also display the revision level of Power Console.

# 8 Configuring the Disk Array for Performance

This chapter discusses RAID performance and configuration methods of the hard disk drives. Included are examples for striped, mirrored, and other performance options and a brief discussion of database applications. Also included are the differences in RAID mode performance and data integrity.

# **RAID Technology**

Redundant Arrays of Independent Disks (RAID) increases system performance and gives an extra level of data protection. The basic idea of RAID technology is to use multiple hard disk drives as a single logical drive. Several hard disk drives are arranged into a pack and then defined as a logical system drive. Data may then be striped or mirrored across the physical drives. Striping spreads data across three or more drives, which allows more disk drive heads to access data, and thereby improves data throughput. Mirroring places a copy of the data on two mirrored drives to offer data protection in the event a hard disk drive should fail.

# Striped RAID Performance

You can achieve performance improvement on a multi-channel RAID controller for striped data (such as RAID 0 or RAID 5) when the drives in the packs span the input/output (I/O) channels. For example, perform the following when creating a pack containing four hard disk drives:

- Place the first disk drive in the pack on the first I/O channel of the RAID controller.
- Place the second disk drive in the pack on the second I/O channel of the RAID controller.
- Place the third disk drive in the pack on the first I/O channel of the RAID controller.
- Place the fourth disk drive in the pack on the second I/O channel of the RAID controller.

Performance will benefit because the separate channels work independently of each other. Multiple I/O requests can occur simultaneously since they are on separate channels of the controller. An extension of this technique is to stripe not only across multiple SCSI channels on a single controller but to stripe across multiple controllers. You can accomplish this by combining drives on individual controllers in the manner described above. Then, create one (or more) logical drive on each RAID controller and use the disk striping capabilities built into Windows NT Server to stripe these logical drives together into a logical volume.

## Mirrored RAID Performance

When mirroring data (such as RAID 1), the packs should not span the channels. You should create two packs, each on its own channel. For example, perform the following using four 4 GB disk drives:

- Put the first disk drive into the first pack on the first I/O channel of the RAID controller.
- Put the second disk drive into the first pack on the first I/O channel of the RAID controller.
- Put the third disk drive into the second pack on the second I/O channel of the RAID controller.
- Put the fourth disk drive into the second pack on the second I/O channel of the RAID controller.

Notice that mirroring increases the size to 8 GB. By creating two packs on separate channels and mirroring the first pack to the second pack, the mirrored data writes simultaneously as the original data. Simultaneous writing results in improved performance. However, if you do not keep the packs on separate channels, performance will degrade because one channel will possibly have to sequentially write the original data and the mirrored data.

## **Other Performance Options**

Other I/O options that can help performance are SCSI-2 Command Tagging, Write Back policy, and Read Ahead policy. Careful distribution of data can also increase performance.

SCSI-2 Command Tagging intelligently orders the seeks which improves performance for random accesses. Write Back and Read Ahead policies allow files to be read and written most efficiently for those applications accessing large, sequential data and striping across multiple disks and RAID controller channels.

#### SCSI-2 Command Tagging

This option allows the I/O subsystem to queue requests and reorder them into the most efficient order before retrieving them from the disk.

#### Write-Back Policy

The Write-Back option under write policy allows disk writes to be cached and written when the RAID controller or disk drive is ready to write. The MegaRAID controller receives data in cache and signals the software that it has already written the data to the disk. Write-Back boosts performance, but a danger exists that some data could be lost if the power supply is disrupted during writing. Always protect the data by using a battery backup on the RAID controller or an uninterruptible power supply (UPS).

### **Read Ahead Policy**

Under normal operation, the Read Ahead option under read policy can improve performance for sequentially accessed data. The Read Ahead option prefetches sequential data, assuming that the operating system asks for the prefetched data. Reduced performance can occur for randomly accessed data.

# **Database Applications**

Place frequently accessed data at the beginning of the disks where the I/O rate generally will be faster and require less seeking time. Also, place I/O-intensive tables at the beginning of the disk. Use tablespaces in Oracle, or segments and devices in Microsoft SQL Server and Sybase Systems to segregate the data for placement on the disk.

To estimate the amount of I/O for tables in the database, use the following formula where A = table record length, B = number of rows returned in a query, and C = number of times required to access the table:

A x B x C

For maximum performance in a database, Log or Redo Log access is sequential I/O data; you should separate sequential I/O data from random I/O data.

Data access is usually random for On-line Transaction Processing (OLTP) applications. The optimal performance strategy is to stripe the data across devices to distribute the I/O data and minimize I/O contention. OLTP applications perform operations on small blocks of data randomly spread across multiple data pages.

Decision Support Systems (DSS) and Data Warehouse applications may benefit from large block I/O if they are performing large sequential reads of adjacent data pages. Refer to the documentation for your database system to determine if you can modify the I/O block size.

# **RAID Mode Performance and Data Integrity Differences**

Three RAID modes provide improved data integrity through data redundancy: RAID 1, RAID 5, and RAID 3. RAID 0 does not provide data redundancy.

RAID 1 (mirroring) has the smallest impact on performance. It provides neither a severe performance penalty nor a boost. However, mirroring requires 50% of the raw disk space in the pack for data redundancy.

RAID 5 (striped data with parity) has improved performance on reads. Write performance is less due to the time required to calculate parity by performing read-modify-writes on small block transfers. RAID 5 is more efficient than RAID 1 in terms of the disk space used for redundancy. A RAID 5 stripe with N disks uses N-1 disks for data, and only one disk for parity and redundancy information.

RAID 3 is similar to RAID 5, except it stores all parity information on a single disk in the pack rather than distribute it among the disks as in RAID 5. RAID 3 performance and space-efficiency characteristics are similar to RAID 5, but RAID 3 provides better performance for large-block, sequential transfers when using the Controller Read Ahead option.

RAID 0 (striped data without parity) provides no data redundancy, and thus, no assurance of data integrity. Data distributes across multiple disk drives; consequently, a failure in any of the disk drives could result in loss of that data. RAID 0 provides less data integrity than a single disk drive. However, the performance improvements available through the use of RAID 0 are greatest. It allows concurrent access to multiple disks on both reads and writes without the write performance penalty associated with RAID 5.

# 9 Troubleshooting

This chapter lists status conditions for the disk array light-emitting diodes (LEDs) and describes failures that might occur during the disk array's Power-On Self Test (POST). It also provides hardware and software troubleshooting for various problems.

The following figure shows the InterRAID-8e LED locations.

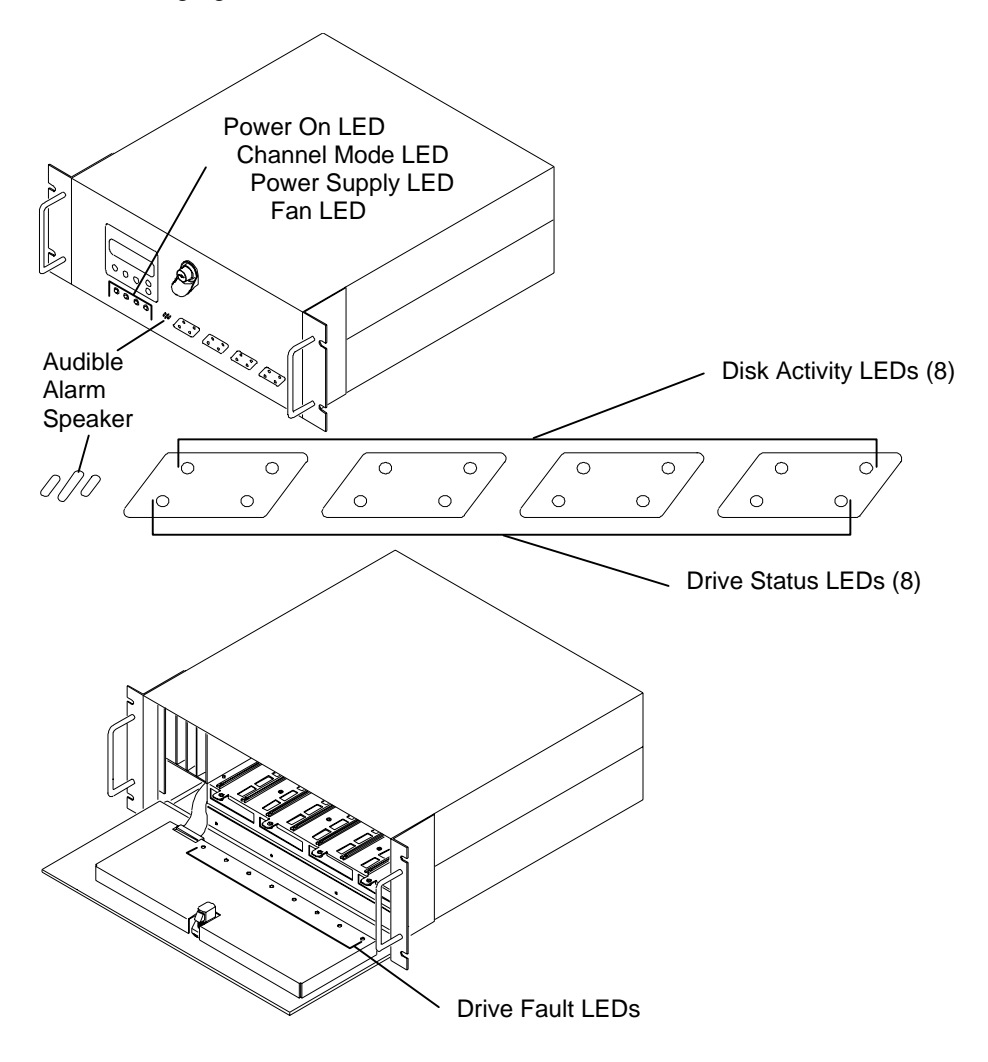

# InterRAID-8e LEDs

The following describes the InterRAID-8e LEDs.

## **Power On LED**

When green, this LED indicates the system is powered on and in normal operating mode.

#### **Channel Mode LED**

This LED indicates the status of the disk array by changes in its color and state. The following table gives the status of the drives attached to a MegaRAID controller.

| LED                         | InterRAID-8e (SAF-TE Cabinet)                                                                          |  |
|-----------------------------|----------------------------------------------------------------------------------------------------|--|
| Steady green                | Disk array in fault tolerant state                                                                     |  |
| Steady amber                | Disk drive rebuild in progress in the disk<br>array; or failed disk drive present in the disk<br>array |  |
| Alternating green and amber | Firmware checksum error*                                                                               |  |
| *Firmware has bee           | come corrupted. Call the Customer Response Center at                                                   |  |

# Power Supply LED

1-800-633-7248.

This LED indicates the status of the power supplies in the cabinet.

| LED          | InterRAID-8e                                                                                                    |  |
|--------------|----------------------------------------------------------------------------------------------------|--|
| Steady green | Normal operation                                                                                                    |  |
| Steady amber | One power supply failed, or<br>only one power supply present,<br>or more than four drives<br>present with two power<br>supplies present |  |
| Off          | All power supplies failed                                                                                                    |  |

**NOTE** See Chapter 9, "InterRAID-8e Power Supply Failures," for information about alarm conditions when a power supply fails.

## Fan LED

This LED indicates the status of the fans in the cabinet.

| LED          | InterRAID-8e            |
|--------------|-------------------------|
| Steady green | Normal operation        |
| Steady amber | One or more fans failed |

**NOTE** The audible alarm sounds when a fan fails.

#### **Disk Activity LEDs**

The eight Disk Activity LEDs on the front of the cabinet indicate activity, such as reads or writes, on each of the installed drives. For the rack-mount cabinet, the Disk Activity LEDs are the upper set of LEDs. For the tower-based cabinet the Disk Activity LEDs are the set on the right side.

When the InterRAID-8e cabinet door is closed, you cannot view the individual Disk Activity LEDs on the installed drives. Therefore, the cabinet door has a corresponding Disk Activity LED for each installed disk drive to allow you to view the activity of each drive with the cabinet door closed. Refer to the disk drive manufacturer's specifications for information pertaining to the Disk Activity LED.

#### **Drive Status LEDs**

The eight Drive Status LEDs on the front of the cabinet indicates the status of each of the installed drives. For the rack-mount cabinet, the Disk Status LEDs are the lower set of LEDs. For the tower-based cabinet the Disk Status LEDs are the set on the left side. The following table shows the status indications for disk drives in an InterRAID-8e cabinet attached to a MegaRAID controller.

| LED            | InterRAID-8e (SAF-TE Cabinet)                              |
|----------------|------------------------------------------------------------|
| Steady green   | Disk drive assigned to an array and ready                  |
| Blinking green | Disk drive not assigned to an array ; or hot spare present |
| Steady amber   | Disk drive rebuild in progress*; or array critical**       |
| Blinking amber | Disk drive failed                                          |
| Off            | Disk drive not installed or not seated                     |

\* Steady amber on all drives in array (logical drive) being rebuilt.

\*\* Steady amber on critical array, blinking amber on failed drive.

**NOTE** Refer to "Rebuilding Critical Logical Drives" in Chapter 5 for information on how to rebuild a critical pack.

#### Drive Fault LEDs

When amber, the Drive Fault LEDs on back of the cabinet door opposite the drive slots indicate the disk drive installed in that slot failed.

## **Power-On Self Test**

Immediately upon power on, the InterRAID-8e disk array performs the Power-On Self Test (POST). If POST does not detect a failure, all LEDs light steady green and the alarm sounds one short beep. If POST detects a failure, a message displays on the system monitor. The failures do not compromise the data integrity of the disk drives.

**NOTE** You can view the POST failures from the Information Control Panel (Chapter 4). If a failure occurs, the system monitor pauses momentarily, displays the failure, and then continues with POST. To view the results, select Hardware Menu at the Main Menu and choose POST Results.

## **Microprocessor Failures**

If POST detects a microprocessor failure, one of the following messages displays on the system monitor.

RAM Read/Write

ROM Checksum

Register Read/Write Failures

If any of these failures occurs, the channel mode LED blinks amber eight times and the alarm sounds eight beeps. Then, the channel mode LED changes to steady green and the system attempts to resume normal operation. If the failures occur consistently, return the cabinet to Intergraph Computer Systems for repair. Contact the Customer Response Center at 1-800-633-7248.

| Failure             | Description                                                               |
|---------------------|---------------------------------------------------------------------------|
| RAM Read/Write      | One or more bytes of the microprocessor RAM failed a read and write test. |
| ROM Checksum        | The microprocessor ROM failed to generate the proper checksum.            |
| Register Read/Write | One or more of the microprocessor's registers are defective.              |

## **RAM Checksum Failure**

If POST detects a firmware failure, the following message displays.

RAM Checksum

The channel mode LED alternately blinks green and amber indefinitely. This indicates corrupted firmware stored in non-volatile RAM. Intergraph Computer Systems must load new firmware to correct the failure. Call the Customer Response Center at 1-800-633-7248 for support.

## **SCSI Bus Access Failure**

If the POST detects a failure on the InterRAID-8e disk array, the following message displays:

SCSI Bus Access Failure

The channel mode LED blinks amber four times and the alarm sounds four beeps. Either the SCSI controller failed to respond to a reset command or another device has control of the SCSI bus. After the alarm sounds, the microprocessor attempts to initialize the SCSI controller. Normal operations will be impossible while the SCSI controller remains unresponsive.

Power cycling the cabinet (turning the cabinet off, waiting 30 seconds, then powering on again) may resolve the failure. Next, try reseating cables and RAID disk drives. The cabinet requires service if this failure persists. Contact the Customer Response Center at 1-800-633-7248.

**NOTE** The InterRAID-8e disk array will not respond to the RAID controller firmware if a SCSI Bus Access failure occurs.

## Hardware and Software Failures

This section contains some miscellaneous InterRAID-8e cabinet and system related failures encountered and solved by Intergraph Computer Systems.

## InterRAID-8e Power Supply Failures

The Non-Redundant Power message displays on the Information Control Panel and the audible alarm sounds for the following two conditions:

- Non-redundant power
- Power supply failures

#### **Non-Redundant Power**

The InterRAID-8e cabinet ships with two power supplies installed. The two power supplies provide ample power for all eight disk drive bays in the cabinet. Two power supplies, however, only provide power supply redundancy for up to four disk drives. If you install more than four disk drives in the cabinet, you can order a third power supply to regain power supply redundancy.

For a cabinet with two power supplies and more than four disk drives, the status LCD displays "Status OK, non-redundant power" and the power supply LED on the front of the cabinet turns amber. The cabinet operates safely in this state, but in the event of a power supply failure the remaining power supply may not be sufficient to operate the cabinet and associated disk drives in all circumstances. The following table illustrates power supply requirements and options based on the number of installed disk drives:

#### Number of

| <b>Power Supplies</b> | Less Than Four Disk Drives | More Than Four Disk Drives     |
|-----------------------|----------------------------|--------------------------------|
| 1                     | Non-redundant              | Additional power supply needed |
| 2                     | Redundant                  | Non-redundant                  |
| 3                     | Redundant                  | Redundant                      |

#### **Power Supply Failures**

A failed power supply can be identified by checking the Power LED of the power supply. The Power LED is located on the end of the power supply, visible from the back of the cabinet. Replace a failed power supply as soon as possible.

### **Windows NT Server Failure**

Intergraph Computer Systems has encountered problems when testing systems running Windows NT Server using multiple RAID disk arrays. These problems appear to be caused by limitations in Windows NT Setup, and are currently under investigation. Use the temporary solutions provided until a fix becomes available.

- You cannot install Windows NT Server if a system is configured with three or more RAID controllers on which the RAID disk arrays have been initialized. If you must reinstall Windows NT Server, remove all but the primary RAID controller (the controller where the operating system will reside) and install Windows NT Server. Then, replace the remaining controllers and continue with system configuration.
- Installation of Windows NT Server may fail if you configured the RAID disk arrays on a system to contain more than one initialized system drive. If this happens, try the installation again. During the second installation, make sure to reformat the system drive (do not select Setup's "Leave file system intact" option).

If you encounter any other problems using multiple RAID disk arrays on an Intergraph system running Windows NT Server, contact the Customer Response Center at 1-800-633-7248 for help.

### Formatting RAID Disk Drives

Because of anomalies associated with formatting RAID disk drives when using MegaRAID Power Console, Intergraph Computer Systems recommends that you use MegaRAID BIOS Setup to format RAID disk drives in your InterRAID-8e disk array.

**CAUTION** These anomalies, while intermittent, can exhibit severe symptoms, including temporary system lockups and a permanent hang of Power Console.

## Creating a RAID Disk Drive Stripe Set

On systems such as the StudioZ RAX, you may create a stripe set for the RAID disk drives. Intergraph Computer Systems recommends the following procedure after the system hardware and software have been set up and configured for use.

#### To create a RAID disk drive stripe set:

- 1. From Windows NT Administrative Tools menu or program group, run Disk Administrator.
- 2. When informed that the disk configuration has changed, click OK.
- 3. If asked to write a signature to one of the disks, click Yes. Repeat as many times as this dialog displays.
- 4. A disk configuration window displays, showing the system drive and two unrecognized drives (the RAID disk drives). Select <u>both unrecognized drives</u> by first clicking the shaded rectangle representing one of the drives, then pressing CTRL and clicking the shaded rectangle representing the other drive.
- 5. From the Partition menu, select Create Stripe Set.

- 6. In response to the question in the dialog that displays, click OK.
- 7. From the Partition menu, select Commit Changes Now.
- 8. When asked to save the changes, click Yes.
- 9. When asked to restart the system, click Yes.
- 10. When asked to update the emergency repair information, click OK.
- 11. When asked to restart the system, click OK.
- 12. After the system has restarted, log on to Windows NT and run Disk Administrator.
- 13. Select the newly created RAID disk drive stripe set by clicking one of the rectangles (drives) representing the stripe set.
- 14. From the Tools menu, select Format.
- 15. Select NTFS as the file system type; then select Start.
- 16. In the next dialog that displays, select OK.
- 17. In the next dialog that displays, select Yes.
- 18. When told formatting is complete, select OK.
- 19. Select Close to close the Format dialog.
- 20. From the Partition menu, select Exit.

After creating the stripe set, you should save the disk configuration information for future use (for example, if you have to reinstall the operating system). Refer to Disk Administrator Help for instructions on saving and restoring the disk configuration information.

## Troubleshooting

This section provides the troubleshooting solutions for various problems that might occur with the host system and InterRAID-8e disk arrays. If problems persist, or are not covered in this chapter, call the Customer Response Center at 1-800-633-7248.

## **Host System**

This section applies to general problems involving the host system.

#### Error: System fails to power on

| Reason                                                  | Solution                                                                                                  |
|---------------------------------------------------------|----------------------------------------------------------------------------------------------------|
| Power cord not connected properly, or power cord fault. | Verify that the power cord properly connects to the power receptacle, or replace power cord if necessary. |
| Power not supplied at the outlet.                       | Verify power to the outlet has not been interrupted.<br>Test the outlet with a known working appliance.   |
| Power not supplied from the UPS.                        | Verify UPS connection and proper operation.                                                               |
| Power switch not in the proper position.                | Be sure that the power switch on the front of the system base unit is in the ON position.                 |

#### Error: System hangs when scanning devices

| Reason                  | Solution                                                                                                    |
|-------------------------|----------------------------------------------------------------------------------------------------|
| Cable connection fault. | When connecting the RAID SCSI cable to the RAID controller board, first seat the connector completely and then carefully tighten the thumbscrews. Avoid cross-threading the thumb screws. Check the final connection to ensure that the cable is fully seated. |

#### Error: "No ROM Basic" message displays

| Reason                                                             | Solution                                                                                                    |
|--------------------------------------------------------------------|----------------------------------------------------------------------------------------------------|
| RAID controller board not correctly identified as the boot device. | Change the operating system boot device parameter<br>in the system BIOS. Refer to your system's hardware<br>documentation for BIOS information. |

## InterRAID-8e

This section applies to the InterRAID-8e disk arrays.

#### Error: Host System hangs when scanning devices

| Reason                  | Solution                                                                                                    |
|-------------------------|----------------------------------------------------------------------------------------------------|
| Cable connection fault. | When connecting the RAID SCSI cable to the RAID controller board, first seat the connector completely and then carefully tighten the thumbscrews. Avoid cross-threading the thumb screws. Check the final connection to ensure that the cable is fully seated. |
| Drive cable fault.      | Replace the drive cable.                                                                                                    |

#### Error: InterRAID-8e drive fails, same physical drive each time

| Reason                                                                         | Solution                                                                                                    |  |
|--------------------------------------------------------------------------------|----------------------------------------------------------------------------------------------------|--|
| One disk drive in the array fails<br>often. Too many media errors on<br>drive. | Check the drive error counts using InterRAID-8e utilities.                                                  |  |
|                                                                                | Format the drive.                                                                                           |  |
|                                                                                | Rebuild the drive.                                                                                          |  |
|                                                                                | If the drive continues to fail, replace the drive with<br>another drive with the same capacity and rebuild. |  |

#### Error: InterRAID-8e fails to power on

| Reason                                                  | Solution                                                                                                  |
|---------------------------------------------------------|----------------------------------------------------------------------------------------------------|
| Power cord not connected properly, or power cord fault. | Verify that the power cord properly connects to the power receptacle, or replace power cord if necessary. |
| Power not supplied at the outlet.                       | Verify power to the outlet has not been interrupted.<br>Test the outlet with a known working appliance.   |
| Power not supplied from the UPS.                        | Verify UPS connection and proper operation.                                                               |
| Power switch not in the proper position.                | Be sure that the power switch on the InterRAID-8e is in the ON position.                                  |
| Fuse fault.                                             | Replace fuse in the InterRAID-8; refer to Chapter 10,<br>"Servicing the Disk Array."                      |

#### Error: Installation aborted

| Reason                                                                           | Solution                                                                                                    |
|----------------------------------------------------------------------------------|----------------------------------------------------------------------------------------------------|
| One or more drives failed to spin up<br>in time during the power up<br>sequence. | First, power off the system base unit. Power off the cabinet. Then, power on the cabinet and wait for the beep and the drives to cycle. Power on the system base unit. |

#### Error: Drive Status LED not functioning properly

| Reason                                  | Solution                                                                           |
|-----------------------------------------|------------------------------------------------------------------------------------|
| RAID SCSI cable not properly connected. | Verify that the RAID SCSI data cable is properly connected to the RAID controller. |

# Error: Drive Status LED blinking amber (Channel Mode LED steady amber or blinking amber)

| Reason                                                                                                    | Solution                                               |
|----------------------------------------------------------------------------------------------------|--------------------------------------------------------|
| A disk drive assigned to a pack has<br>failed, or a rebuild operation is in<br>progress. Disk array is in a non-<br>fault tolerant state. | Replace the failed disk drive, rebuild the disk array. |

# Error: Drive Status LED off (Channel Mode LED steady amber or blinking amber)

| Reason                                                           | Solution                                        |
|------------------------------------------------------------------|-------------------------------------------------|
| Disk drive is missing. Disk array not in a fault-tolerant state. | Insert a disk drive and begin an array rebuild. |

#### Error: Drive Status LED blinking green (Channel Mode LED steady green)

| Reason                               | Solution                                                                                                    |
|--------------------------------------|----------------------------------------------------------------------------------------------------|
| Disk drive not assigned into a pack. | Assign the disk drive to a pack, if desired; otherwise,<br>the hotspare will be used in the event of a disk failure.<br>Refer to Chapter 4, "Using the Information Control<br>Panel." |

| Reason                            | Solution                                                                                                    |
|-----------------------------------|----------------------------------------------------------------------------------------------------|
| Power supply failure.             | Identify the failed component using the "Component<br>Status" menu of the Information Control Panel menu.<br>Replace the failed component according to the<br>maintenance procedures in Chapter 10. |
| Only one power supply in cabinet. | Two power supplies are necessary for redundancy and<br>minimum configuration. Install the second power<br>supply.                                                                                   |

#### Error: Information Control Panel displays, "Non-redundant Power"

#### Error: ICP displays, "Temperature Threshold Exceeded"

| Reason                                            | Solution                                                                                                    |
|---------------------------------------------------|----------------------------------------------------------------------------------------------------|
| Cooling fan failed.                               | Identify the failed fan using the Information Control<br>Panel. Refer to Chapter 10, "Servicing the Disk<br>Array," for details on replacing the cooling fan. |
| Cooling fan vent blocked, inadequate ventilation. | Remove blockage to allow air flow, or move system to location with better ventilation.                                                                        |

#### Error: ICP displays, "Hardware Error"

| Reason              | Solution                                                                                                    |
|---------------------|----------------------------------------------------------------------------------------------------|
| Cooling fan failed. | Identify the failed fan using the Information Control<br>Panel. Refer to Chapter 10, "Servicing the Disk<br>Array," for details on replacing the cooling fan. |

#### Error: Power-On Self Test (POST) fails

| Reason             | Solution                                                                                                    |
|--------------------|----------------------------------------------------------------------------------------------------|
| Component failure. | Select "POST Results" in the Information Control<br>Panel menu. Contact the Customer Response Center<br>at 1-800-633-7248. |

# 10 Servicing the Disk Array

This chapter provides instructions for replacing the following parts:

- MegaRAID controller
- Disk drives
- Power supplies
- Cooling fans
- Fuse
- Cabinet

Refer to your system's hardware documentation for instructions on opening the base unit, taking precautions against electrostatic discharge, and installing option boards.

**NOTE** Purchase replacement parts from Intergraph Computer Systems to maintain proper specifications. If replacing the MegaRAID controller board, refer to the hardware documentation delivered with the system for instruction on opening the base unit.

# Precautions

Static electricity can damage the components inside a system base unit or a RAID disk array cabinet. To minimize the possibility of electrostatic discharge, observe the following precautions when working with the internal components of a system or a cabinet.

- Touch the bare metal of the base unit or cabinet to discharge any accumulated static charge.
- Avoid servicing the system in areas known to have electrostatic problems, such as on rugs and carpets.
- Handle all printed circuit boards as little as possible and by the edges only. Leave the boards in their protective packaging until you install them.
- Do not drop, jar, or bump the disk drives. Handle all disk drives by the edges, and avoid touching connector pins or printed circuit board components.
- Always turn off power to the system base unit before turning off power to the cabinet, and leave the power cord connected to maintain ground.

If you do not heed these precautions, your system or replacement parts could be damaged and your warranty voided.

# **Replacing a MegaRAID Controller**

Use this section to replace a failed MegaRAID controller board in a system base unit.

**CAUTION** Before turning off power to the server, back up the current RAID configuration to diskette, if possible. Refer to the "Saving and Restoring a Configuration" section in Chapter 5.

#### To replace a MegaRAID controller board:

- 1. Open the system's base unit.
- 2. Using a quarter-inch nutdriver, remove the retaining screw from the connector bracket; then, remove the defective board.
- 3. Install the new MegaRAID controller board into the same PCI slot in the system's base unit. The following figure is an example.

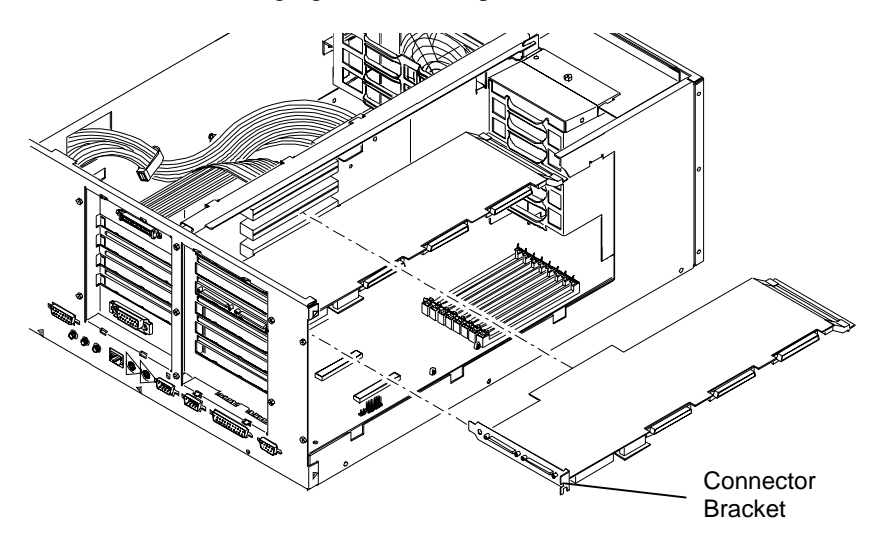

- 4. Secure the MegaRAID controller board with the screw removed previously.
- 5. Close the system's base unit.

# **Replacing Disk Drives**

**CAUTION** High-capacity RAID disk drives are especially susceptible to physical shock. Handle all disk drives carefully and avoid unnecessary handling.

Use this section to replace the disk drives of an InterRAID-8e cabinet. The InterRAID-8e has hot-swap disk drives. You do not have to turn off power to the InterRAID-8e cabinet or the system to replace a disk drive.

**CAUTION** Establish a ground by first touching the metal chassis of the cabinet before handling or installing computer components.

#### To replace a disk drive:

- 1. Remove the new disk drive from its packaging and antistatic bag. Save the packaging material.
- 2. Note the drive label on the failed disk drive. Remove the matching numbers from the label sheet and affix them to the front of the new disk drive.
- 3. Extend the drive latching clips to disengage the failed drive from the disk array; then slide the disk drive out of the cabinet.
- 4. Install the new disk drive by extending the drive latching clips and sliding the disk drive into the drive slot. Place your thumb on the drive label and push the drive in until it connects. Close the drive latching clips until they snap into place, locking the drive into the slot.

Using the packaging materials from the replacement disk drive, repackage the failed drive and return it to Intergraph Computer Systems. Refer to "Returning Equipment to Intergraph Computer Systems" in Chapter 1.

# **Replacing Power Supplies**

The InterRAID-8e has hot-swap power supplies. You do not have to turn off power to the InterRAID-8e cabinet to replace a power supply.

When inserting a power supply into a system, push it in completely until fully seated. Close the extraction lever. If the power supply does not power on, pull the power supply out, wait at least 45 seconds, and push it back into place. The DC OK LED on the back of the power supply illuminates to indicate that the power supply has powered on.

If using devices that require excessive power, you must add a third power supply to maintain redundant operation. The cabinet is currently limited to 13 watts power consumption per slot for redundancy. A third power supply will increase this to 30 watts.

#### To replace a power supply:

- 1. Locate the failed power supply at the back of the cabinet. The LED for a failed power supply will be unlit.
- 2. If replacing power supply 3, use a flat-blade screwdriver to loosen the power supply cover screws. Open the power supply 3 bay.

If installing a new power supply in bay 3, remove the grommet from the LED opening in the power supply cover.

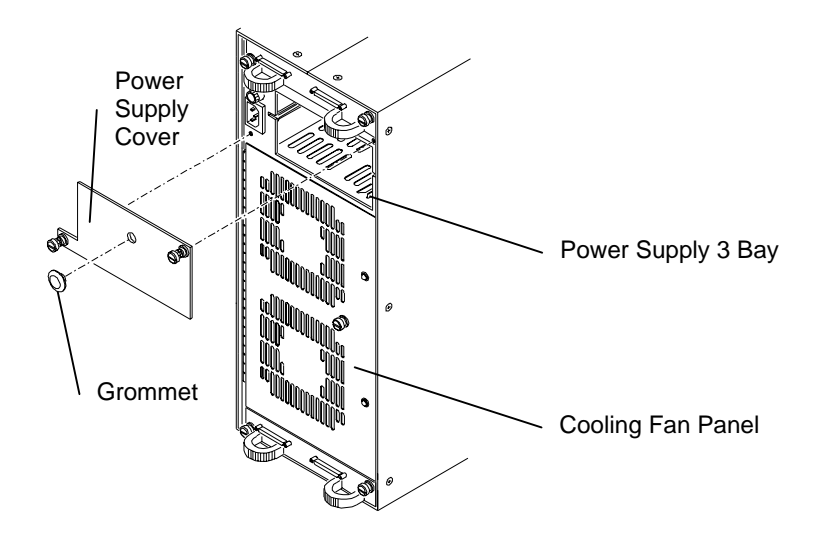

If replacing power supply 1 or 2, use a flat-blade screwdriver to loosen the power supply cover screws. Open the cooling fan panel.

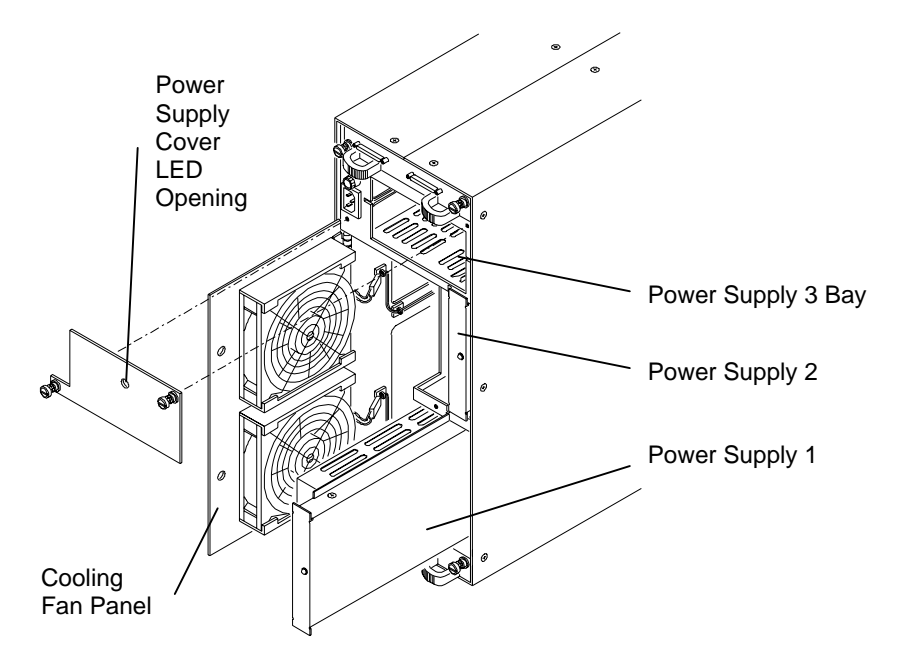

- 3. Grasp the handle of the failed power supply and pull the supply out of the cabinet.
- 4. Remove the new power supply from its packaging. Save the packaging material.
- 5. Slide the new power supply into the cabinet until it lock s.
- 131
- **NOTE** If you must remove the top power supply from bay 3, do so as described above and store the power supply in a static protective package.
  - 6. Replace the power supply cover or close the cooling fan panel. Lift the latch located at the bottom of the cooling fan panel to release the cooling fan panel, allowing it to close.
  - 7. Using the packaging materials from the replacement power supply, repackage the failed power supply and return it to Intergraph Computer Systems. Refer to "Returning Equipment to Intergraph Computer Systems" in Chapter 1.

# **Replacing Cooling Fans**

The InterRAID-8e has hot-swap cooling fans. You do not have to turn off power to the InterRAID-8e cabinet to replace the cooling fans.

### To replace a cooling fan:

- 1. Locate the failed cooling fan at the back of the cabinet. The failed cooling fan will not be running.
- 2. Using a slotted screwdriver, loosen the two screws holding the failed cooling fan panel to the back of the cabinet, and then open the panel.

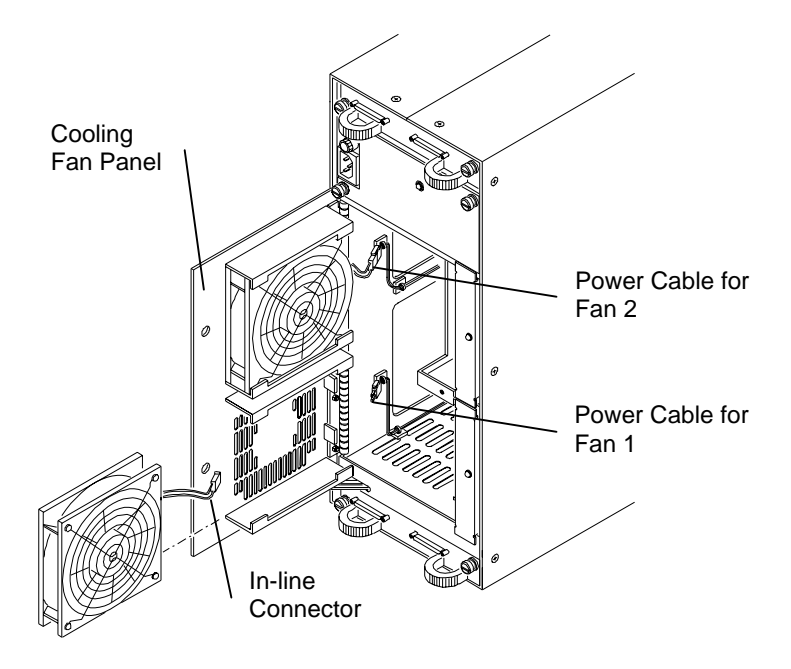

3. Disconnect the in-line connector of the power cable for the failed fan.

- 4. Using a No. 2 Phillips screwdriver, remove the four screws that secure the fan to the cooling fan panel, and then remove the failed cooling fan.
- 5. Remove the new cooling fan from its packaging. Save the packaging material.
- 6. Align the fan mounting holes with those on the cooling fan panel and secure the fan using the four screws.
- 7. Reconnect the in-line connector of the power cable.
- 8. Close the cooling fan panel and tighten the two screws to secure the panel to the back of the cabinet.

# **Replacing a Fuse**

#### WARNING Disconnect power before replacing a fuse.

1. Locate the fuse holder on the back panel of the InterRAID-8e cabinet.

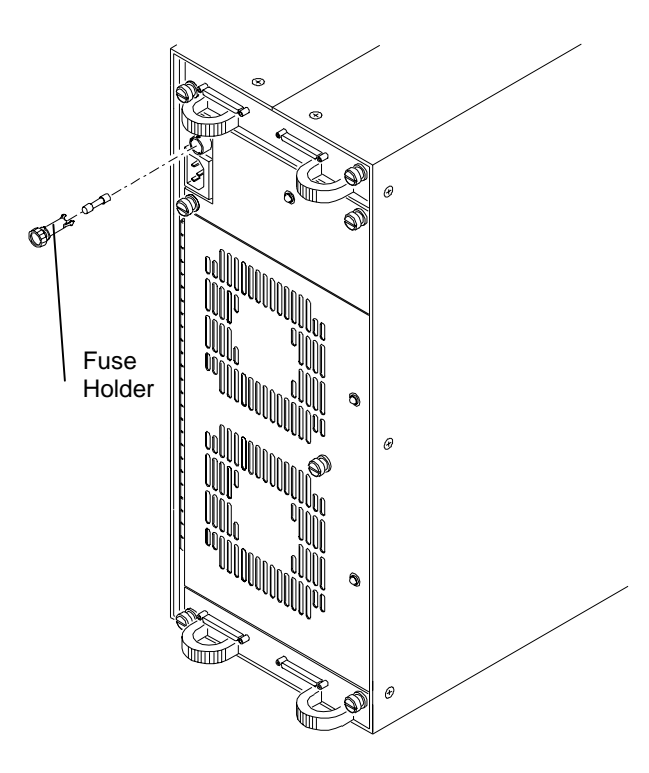

- 2. Using a small coin or flat blade screwdriver, turn the fuse holder counter-clockwise one quarter turn, releasing the holder from its locked position; then remove the fuse holder.
- 3. Separate the fuse from the fuse holder.

- 4. Insert a replacement fuse of identical type and rating (250V 10A) into the fuse holder.
- 5. Insert the fuse holder into the cabinet and secure it. Push in while turning clockwise one quarter turn, locking it into place. Do not overtighten.

# **Replacing Cabinets**

Follow these instructions to replace an InterRAID-8e cabinet.

#### To replace a cabinet:

- 1. Remove the new cabinet from its packaging and inspect the shipment. Save the packaging material.
- 2. Open the door of the old cabinet. Note the position of each disk drive in the old cabinet. The drives are labeled with an ID number.
- 3. Place the new cabinet adjacent to the old cabinet.
- 4. Shut down and turn off power to the system base unit; then, turn off power to the cabinet to be replaced.
- 5. Disconnect the AC power cord and RAID SCSI cable(s) from the old cabinet.
- 6. Connect the AC power cord and RAID SCSI cable(s) to the new cabinet.
- 7. Remove the disk drives from the old cabinet and install them in the new cabinet, in exactly the same order as they were in the old cabinet.
- 8. Note the jumper configurations on the termination interface cards in the old cabinet. Set the jumpers on the new cards in the new cabinet to match the previous configuration.
- 9. If you have a third power supply unit installed in the old cabinet, remove and install it in the new cabinet.
- 10. Turn on power to the new cabinet.
- 11. Turn on power to the system base unit.
- 12. Using the packaging materials from the new cabinet, repackage the old cabinet and return it to Intergraph Computer Systems. Refer to "Returning Equipment to Intergraph Computer Systems" in Chapter 1.

# **A** Specifications

This appendix provides the specifications for InterRAID-8e disk array cabinets. The specifications are subject to change without notice.

**NOTE** Refer to the system's documentation for the system base unit specifications.

The following specifications apply to the InterRAID-8e cabinet.

| Power Requirements:                                           | 100 - 240 VAC (auto-sensing), 50 - 60 Hz,<br>6 Amperes typical, 3 x 150 watts |
|---------------------------------------------------------------|-------------------------------------------------------------------------------|
| Mean Time Between Data Loss:                                  | 5,000,000 hours                                                               |
| Dimensions (H x W x L):                                       | 18.75 inches x 7.00 inches x 23.25 inches                                     |
| Weight (disk drives not installed):                           | 51.0 pounds                                                                   |
| Number of Drives Supported:                                   | 8                                                                             |
| Interface Transfer Rate:                                      | 40 MB per second                                                              |
| System Interface:                                             | Ultra Wide SCSI                                                               |
| Drive Interface:                                              | Ultra Wide SCSI with SCA                                                      |
| Hard Disk Drive Termination:                                  | Auto-terminating                                                              |
| Hard Disk Drive SCSI ID:                                      | Auto-setting                                                                  |
| Electromagnetic Interference<br>(EMI) Emissions Requirements: | FCC, Part 15, Class A; VDE 0871, Class B                                      |
| Safety Requirements:                                          | UL1950; CSA C22.2 #950;<br>TUV / EN60950: CE                                  |

# **B** Software Updates

This appendix describes how to update the MegaRAID driver and utilities. The MegaRAID driver and Power Console graphics user interface reside on one diskette. The MegaRAID BIOS configuration utility is on a separate diskette.

# Updating the MegaRAID Driver

The MegaRAID driver provides an interface for administering the InterRAID disk array products. After configuring the Windows NT operating system, you must install the updated Intergraph MegaRAID driver. An icon will be automatically created in the Power Console program group.

To install the updated MegaRAID driver for use with Windows NT 3.5x:

- 1. Boot the system and log in as administrator.
- 2. At Program Manager, open Windows NT Setup.
- 3. From the Options menu, select Add/Remove SCSI Adapters.
- 4. Select the MegaRAID driver; then, select Remove.
- 5. Select OK at the Warning dialog; then, select OK again.
- 6. At the Warning dialog, select Add; then, select OK. Windows NT Setup displays a list of adapters.
- 7. Scroll to "OTHER (Requires disk from a hardware manufacturer)."
- Insert the diskette containing MegaRAID NT driver into the floppy disk drive, and select OK. The Select OEM Option dialog displays with the MegaRAID adapter highlighted.
- 9. Select OK. Setup displays the Select SCSI Adapter Option dialog.
- 10. Select Install. Setup displays a message that the driver is already present on the system.
- 11. Select New; then, select Continue at the prompt to specify the path to the adapter files.
- 12. At the SCSI Adapter Menu, select Close.
- 13. From the Options menu, select Exit.
- 14. Reboot the system.

### To install the updated MegaRAID driver for use with Windows NT 4.x:

- 1. Boot the system and log in as administrator.
- 2. Open Control Panel.
- 3. Select SCSI Adapters icon.
- 4. Click the Drivers tab.
- 5. Select the MegaRAID driver.
- 6. Click Remove to remove the old driver.
- 7. Click the Drivers tab again.
- 8. Click Add.
- 9. Click Have Disk.
- 10. Follow the instruction on the screen to install the updated driver. This will create a MegaRAID program item.
- 11. Remove the diskette containing the MegaRAID driver from the disk drive.
- 12. Reboot the system.

# Installing MegaRAID Utilities

Intergraph Computer Systems installs the MegaRAID BIOS configuration and Power Console utilities on your system before shipment. In the event you need to reload the Windows NT operating system, you can reinstall the MegaRAID utilities. A menu item will be automatically created in the Power Console program group.

Intergraph Computer Systems strongly recommends that you install the MegaRAID Power Console software on your server. ICS also recommends that you add a shortcut to Power Console to the Windows NT Startup menu (Start/Programs/Startup). See Windows NT Help for information on adding a shortcut to the Start menu.

#### To install MegaRAID utilities for use with Windows NT 3.5x or 4.x:

- 1. Boot the system and log in as administrator.
- 2. Insert the diskette containing the MegaRAID utilities into the floppy disk drive.
- 3. For Windows NT 3.5x, at the A: command prompt, key in the following:

#### setup

For Windows NT 4.x, select Start. Then, select Run and key in the following:

#### a:\setup

- 4. Respond yes or no appropriately to the questions about Windows NT. At the Welcome dialog, select Next. The destination path dialog displays.
- **NOTE** The files are copied into the displayed default directory or a specified directory you designate after selecting Browse.
  - 5. To copy the files to the displayed destination directory, select Next. Otherwise, select Browse and type a new directory path. Setup also displays a message that the driver is already present on the system.
  - 6. Remove the diskette containing the MegaRAID utilities from the disk drive.
  - 7. Reboot the system.

# C RAID Controller

The InterRAID-8e controller is a high-performance PCI SCSI controller that manages the disk array of the host server. The controller is available in two-channel and three-channel versions.

# MegaRAID Controller

MegaRAID has three independent RAID SCSI bus channels (0, 1, and 2), each using a separate 53C770 SCSI controller. This allows the system to read or write data on several disk drives simultaneously. The MegaRAID controller board without the battery backup option is shown in the following figure.

**NOTE** On the two-channel MegaRAID controller, the components for the internal Channel 2 are not populated.

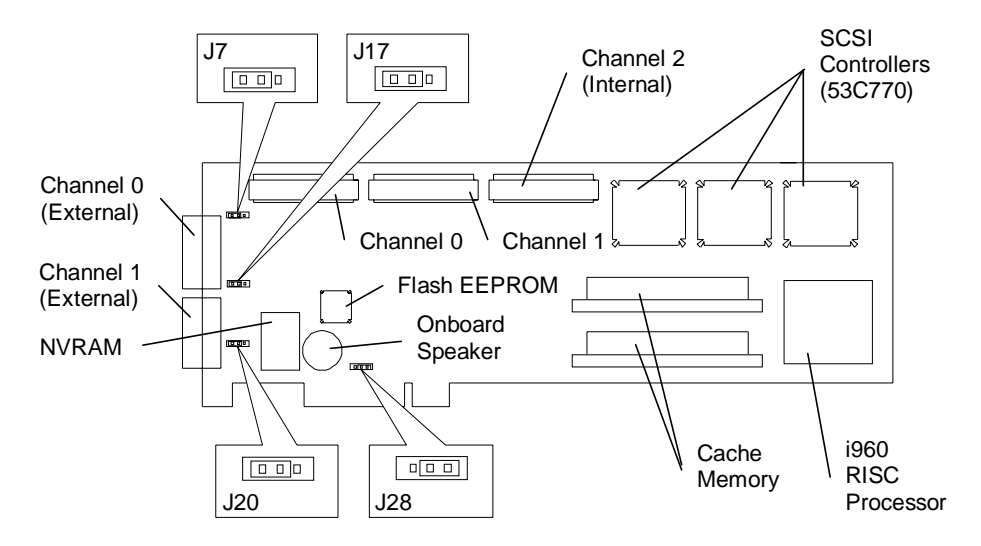

CAUTION Ensure jumpers are installed as shown or erratic operation will occur.

Channel 2 is the default internal RAID SCSI connector except in InterServe 80 and InterServe 8000 systems. The internal RAID of these systems are configured for dual-busses and will use Channels 1 and 2 of the MegaRAID controller.

# **Features**

The MegaRAID controller has the following features:

- PCI Bus Interface
- AT Compatible BIOS
- MegaRAID Controller Firmware
- RAID SCSI Bus

# **PCI Bus Interface**

The MegaRAID controller interfaces to its host system through the PCI bus. The PCI bus allows 32-bit high speed transfers and supports a burst data rate of over 130 MB per second.

# **AT Compatible BIOS**

The MegaRAID controller has an Advanced Technology (AT) compatible BIOS containing a set of special programs which receive control of the system when it is first powered on. The MegaRAID controller then intercepts all INT13 BIOS calls and translates them into the appropriate RAID control codes.

# MegaRAID Controller Firmware

The MegaRAID controller firmware programs, stored on the flash EEPROM, are executed by the i960 RISC processor. The flash EEPROM allows the system firmware to be upgraded without replacing any hardware.

**NOTE** If the firmware becomes lost, contact the Customer Response Center for assistance. Only qualified service personnel should update the firmware.

# **RAID SCSI Bus**

The RAID SCSI bus connects the disk drives and internal devices to the MegaRAID controller. The MegaRAID controller is Ultra Wide SCSI. The Ultra Wide SCSI feature is enabled for InterRAID-8e.

# Components

The MegaRAID controller uses the following components:

# i960 RISC Processor

The processor is a 32-bit Intel i960C RISC microprocessor. The processor controls all functions of the MegaRAID controller including SCSI bus transfers, PCI bus transfers, RAID processing, configuration, data striping, error recovery, and drive rebuilding.

## **Cache Memory**

The cache memory subsystem on the MegaRAID controller board has a total of 8 MB of DRAM.

# **PCI** Connector

The PCI connector inserts into the PCI slot of the server system board. This connector carries all the PCI bus signals between the MegaRAID controller board and the system board.

# Flash EEPROM

Flash EEPROM stores the MegaRAID firmware programs and the configuration data. Since it is re-writeable, it allows the firmware to be upgraded without replacing any hardware. As the disk configurations change (for example, when a drive fails) the flash EEPROM records the changes. The flash EEPROM retains the firmware and configuration data after the system is powered off.

# **SCSI** Controller

To manage the data flow on the RAID SCSI bus, three 53C770 SCSI controllers are used for MegaRAID. One SCSI RAID controller is assigned to each channel.

# External RAID SCSI Connector

The external RAID SCSI connectors for MegaRAID are 68-pin ultra high density connectors.

# **Onboard Speaker**

The MegaRAID controller has an onboard tone generator for audible warnings when system failures occur. The default setting is Disabled.

# Glossary

#### Advanced Technology (AT)

A class of computers and processors using the 80286 microprocessor and 16-bit bus.

#### asynchronous operations

Operations that have no relationship to each other in time and can overlap. The concept of asynchronous I/O operations is central to independent access arrays in throughput-intensive applications.

#### bad block table

A table of information on bad blocks encountered during the rebuild and write-back processes of hard disk drives in a RAID system.

#### **Basic Input Output System (BIOS)**

A program permanently stored in the flash EPROM on the server mother board, or in the flash EEPROM on the RAID controller board.

#### boot disk drive

The RAID disk drive(s) containing the operating system.

#### cache

A high-speed memory buffer that contains the most recently accessed data from the DRAM memory system.

#### cache flush

An operation where all unwritten blocks in a write-back cache are written to the target disk. This operation is necessary before powering down the system.

#### channel

An electrical path for the transfer of data and control information between a disk and a disk controller.

#### consistency check

The process whereby the integrity of redundant data is verified. For example, a consistency check of a mirrored drive will ensure the data on both drives of the mirrored pair are exactly the same.

#### disconnect/reconnect

A function to allow a target SCSI device (typically a disk drive that received a request to perform a relatively long I/O operation) to disconnect the SCSI bus so that the controller can send commands to other devices. When the operation completes and the SCSI bus is needed by the target device again, it is reconnected.

#### disk array

A collection of disks from one or more disk subsystems combined with array management software. It controls the disks and presents them to the array operating environment as one or more virtual disks.

#### disk mirroring

One disk drive serving as the mirror image of another disk drive. When data is written to one drive, it is also written to the other. Both drives, therefore, contain exactly the same information and either drive can provide user data if the other drive fails.

#### disk spanning

Several disk drives appearing as one large disk drive. This virtual disk drive can then store data across the disk drives without the user being concerned about which drive contains what data.

#### disk striping

A type of disk array mapping. Consecutive stripes of data are mapped round-robin to consecutive array members. A striped array (RAID Level 0) provides high I/O performance at low cost, but provides lower data reliability than any of its member disks.

#### double buffering

A technique that achieves maximum data transfer bandwidth by constantly keeping two I/O requests for adjacent data outstanding. A software component begins a double-buffered I/O stream by issuing two requests in rapid sequence. Thereafter, each time an I/O request completes, another is immediately issued. If the disk subsystem is capable of processing requests fast enough, double buffering allows data to be transferred at the full-volume transfer rate.

#### dual-bus

A SCSI cable configuration of two busses with a dual-bus module installed to link all drives in the cabinet to two separate channels.

#### duplexing

The use of two controllers to drive a disk drive subsystem. If a controller fails, the other is available to provide disk I/O. And, depending on how the controller software is written, both controllers may work together to read and write data simultaneously to different drives.

#### Dynamic Random Access Memory (DRAM)

A memory device architecture providing large amounts of memory storage using Single Inline Memory Modules (SIMMs). After powering on the system, the majority of data needed to operate is retrieved from the disk drives and stored in DRAM. DRAM loses its contents when powered down.

#### expansion slot

A connector on the system board used for adding option cards.

#### fault-tolerant

Resistant to failure. For example, a RAID 1 mirrored subsystem is fault-tolerant because it can still provide disk I/O if one of the disk drives in a mirrored system fails.

#### firmware

A computer program or instruction, such as a microprogram, used so often that it is stored in read-only memory instead of being included in software.

#### floppy disk

A portable, removable disk storage device used to store programs and files.

#### format

a process that prepares a disk to hold data.

#### hard disk drives

Disk storage devices used to store programs and files.

#### host system

Any computer that disks are directly attached to. Mainframes, servers, workstations, and personal computers can all be considered host systems.

#### hotspare

One of the most important features the controller provides to achieve automatic, non-stop service with a high degree of fault tolerance. Rebuild occurs when a SCSI disk drive fails and both of the following conditions are true: (1) A standby SCSI disk drive of identical size is found attached to the same controller; and (2) All of the system drives that are dependent on the failed disk are redundant system drives, for example, RAID 1, RAID 2, RAID 5.

#### hot swap

Replacing a defective unit in a disk subsystem while the subsystem is running (performing its normal functions). Hot swaps are manual.

#### Light Emitting Diode (LED)

A light on the control panel to indicate power, disk activity, or system status.

#### logical drive

A set of contiguous blocks on a physical disk drive. Logical drives are used in array implementations as part of logical volumes or partitions. Logical drives are normally transparent to the host environment, except when the array containing them is being configured. Logical drive and system drive are used interchangeably.

#### mirroring

The 100% duplication of data on one disk drive to another disk drive. Each disk is the mirror image of the other.

#### multi-threaded

Having multiple concurrent or pseudo-concurrent execution sequences. Used to describe processes in computer systems. Multi-threaded processes allow throughput-intensive applications to efficiently use a disk array to increase I/O performance.

#### parity

Also known as "Rotated XOR Redundancy", which refers to a method of providing complete data redundancy while requiring only a fraction of the storage capacity normally associated with redundancy.

#### Peripheral Component Interconnect (PCI) bus

A standard bus interface that allows connection between PCI-based peripheral devices and expansion cards. The PCI bus offers a large number of bus interface features, the most desirable being high-speed data transfer rates that are close to or exceed local bus or CPU bus speeds.

#### physical pack

A group of individual disk drives (preferably identical) that are logically tied to each other and are addressed as a single unit. A physical pack can have one or more system drives in it.

#### primary RAID controller

The RAID controller board in the system base unit that connects to the boot disk drives of the primary disk array.

#### RAID 0

An array configuration where data is striped across multiple drives offering faster read/write performance than a single drive. No redundancy is provided.

#### **RAID 0+1**

See RAID 10.

#### RAID 1

An array configuration where data is mirrored across pairs of drives. All data is 100% duplicated.

#### **RAID 10**

An array configuration where data is striped across drives as in RAID 0. Each stripe is then mirrored as RAID 1. This combination of RAID 0 and RAID 1 is also referred to as "RAID 0+1" or "RAID 1+0".

#### RAID 3

An array configuration where data is striped across a minimum of three physical drives. For data fault tolerance, one dedicated drive is encoded with parity.

#### **RAID 30**

An array configuration where data is striped across two RAID 3 arrays using RAID 0. This combination of RAID 0 and RAID 3 is sometimes referred to as "RAID 0+3" or "RAID 3+0".

#### RAID 5

An array configuration where data is striped across a minimum of three physical drives. For data fault tolerance and improved performance over RAID 3, parity is distributed over all drives.

#### RAID 50

An array configuration where data is striped across two RAID 5 arrays using RAID 0. This combination of RAID 0 and RAID 5 is sometimes referred to as "RAID 0+5" or "RAID 5+0".

#### **RAID** controller

The controller board that routes data to and from the CPU. Disk array controllers perform all RAID algorithms onboard the controller.

#### **RAID SCSI**

Also known as Fast Wide SCSI-2 or Ultra SCSI, RAID SCSI is a version of the Small Computer System Interface version 2 that provides 16-bit bandwidth, and all other SCSI-2 capabilities.

#### rebuild

The regeneration of all data from a failed disk in a RAID level 1, 3, 5, 10 (0+1), 30, or 50 array to a replacement disk. A disk rebuild normally occurs without interruption of application access to data stored on the array virtual disk.

#### **Reduced Instruction Set Computer (RISC)**

A processor with a small number of machine language instructions. Because the number of instructions are few, the RISC processor can perform faster than conventional processors.

#### Redundant Array of Independent Disks (RAID)

A method of managing data when more than one hard disk is installed in the system. RAID protects the disk from failure and increases performance.

#### redundancy

Multiple devices (power supplies or disk drives) that maintain system operation in the event of a single device failure.

#### replacement disk

A disk drive available to replace a failed member disk drive in a RAID array.

#### replacement table

Information regarding hard disk drives replaced through standby replacement.

#### replacement unit

A component or collection of components in a disk subsystem that are always replaced as a unit when any part of the collection fails. Typical replacement units in a disk subsystem includes disks, controller logic boards, power supplies, and cables. Also called a hotspare.

#### rotated XOR redundancy

Also known as parity, which refers to a method of providing complete data redundancy while requiring only a fraction of the storage capacity normally associated with redundancy.

#### SAF-TE

An industry standard acronym for SCSI Accessed Fault-Tolerant Enclosure.

#### secondary RAID controller

The RAID controller in the system base unit that connect to additional disk arrays.

#### session

The period of time between any two consecutive system shutdowns.

#### single-bus

A SCSI cable configuration of one bus with a single-bus module installed to link all drives in the cabinet to a single channel.

#### Single Inline Memory Module (SIMM)

A printed circuit card containing integrated circuits.

#### Small Computer System Interface (SCSI)

A bus interface that was designed for connecting peripheral devices, primarily highspeed data storage devices such as CD-ROM drives and hard disk drives.

#### Small Computer System Interface (SCSI) drive

A disk drive equipped with a small computer system interface (SCSI). Each disk drive will be assigned a SCSI address (or SCSI ID), which is a number from 0 to 15. The SCSI address uniquely identifies the drive on the SCSI channel.

#### smart cabinet

The predecessor to SAF-TE, a method of monitoring the cabinet environment using a SCSI ID.

#### spanning

A case where a system drive starts and ends at different physical packs. Spanning allows multiple packs to be combined into one logical drive. This allows the user to create RAID 1 packs from two to eight disk drives if larger array sizes are required.

#### standby drive

Refer to "hotspare."

#### standby replacement of disks

Also known as hotspare. This feature is one of the most important features the controller provides to achieve automatic, non-stop service with a high degree of fault-tolerance.

#### state of SCSI drive

A SCSI drive's current operational status. At any given time, a SCSI drive can be in one of four states: ONLINE, STANDBY, DEAD, or REBUILD. The controller stores the state of the attached SCSI drives in its non-volatile memory. This information is retained even after power-off. Hence, if a SCSI drive is labeled DEAD in one session, it will stay in the DEAD state until a change is made either by using a system level utility or after a rebuild.

#### stripe order

The order in which SCSI drives appear within a physical pack.

#### stripe width

The number of SCSI drives within a physical pack.

#### striping

Data spread across multiple physical disks offering faster read/write performance than a single drive.

#### system drive

A section of disk storage space which may, or may not, be physically located on a single disk drive or physical pack that is presented to the host operating system as a single physical drive. Under DOS, for example, a system drive can be partitioned using "fdisk." A system drive can start from any point on a physical pack and end at any point either on the same, or on a different, physical pack. A system drive located on a physical pack made up of one or two SCSI drives can only be configured under RAID 0 or RAID 1. For RAID 5, a physical pack must have at least three SCSI drives in it. System drive and logical drive are used interchangeably.

#### system drive ID

An ID assigned to a system drive, as defined by using the configuration utility, starting from the first system drive enabled. The ID starts from 0 and goes up to 7.

#### target ID

The SCSI ID of a device attached to the disk array controller. Each SCSI channel can have up to sixteen SCSI devices (target ID from 0 to 15) attached to it.

#### **Uninterruptible Power Supply (UPS)**

A battery power source connected to the system and the AC power source that protects a system from unexpected power interruptions.

#### write-through cache

A cache writing strategy whereby data is written to the SCSI drive before a completion status is returned to the host operating system. This caching strategy is considered more secure since a power failure will be less likely to cause loss of data. However, in most environments, a write-through cache results in a slightly lower performance.

#### write-back cache

A cache writing strategy whereby write operations result in a completion signal being sent to the host operating system when the cache (not the disk drive) receives the data to be written. The target SCSI drive receives the data at a more appropriate time which increases controller performance.

# Index

### #

#Stripes, 60, 64, 67

## A

Abort rebuild, 106 About this document, xi Adapter, 51 objects menu, 51 Adapter x selecting, 88 Add drive, 93 Advanced Technology (AT), 145 Alarm control, 52, 105 Antistatic precaution, 127 Arrav creating, 88 Arrays configuring, 56 Asynchronous operations, 145 Automatic configuration, 101 icon, 82 rebuild, 52, 73

## B

Bad block table, 145 Basic Input Output System (BIOS), 145 Batch formatting, 71 initialization, 69 rebuild, 74 Boot disk drive, 145 Bus configuration, 2

### С

Cabinet deskside setting up, 14 repackage, 5 replacing, 133 Cabinet monitoring, 1 Cables connecting, 14, 30 dual-bus cabinets, 31 InterServe 6x5 systems, 15 InterServe 80 systems, 16 InterServe 8000 systems, 17 single-bus cabinets, 30 TDZ-610 systems, 15 Cache. 145 Flush, 145 Timings, 51 policy, 52, 61, 97 Cached I/O, 61 CanSpan, 64, 68 Changing configuration, 92 RAID level, 91 RAID policy, 97 Channel, 145 mode LED, 116 Channel x Menu. 86 Channels icons, 86 Check consistency, 52 menu, 55 parity, 107, 108 Chip set type, 51 Clear Configuration, 50, 51

Components MegaRAID controller, 142 cache memory, 143 external RAID SCSI connector, 143 flash EEPROM, 143 i960 RISC processor, 143 onboard speaker, 143 PCI connector, 143 SCSI controller, 143 Configuration, 100 automatic, 101 custom, 102 display, 102 easy, 102 menu, 101 print, 102 reset, 102 save, 102 Configuration icons, 82 Configuration method, 57 easy configuration, 57 new configuration, 57 view/add configuration, 57 Configure arrays and logical drives, 56 hotspare, 94 menu, 50 Redundant Array of Independent Disks (RAID) performance, 111 Consistency check, 145 Controller MegaRAID, 141 Controller assignments MegaRAID BIOS fixed hard disk drive, 43 InterServe 615, 625, 635, 645 systems, 44 InterServe 8000 systems, 46 InterServe 8400 systems, 45 MegaRAID BIOS utility, 43

Power Console, 77 fixed hard disk drive, 77 InterServe 615, 625, 635, 645 systems, 79 InterServe 8400 and 8000 systems, 80 Cooling fans replacing, 131 Create, 107 RAID disk drive stripe set, 121 Creating an array, 88 Critical logical drive rebuilding, 72 Custom configuration, 102 icon, 83 Customer support, xii, 9, 22

### D

Database Applications, 113 Degraded drives to optimal drives, 91 Delete, 107 Designating drives as hotspares, 58, 59, 63, 66 Deskside equipment unpacking, 9 Diagnostics, 100, 103, 106 Direct I/O, 61 Disable BIOS menu, 56 termination, 54 Disconnect/reconnect, 145 Disk mirroring, 146 spanning, 146 striping, 146 Disk activity LEDs, 117

Disk array, 146 configuring for performance, 111 features, 1 bus configurations, 2 cabinet monitoring, 1 door lock. 1 I/O interface board. 2 information control panel, 1 MegaRAID controllers, 3 Ultra SCSI bus termination. 2 servicing, 127 Disk drive installing and labeling, 18, 33 mirroring, 146 rebuilding, 95 removing, 96 repackage, 4, 5 replacing, 128 spanning, 146 spin-up timings, 51 stripe set, 121 striping, 146 Display configuration, 102 icon, 82 logical drive configuration, 63, 66 manufacturer data, 59, 63, 66 Document about, xi Document conventions, xii Door lock, 1 Double buffering, 146 Drag and drop icons, 83 Drive fault LEDs, 118 Drive status LEDs, 117 Drive-state, 60, 64, 67 Dual-bus, 146 Duplexing, 146 Dynamic Random Access Memory (DRAM), 146

### Е

Easy configuration, 50, 57, 59, 102 Enable/disable alarm control, 101, 105 sound, 101, 105 Enclosure management, 100, 103 Error drive status LED blinking amber, 125 drive status LED blinking green, 125 drive status LED not functioning properly, 125 drive status LED off, 125 hardware error, 126 host system hangs when scanning devices, 124 Installation aborted, 125 InterRAID 8e drive fails physical drive, 124 InterRAID-8e fails to power on. 124 No ROM basic, 123 non-redundant power, 126 power-on self test (POST) fails, 126 system fails to power on, 123 system hangs when scanning devices, 123 temperature threshold exceeded, 126 Exit, 101, 105 Exiting MegaRAID BIOS, 48 Expansion slot, 147

## F

Fail drive, 53 Failure POST microprocessor, 118 RAM checksum, 119 SCSI bus access, 119

power supply InterRAID-8e, 120 Windows NT server, 120 Fan LED, 117 Fault-tolerant, 147 FAXLink, xiii FCC/DOC compliance, 2 Features MegaRAID controller, 142 AT compatible BIOS, 142 MegaRAID controller firmware, 142 PCI bus interface, 142 RAID SCSI bus, 142 Firmware, 147 Firmware download, 100, 103, 106 FlexRAID PowerFail, 51 Floppy disk, 147 Flush cache, 100, 103 Format, 53, 71, 106, 147 menu. 54 Formatting physical drives, 71 batch, 71 individual, 71 Formatting RAID disk drives, 121 Fuse replacing, 132

### G

Getting started, 1

## H

Hard disk drives, 147 Hardware support services, xii Hardware and software failure, 119 formatting RAID disk drives, 121 InterRAID-8e power supply, 120 Windows NT server, 120 Hardware menu component status, 38 configuration information, 39 internal temperature, 39 POST results, 39 Help, 109 Hide/display toolbox, 100, 101, 104 Host system, 147 errors, 123 Hot key functions, 59, 63, 66 Hot swap, 147 Hotspare, 59, 63, 66, 94, 147

## I

I/O interface board, 2 Icons channels, 86 configuration, 82 drag and drop, 83 logical drive, 84 Individual formatting, 71 initialization, 69 rebuild, 73 Information Control Panel, 1 hardware menu, 38 options menu, 40 system status icon, 38 using, 37 Initialize, 52, 107, 108 logical drive, 69, 108 batch, 69 icon, 84 individual, 69 menu, 50 Installing cabinet into a rack, 28 MegaRAID controller, 10, 22 MegaRAID utilities, 138 Installing and labeling RAID disk drives, 18, 33 Intel i960 RISC processor, 143 Intergraph BBS, xiii systems RAID-applicable, 3

InterRAID-8e deskside connecting cables, 14 installing MegaRAID controller, 10 setting up, 9, 14 unpacking equipment, 9 disk drives installing and labeling, 18.33 door lock, 1 errors, 124 features, 1 bus configuration, 2 cabinet monitoring, 1 door lock, 1 I/O interface board. 2 information control panel, 1 Ultra SCSI bus termination. 2 important operating notices, 19.35 important software notices, 20, 35 LEDs, 116 power on and configure system, 19, 35 power supply failures, 120 power switch, 19, 35 rack-mount connecting cables, 30 connecting dual-bus, 31 connecting single-bus, 30 installing cabinet, 28 installing MegaRAID controller, 22 setting up, 21 unpacking equipment, 21 InterServe 6x5 systems cable connections, 15 PCI slots, 11 InterServe 6x5R systems PCI slots, 23

InterServe 80 systems cable connections, 16 PCI slots, 12 InterServe 8000 systems cable connections, 17 channel 2 expansion, 27 PCI slots, 13, 25 InterServe 8400 and StudioZ RAX systems PCI slots, 24 InterServe 8400/650/660 systems channel 2 expansion, 26

## L

LD, 60, 64, 67 LED status InterRAID-8e LEDs channel mode, 116 disk activity, 117 drive fault, 118 drive status, 117 fan, 117 power on, 116 power supply, 116 Light Emitting Diode (LED), 147 Logical drive, 52, 147, 151 configuration screen, 67 configuring, 56 icon, 84 initializing, 69 objects menu, 52 parity check icon, 84 size, 65, 67, 68 Logical drive x menu, 84

#### Μ

Make hotspare, 53 online, 53 Management menu check consistency, 55 configure, 50 disable BIOS, 56 format, 54 initialize, 50 objects, 50 rebuild, 55 select adapter, 56 tree, 49 Management menu options, 48 Manual rebuild, 73 MegaRAID BIOS exiting, 48 identifying controller assignments, 43 management menu options, 48 management menu tree, 49 starting, 47 using, 43 driver updating, 137 MegaRAID controller, 3, 141 installing, 10, 22 InterServe 650/660 systems, 24 InterServe 6x5 systems, 11, 23 InterServe 80 systems, 12 InterServe 8000 Channel 2 expansion, 27 InterServe 8000 systems, 13, 25 InterServe 8400 systems, 24 InterServe 8400/650/660 Channel 2 expansion, 26 Render RAX systems, 23

StudioZ RAX systems, 24

TDZ-610 systems, 11 TDZ-612 RAX systems, 23 replacing, 128 MegaRAID utilities installing, 138 Menus Power Console, 99 adapter, 100 help, 109 logical drv, 107 physical drv, 106 window, 109 Microprocessor failures, 118 Mirrored RAID performance, 112 Mirroring, 148 Multi-threaded, 148

### Ν

New Configuration, 50, 57, 62 NoSpan, 64, 68

## 0

Object identification on/off, 101, 105 Objects menu, 50 Operating notices InterRAID-8e, 19, 35 system information, xii Options menu change passcode, 41 heat threshold, 41 lock (or unlock, 42 SAF-TE chain, 41 SCSI ID, 40 Other performance options, 112 read ahead policy, 113 SCSI-2 command tagging, 112 write back policy, 113

### Р

Performance monitor on/off, 101, 104 Performance options, 112 Performing Power Console tasks, 86 changing RAID level, 91 configuring a hotspare, 94 creating an array, 88 rebuilding a drive, 95 removing a drive, 96 selecting adapter\_x, 88 selecting change policy, 97 viewing information, 87 Peripheral Component Interconnect (PCI) bus, 148 Physical drive, 53 formatting, 71 batch, 71 individual, 71 objects menu, 53 Physical pack, 148 Policy cache, 52, 61 I/O, 52, 61 read, 52, 61, 102 write, 52, 61, 102 Power cycling InterRAID-8e, 119 supplies replacing, 129 supply LED, 116 switch InterRAID-8e, 19, 35 Power Console adapter menu, 100 channels icons and channel x menu, 86 help, 109 icons configuration, 82 drag and drop, 83

identifying controller assignments, 77 logical drv menu, 107 menus using, 99 options, 82 physical drv menu, 106 securing, 97 starting, 81 tasks, 86 window, 109 Power Console GUI using, 77 Power on LED, 116 Powering on and configuring system, 20, 36 InterRAID-8e, 19, 35 Power-On Self Test (POST), 118 failure microprocessor, 118 RAM checksum, 119 SCSI bus access, 119 Precautions, 127 Pre-loaded SCSI drive using, 74 Primary RAID controller, 148 Print configuration, 102 icon, 82 Properties, 100, 104, 106, 107, 109

### R

Rack-mount equipment unpacking, 21 RAID, 60, 64, 67 RAID 0, 148 RAID 0+1, 148 RAID 1, 148 RAID 10, 148, 149 configuring, 65, 68 RAID 3, 60, 149 RAID 30, 149 configuring, 65, 68 RAID 5, 149 RAID 50, 149 configuring, 65, 68 **RAID**-applicable Intergraph systems, 3 RAM checksum failure, 119 read/write POST failure, 118 Read policy, 52, 61, 97 Read ahead policy, 113 Rebuild, 53, 106, 149 automatic, 52, 73 critical logical drives, 72 disk icon, 83 drive, 95 automatic, 96 manual, 96 manual, 73 menu, 55 rate. 52 icon. 83 Reconstruction, 149 Reduced Instruction Set Computer (RISC), 149 Redundancy, 149 Redundant Array of Independent Disks (RAID), 149 applicable Intergraph systems, 3 controller, 141, 149 components, 142 features, 142 MegaRAID, 141 replacing, 128 controllers, 3 data integrity differences, 114 disk drive stripe set, 121 disk drives installing, 18, 33 labeling, 18, 33

level. 89 changing, 91 mode performance, 114 number of drives per RAID level, 60, 63, 67 performance options, 112 SCSI, 149 technology, 111 Register read/write failure POST failure, 118 Removing a drive, 96 Removing physical drive from logical drive, 96 RenderRAX systems PCI slots, 23 Repackage cabinet, 5 disk drives, 4, 5 Replacement disk, 150 table, 150 unit, 150 Replacing cabinet, 133 cooling fans, 131 disk drives, 128 fuse, 132 MegaRAID controller, 128 power supplies, 129 Rescan icon, 83 Reset configuration, 102 icon, 83 Restore configuration, 75 Returning equipment to Intergraph completing RGA form and shipping label, 4 obtaining an RGA log number, repackage disk drives, 4 repackage disk drives and cabinet, 5 Returning equipment to Intergraph Computer Systems, 3

RGA Form, 4 RGA log number, 4 ROM checksum POST failure, 118 Rotated XOR redundancy, 148, 150

### S

SAF-TE, 150 Save configuration, 75, 102 SCSI bus access failure, 119 channel objects menu, 53 SCSI ID reset default IDs, 41 Setting upper and lower Slot IDs, 40 SCSI-2 command tagging, 53, 112 Secondary RAID controller, 150 Securing power console, 97 Select adapter menu, 56 adapter x, 88Selecting change policy, 97 Servicing disk array, 127 cabinet, 133 cooling fans, 131 disk drives, 128 fuse, 132 MegaRAID controller, 128 power supplies, 129 precautions, 127 Session, 150 Set PowerOn defaults, 54 Setting up installing the MegaRAID controller deskside, 10 rack-mount, 22

InterRAID-8e deskside cabinet, 14 InterRAID-8e deskside, 9 InterRAID-8e rack-mount, 21 Shipping label, 4 Single Inline Memory Module (SIMM), 150 Single-bus, 150 Size, 60, 64 Small Computer System Interface (SCSI), 150 bus access POST failure, 119 Small Computer System Interface (SCSI) drive, 150 Smart cabinet, 150 Software notices InterRAID-8e, 20, 35 support services, xii updates, 137 Spanning, 64, 68, 151 mode, 64, 68 Specifications, 135 Standby drive, 151 replacement of disks, 151 Starting MegaRAID BIOS, 47 State of SCSI drive, 151 Stripe order, 151 size, 61 width, 151 Striped RAID performance, 111 Striping, 151 StrpSz, 60, 64, 67 Support options, xiv Synchronous negotiation, 53 System drive, 147, 151 drive ID, 151 powering on and configuring, 19, 35

## Т

Target ID, 152 TDZ-610 systems cable connections, 15 PCI slots, 11 TDZ-612 RAX systems PCI slots, 23 Telephone, xiii Terminate high 8 bits, 54 wide channel, 54 Tools, 106 Trash icon, 84 Troubleshooting, 115, 122 host system, 123 InterRAID-8e, 124

### U

Ultra SCSI, 54 Ultra SCSI bus termination, 2 Uninterruptible Power Supply (UPS), 152 Unpacking equipment deskside, 9 rack-mount, 21 Updating MegaRAID driver, 137 software, 137 Using easy configuration, 59 Information Control Panel (ICP), 37 hardware menu, 38 options menu, 40 system status icon, 38 MegaRAID BIOS, 43 new configuration, 62 Power Console GUI, 77 menus, 99 pre-loaded SCSI drive, 74 view/add/delete configuration, 66

## V

View drive information, 53 enclosure and device status, 87 log, 100, 103 log icon, 83 status logs, 87 View/add configuration, 50, 57 View/add/delete configuration, 66 View/update parameters, 52

### W

Warnings, 3 Window, 109 Windows NT information, xii server failure, 120 World Wide Web, xiii Write policy, 52, 61, 97 changing, 97 Write-back cache, 61, 152 Write-back policy, 113 Write-through cache, 61, 152

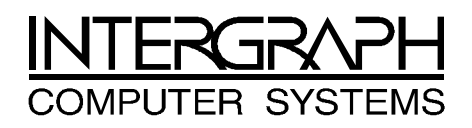

# **Returned Goods Authorization (RGA) Form**

| Date Returned |                  | Base Serial No                                    |  |
|---------------|------------------|---------------------------------------------------|--|
|               |                  | (On white bar code ID plate on back of base unit) |  |
| RGA No        | 0                | (From Intergraph Customer Response Center)        |  |
| From          | Customer Name    |                                                   |  |
|               | Customer Contact | Phone                                             |  |
|               | Mail Address     |                                                   |  |
|               |                  |                                                   |  |
|               |                  |                                                   |  |
|               |                  |                                                   |  |
| Reason        | for Return       |                                                   |  |
|               |                  |                                                   |  |
|               |                  |                                                   |  |
|               |                  |                                                   |  |
|               |                  |                                                   |  |
|               |                  |                                                   |  |
|               |                  |                                                   |  |
|               |                  |                                                   |  |

- **NOTE** All returned equipment MUST be shipped in original Intergraph Computer Systems packaging to obtain warranty service.
- WARNING Back up disk drives before returning equipment. Intergraph Computer Systems is not responsible for data lost in shipping or repair process.

| то | Repair Depot RGA No.<br>Intergraph Corporation<br>9805 Kellner Road<br>Huntsville AL 35894 |
|----|--------------------------------------------------------------------------------------------|
| то | Repair Depot RGA No<br>Intergraph Corporation<br>9805 Kellner Road<br>Huntsville AL 35894  |
| то | Repair Depot RGA No.<br>Intergraph Corporation<br>9805 Kellner Road<br>Huntsville AL 35894 |